To use ANSYS Fluent in your house, please use VDI (See below Link) https://etc.engineering.uiowa.edu/help-desk/how-use/vdi-how-use-virtual-windows-desktop

# Simulation of Turbulent Flow over the Ahmed Body

#### ME:5160 Intermediate Mechanics of Fluids CFD LAB 4 (ANSYS 2022 R1; Last Updated: July 19, 2022)

By Timur Dogan, Michael Conger, Dong-Hwan Kim, Sung-Tek Park, Christian Milano, Maysam Mousaviraad, Tao Xing and Fred Stern

> IIHR-Hydroscience & Engineering The University of Iowa C. Maxwell Stanley Hydraulics Laboratory Iowa City, IA 52242-1585

## 1. Purpose

The Purpose of CFD Lab 4 is to simulate **unsteady turbulent** flows over the Ahmed body following the "CFD process" by an interactive step-by-step approach and conduct verifications using CFD Educational Interface ANSYS. Students will have "hands-on" experiences using ANSYS to **predict drag coefficients and axial velocity for slant angle 25 degrees and compare them with EFD data.** Students will use post-processing tools (streamlines, velocity vectors, contours, animations) to **visualize the mean and instantaneous flow fields and compute the non-dimensional shedding frequency (Strouhal number)**. Students will analyze the differences between CFD and EFD and present results in a CFD Lab report.

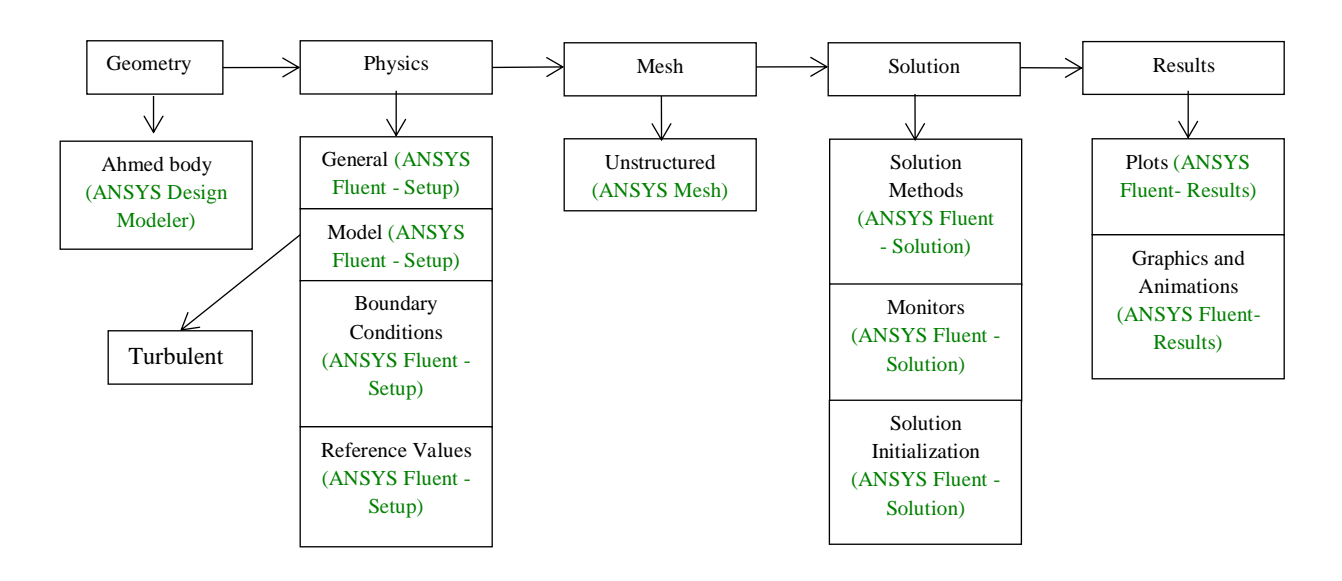

Flow Chart for "CFD Process" for ahmed body

# 2. Simulation Design

The problem to be solved is unsteady turbulent flows over the Ahmed body (2D). Reynolds number is around 768,000 based on inlet velocity and vehicle height (h). The following figure shows the sketch window you will see in ANSYS with definitions for all geometry parameters. The origin of the simulation is located at the rear of the body.  $\theta$  is the slant angle. L is the length of the body and h is the height of the body. Uniform velocity specified at inlet and constant pressure specified at outlet. The top boundary of the simulation domain is regarded as "Symmetry" and there is a distance between the car body and road, GL.

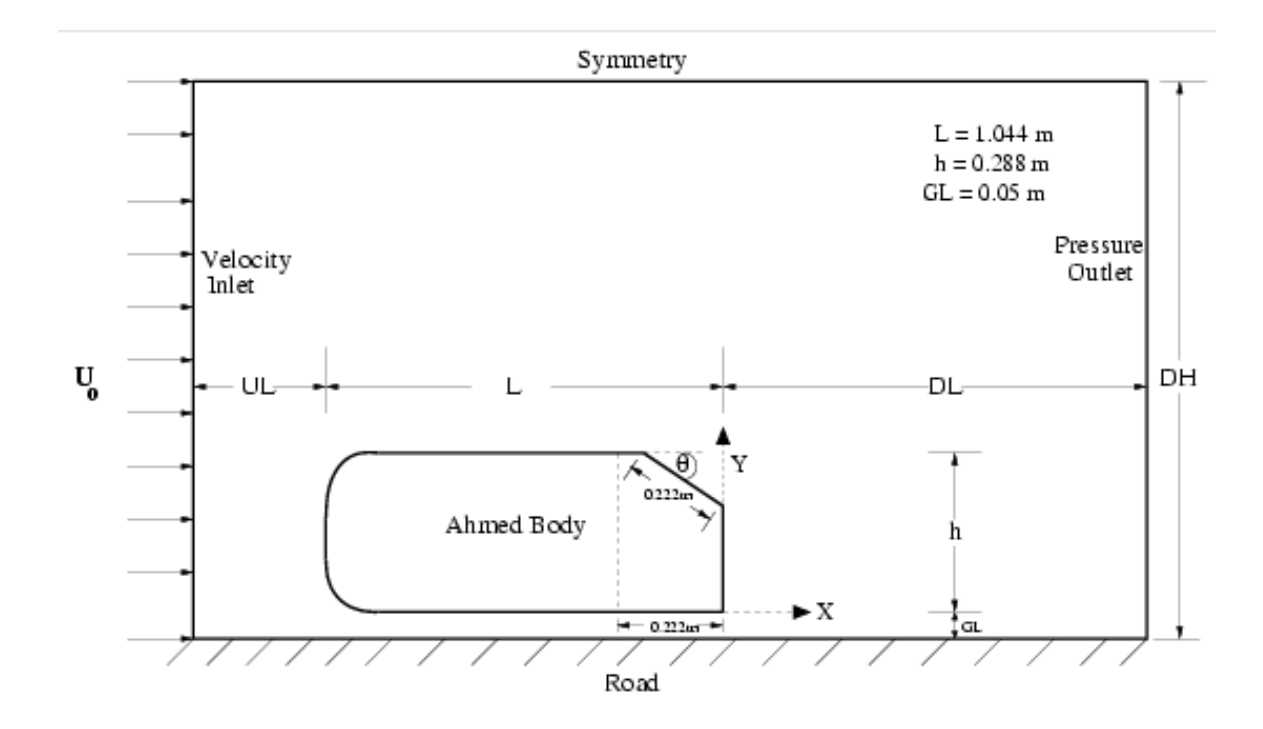

For CFD Lab4, all EFD data can be found under the "CFD Lab4: Ahmed Car" section on the class website: <u>http://www.engineering.uiowa.edu/~me\_160/</u>.

# 3. Opening ANSYS Workbench Software

### 3.1. Start > All Programs > ANSYS 2021 R2 > Workbench 2021 R2

**3.2.** Drag and drop three component into the **Project Schematic**, name the components and create connections between components as per below.

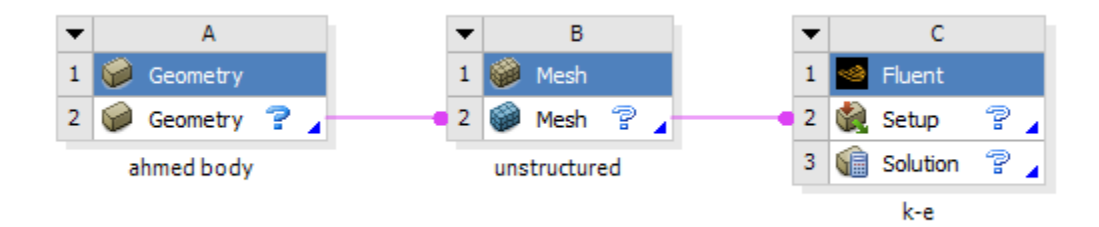

# 4. Geometry Creation

**4.1.** From the **Project Schematic** right click **Geometry** and select **New DesignModeler Geometry...** 

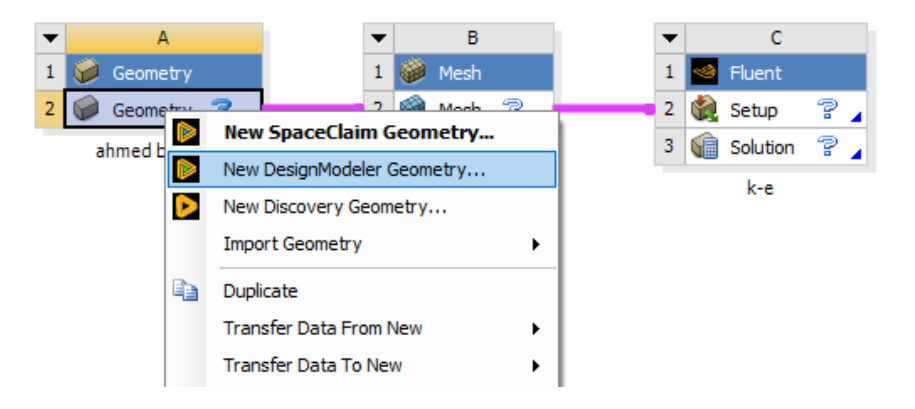

4.2. Make sure that Unit is set to Meter and Degree (default settings).

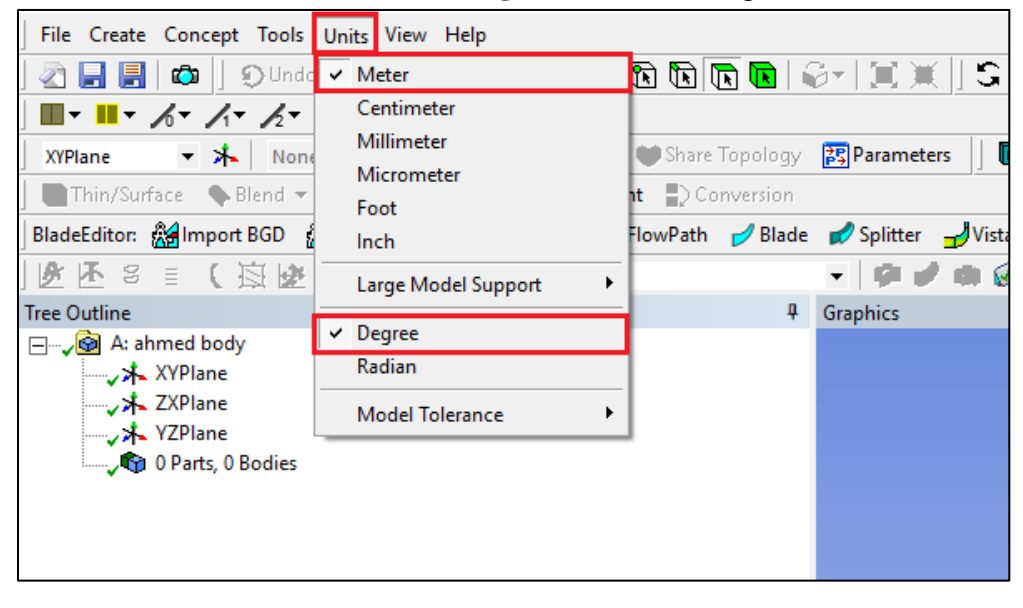

4.3. Select the XYPlane then click the New Sketch button.

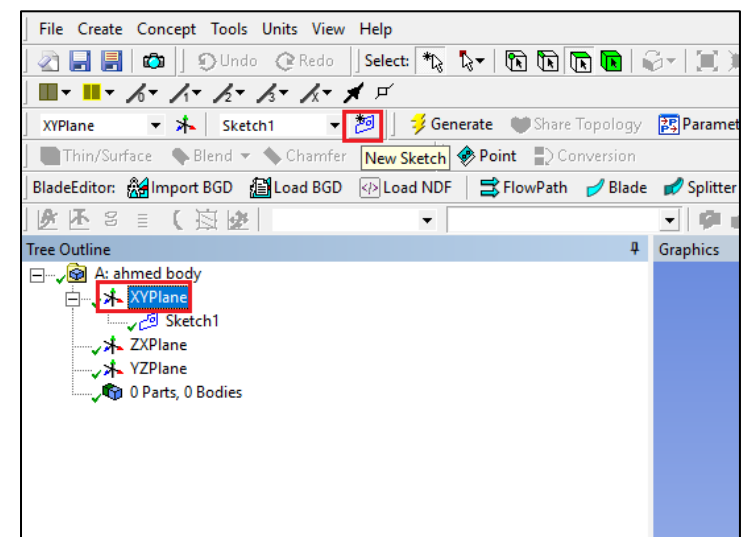

4.4. Enable the auto constraints option to pick the exact point as below

| Sketching Toolboxes | <b></b> |
|---------------------|---------|
| Draw                |         |
| Modify              |         |
| Dimensions          |         |
| Constraints         |         |
| 777 Fixed           |         |
| 큤 Horizontal        |         |
| Vertical            |         |
| ✓ Perpendicular     |         |
| A Tangent           |         |
| € Coincident        |         |
| Midpoint            |         |
| ণ Symmetry          |         |
| // Parallel         |         |
| Oncentric           |         |
| 🕅 Equal Radius      |         |
| 🖈 Equal Length      |         |
| * Equal Distance    |         |
| Global: 🗌 Cursor:   |         |
| Settings            | ▼       |
| Sketching Modeling  |         |

**4.5.** Use the **Rectangle** tool under **Draw** to make a rectangle starting from the origin and ending inside the first quadrant. Dimension it using **General** dimension as per below. (Click the z arrow of the 3D orientation located at the bottom right to make the view perpendicular to xy-plane. Make sure to click the origin when the mouse cursor is changed to "P")

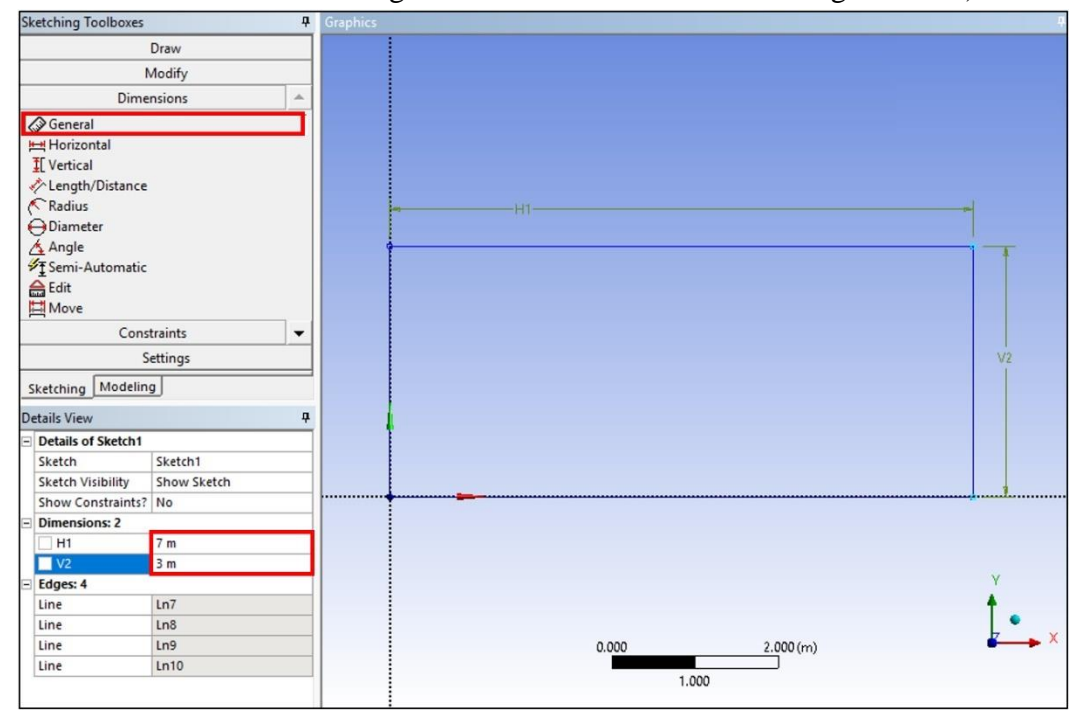

4.6. Use the **Rectangle** tool again to draw an another rectangle as per below.

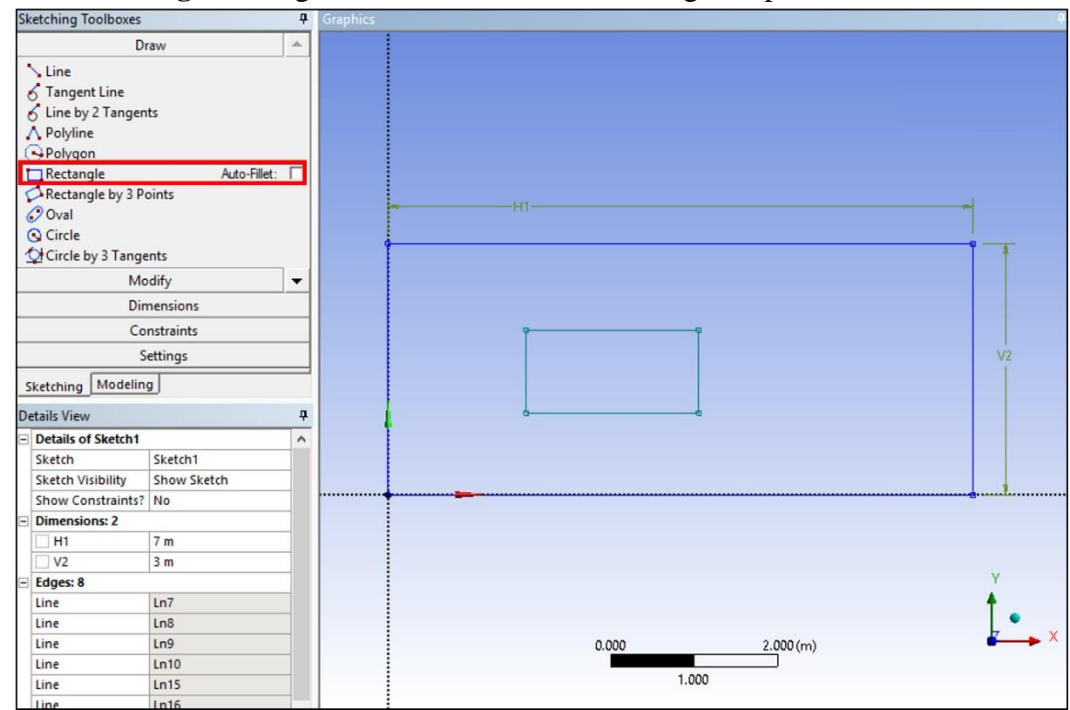

**4.7.** Use the **Fillet** tool in **Modify** to put a radius on the front corners of the Ahmed Car as per below. Use the **Radius** size of 0.1m. After changing the value, click the front corners.

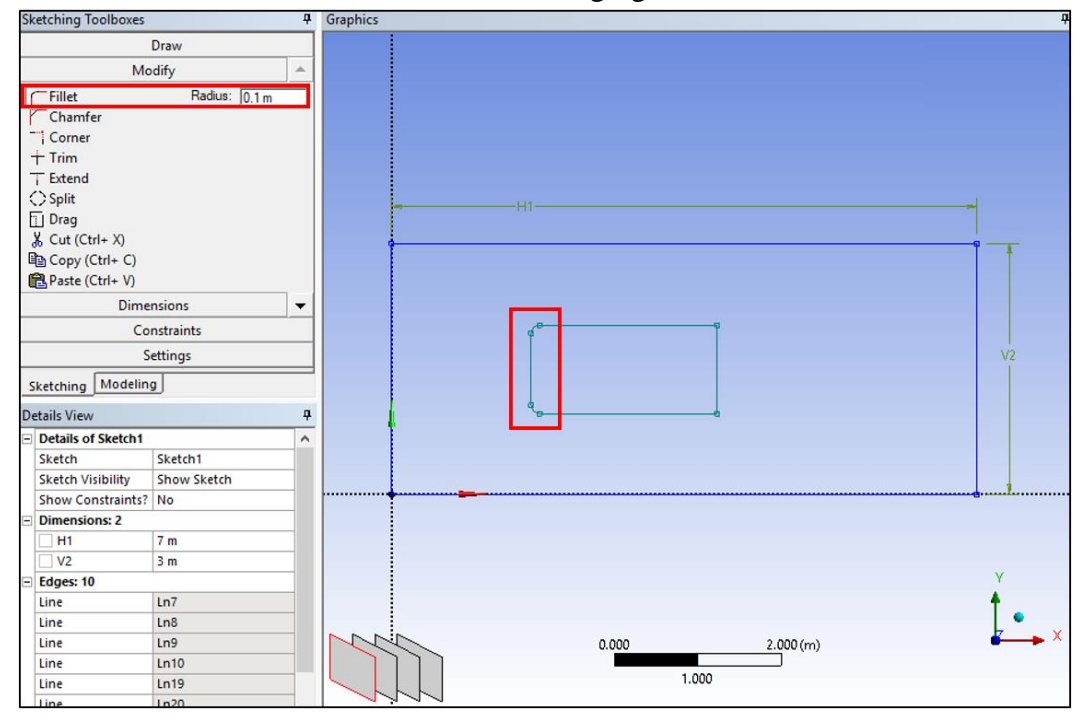

**4.8.** Use the **Chamfer** tool to put a chamfer on the back of the Ahmed Car as per below. Use the **Length** of 0.25m. (Shape of the body could be different depending on the rectangle you made)

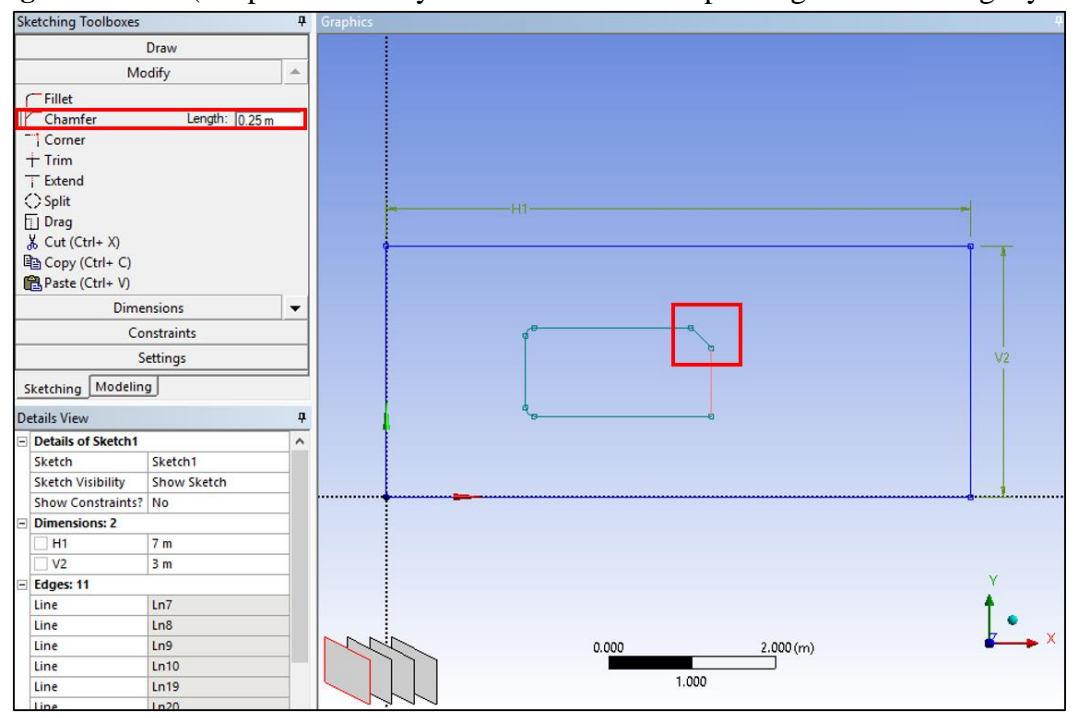

**4.9.** Put a constraint on the two radii using the **Equal Radius** tool in **Constraints**. (Note: in the bottom left corner next to the checkmark in a green circle is the note on how to use a tool)

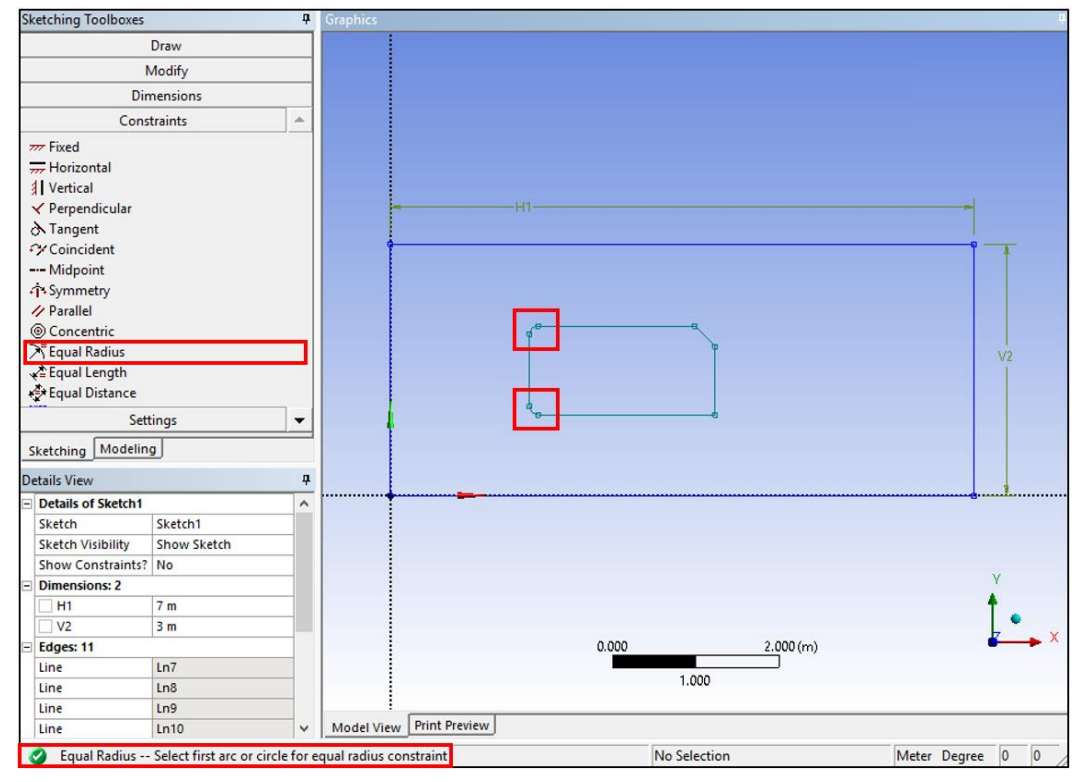

**4.10.** Dimension the body inside the rectangle as per below using **Horizontal**, **Vertical**, **Radius**, and **Angle** under **Dimensions**. (The name of each dimension will be followed by the order you make it, so it may be different from the manual)

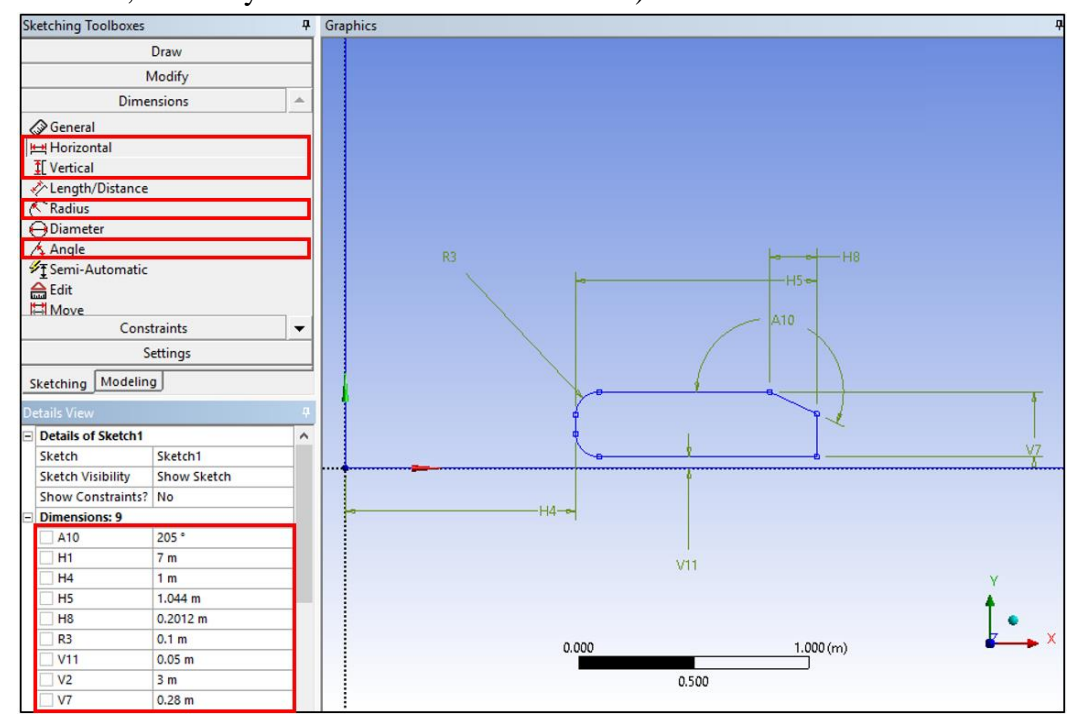

**4.11.** Concept > Surface From Sketches. Select the sketch you just created under the tree outline and click Apply. Click Generate.

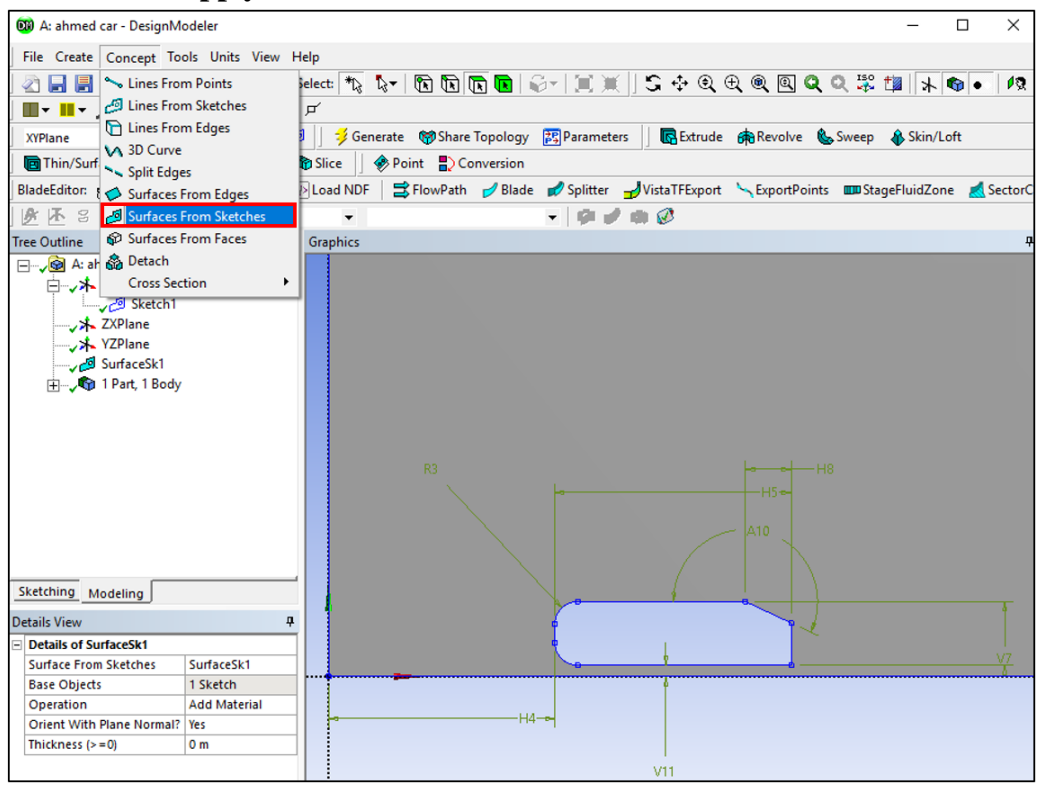

**4.12.** Select **XYPlane** and click the **New Sketch** button. In this new sketch, use the **Line** tool under **Draw** to make the lines as per below. Three lines will extend over the entire domain, horizontally or vertically. Make sure that the **C** appears when you are on the line and the **V/H** appears next to the line being created, ensuring that you are pointing on the edge and the line is vertical/horizontal.

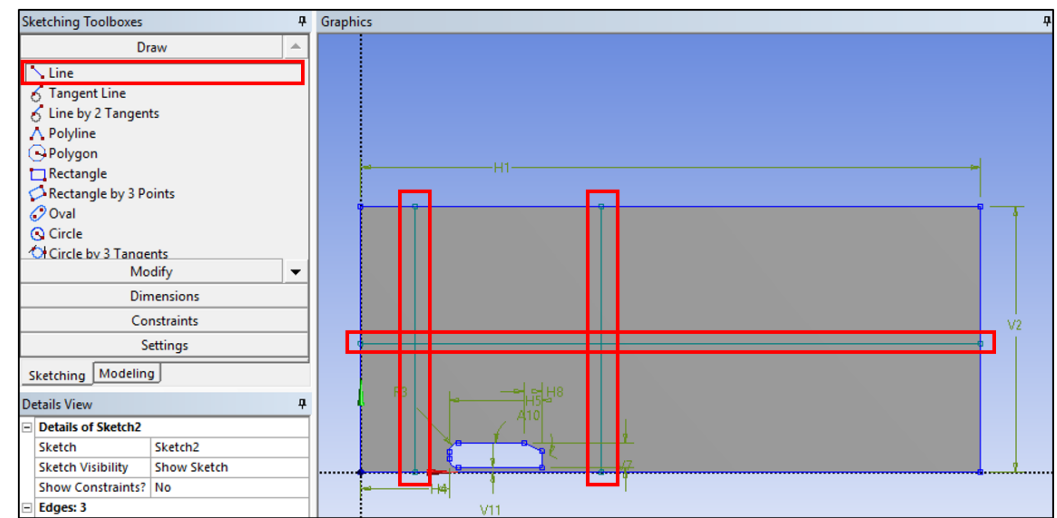

| Sketching Toolboxes           | Graphics |
|-------------------------------|----------|
| Draw                          |          |
| Modify                        |          |
| Dimensions                    |          |
| AGeneral                      |          |
| tet Horizontal                |          |
| I Vertical                    | -        |
| √ length/Distance             |          |
| Radius                        |          |
| ⊖ Diameter                    |          |
| 🔏 Angle                       |          |
| ✓T Semi-Automatic             |          |
| Edit                          |          |
| Move                          |          |
| Animate                       |          |
| '¦¦뭐' Display                 |          |
|                               | H11 H12  |
|                               |          |
|                               |          |
|                               |          |
|                               |          |
| Constraints                   |          |
| Settings                      |          |
| Skatching Modeling            |          |
| sketching modeling            |          |
| Details View                  |          |
| Details of Sketch2            |          |
| Sketch Sketch2                |          |
| Sketch visibility Show Sketch |          |
| Dimensioner 2                 |          |
| H11 1 244 m                   |          |
| H12 0.676 m                   |          |
| V14 0.7 m                     |          |
| Edges: 3                      |          |
| Line Ln19                     |          |
| Line Ln20                     |          |
| Line Ln21                     |          |
|                               |          |

4.13. Use the Horizontal and Vertical dimension tool to dimension the lines as per below.

#### **4.14.** Go back to **Modeling** tab and then **Tools** > **Face Split**.

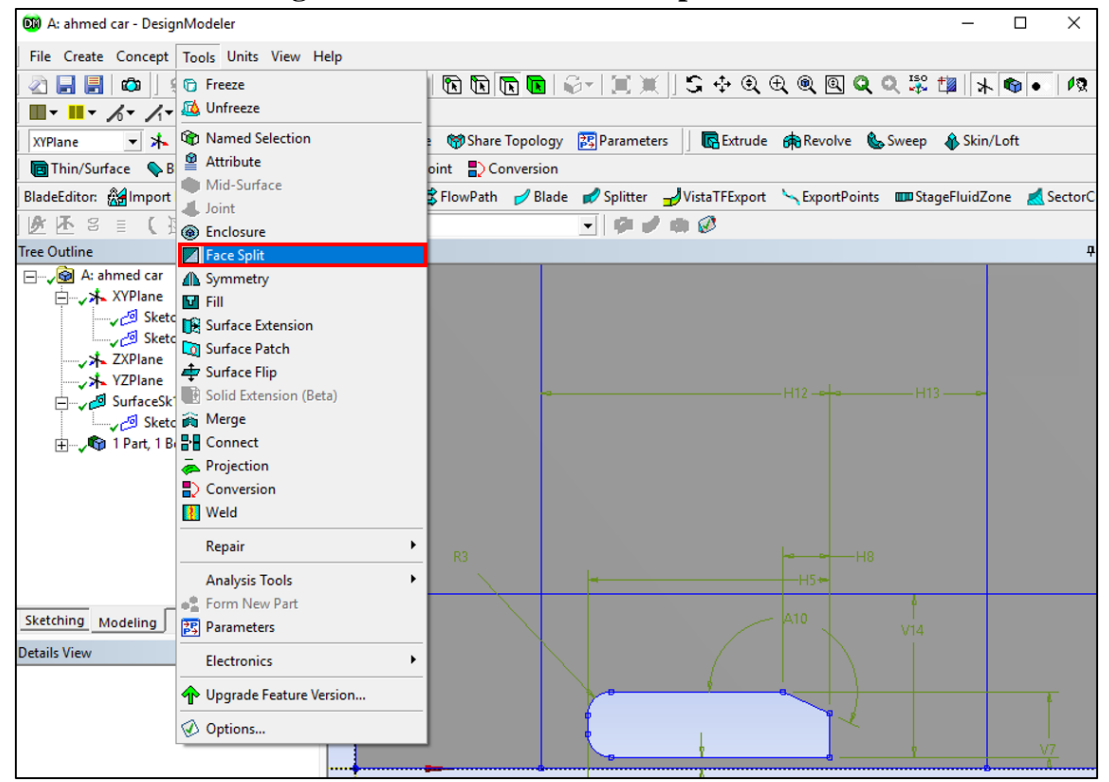

**4.15.** Select the gray surface for **Target Face** and click **Apply.** For **Tool Geometry** select two endpoints of the one line you just created while holding **Ctrl** then click **Apply**. Select **Tool Geometry** again and select two more endpoints of another line and click **Apply**. Repeat this process for the last line and click **Apply**. Click **Generate**. This splits the surface into six pieces.

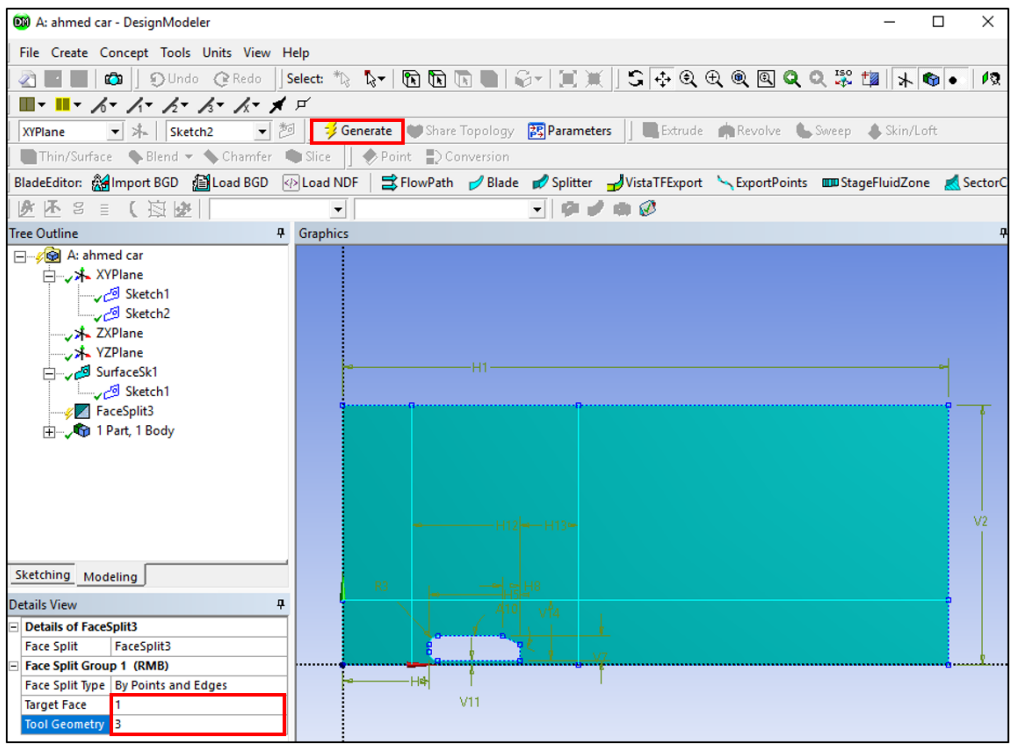

(The picture above was taken right before clicking 'Generate')

#### **4.16.** Tools > Merge.

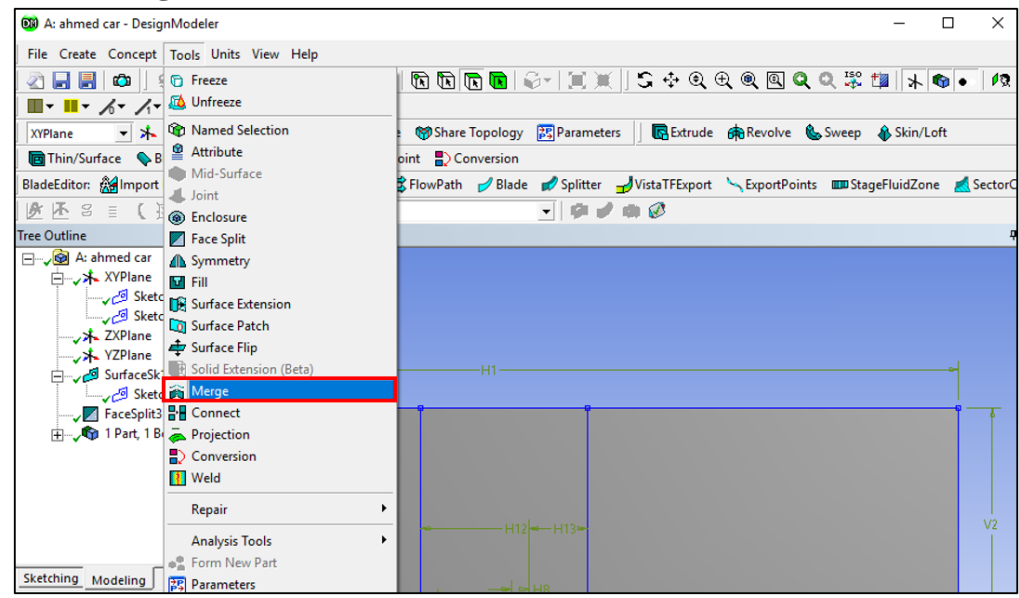

**4.17.** Change the **Merge Type** to **Faces** and select the top three faces. Click **Apply** then **Generate**.

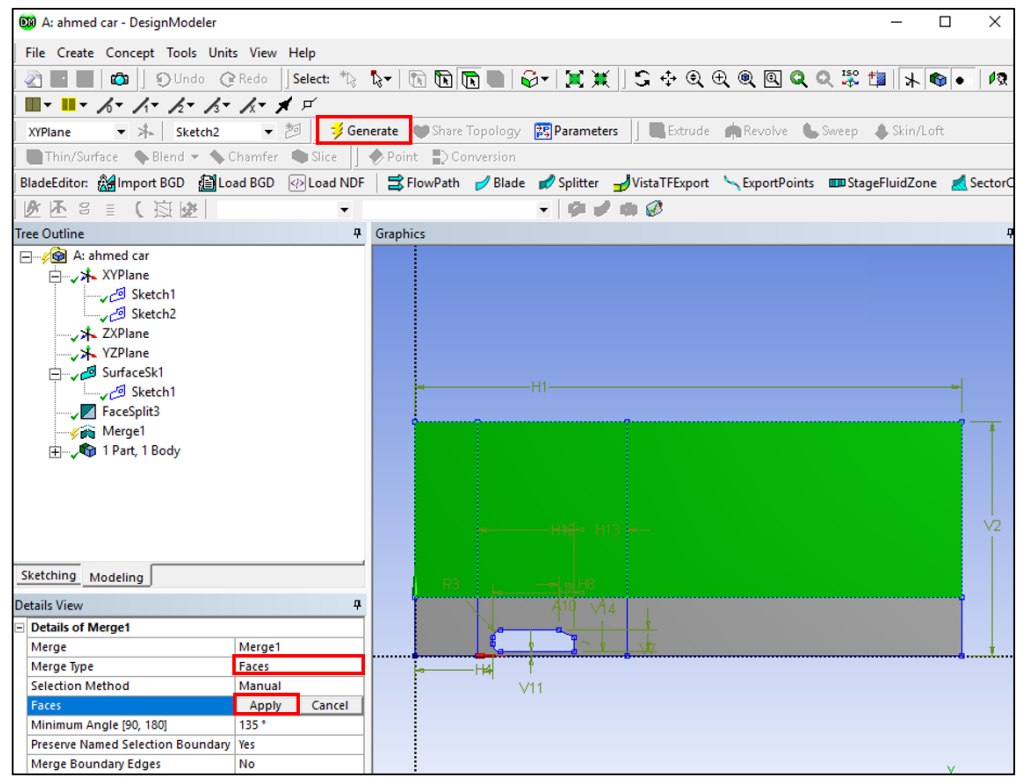

(The picture above was taken right before clicking 'Apply')

4.18. File > Save Project. Close the Design Modeler window.

# 5. Mesh

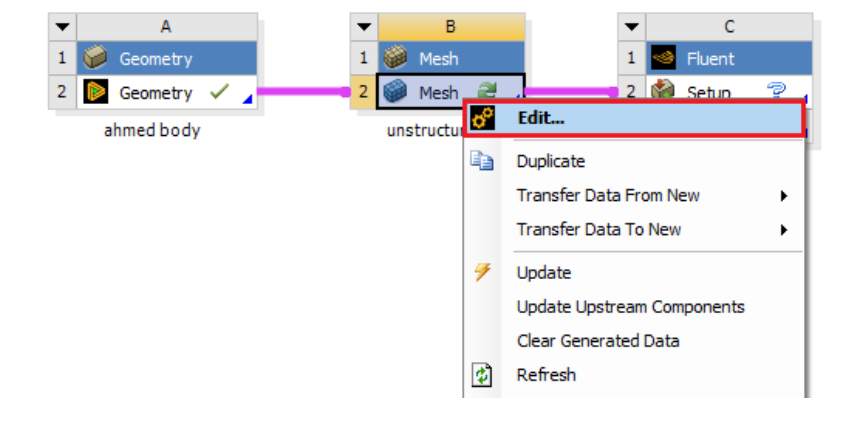

5.1. Right click Mesh and from the dropdown menu then select Edit...

## 5.2. Right click on Mesh > Insert > Inflation.

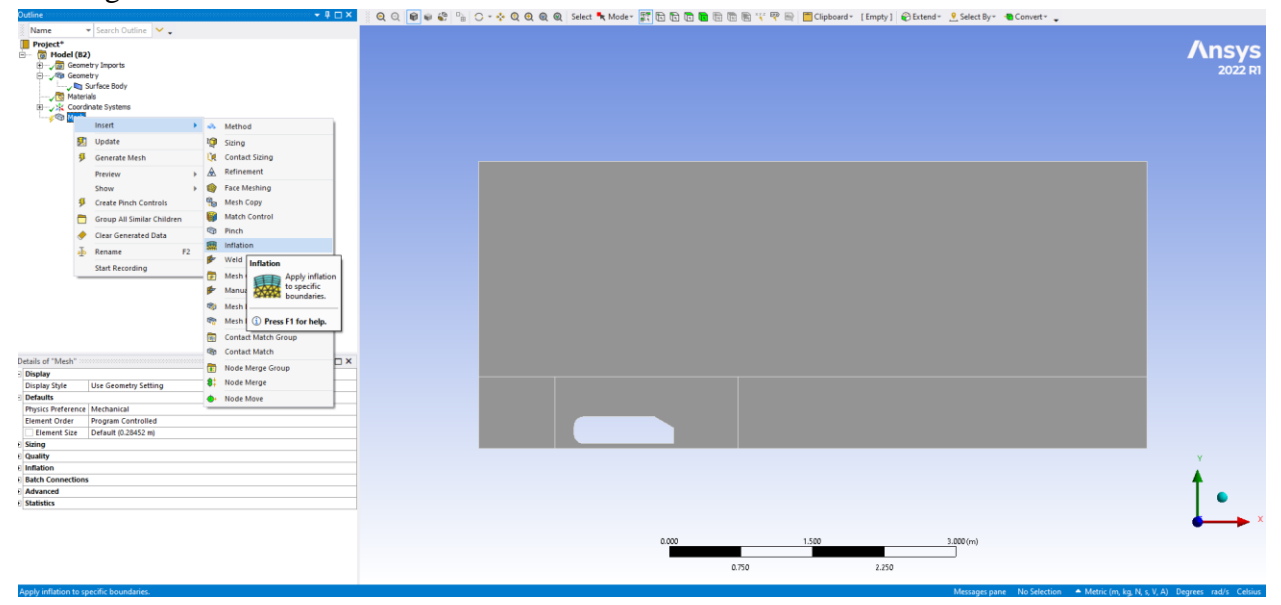

5.3. For Geometry option, select the surface of the domain which borders the Ahmed Car and click Apply (Change the cursor to 'Surface Selector' at upper region to select the surface). For the Boundary, select the edges of the Ahmed Car by holding Ctrl and selecting the edges and then click Apply. There should be seven edges selected for the Boundary. Change the parameters in Details of "Inflation" – Inflation as per below.

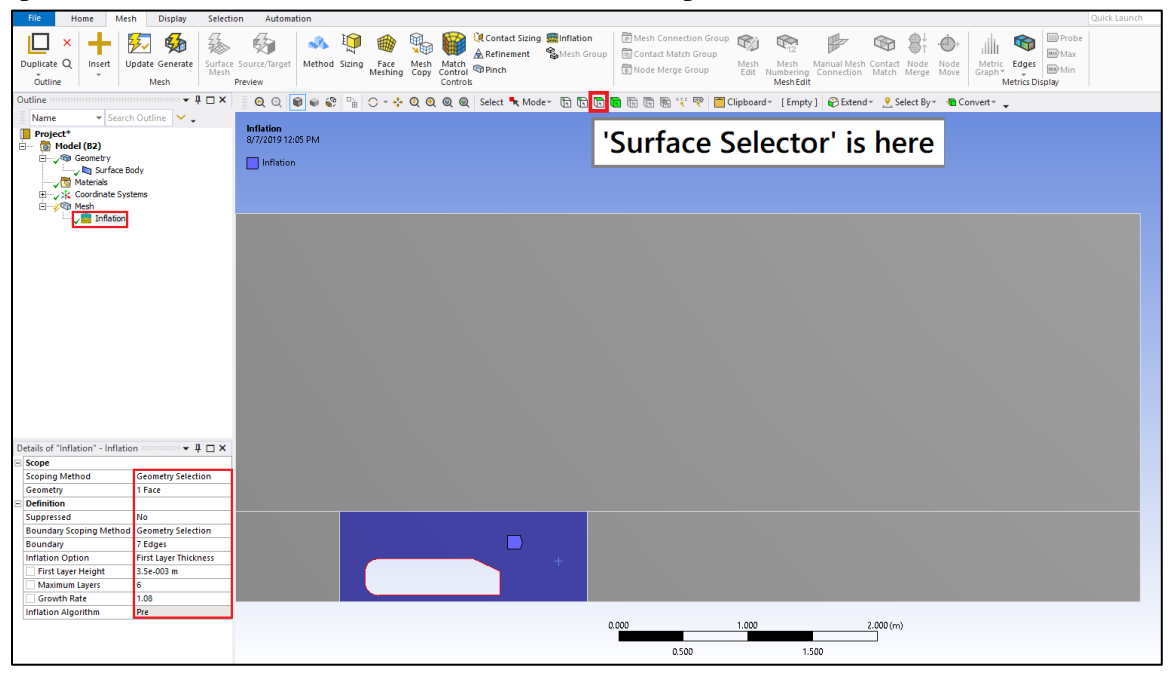

**5.4.** Right click **Mesh** > **Insert** > **Method**. Select the whole domain (surfaces) for Geometry and click **Apply**. Change the **Method** to **Triangles**.

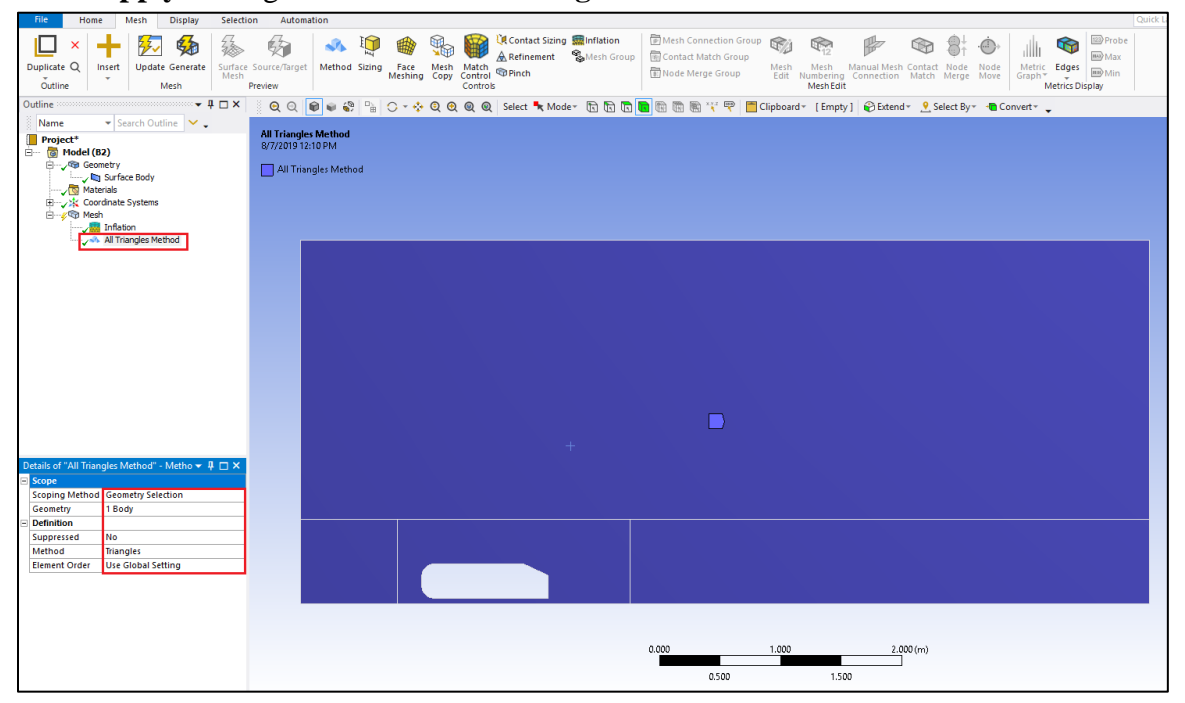

5.5. Right click Mesh > Insert > Sizing. Select the line as per below and click Apply. Change the parameters of sizing as per below. Repeat this for the following figures below. There should be 22 edge sizings in total. Change the cursor to "Edge Selector" to select the edges.

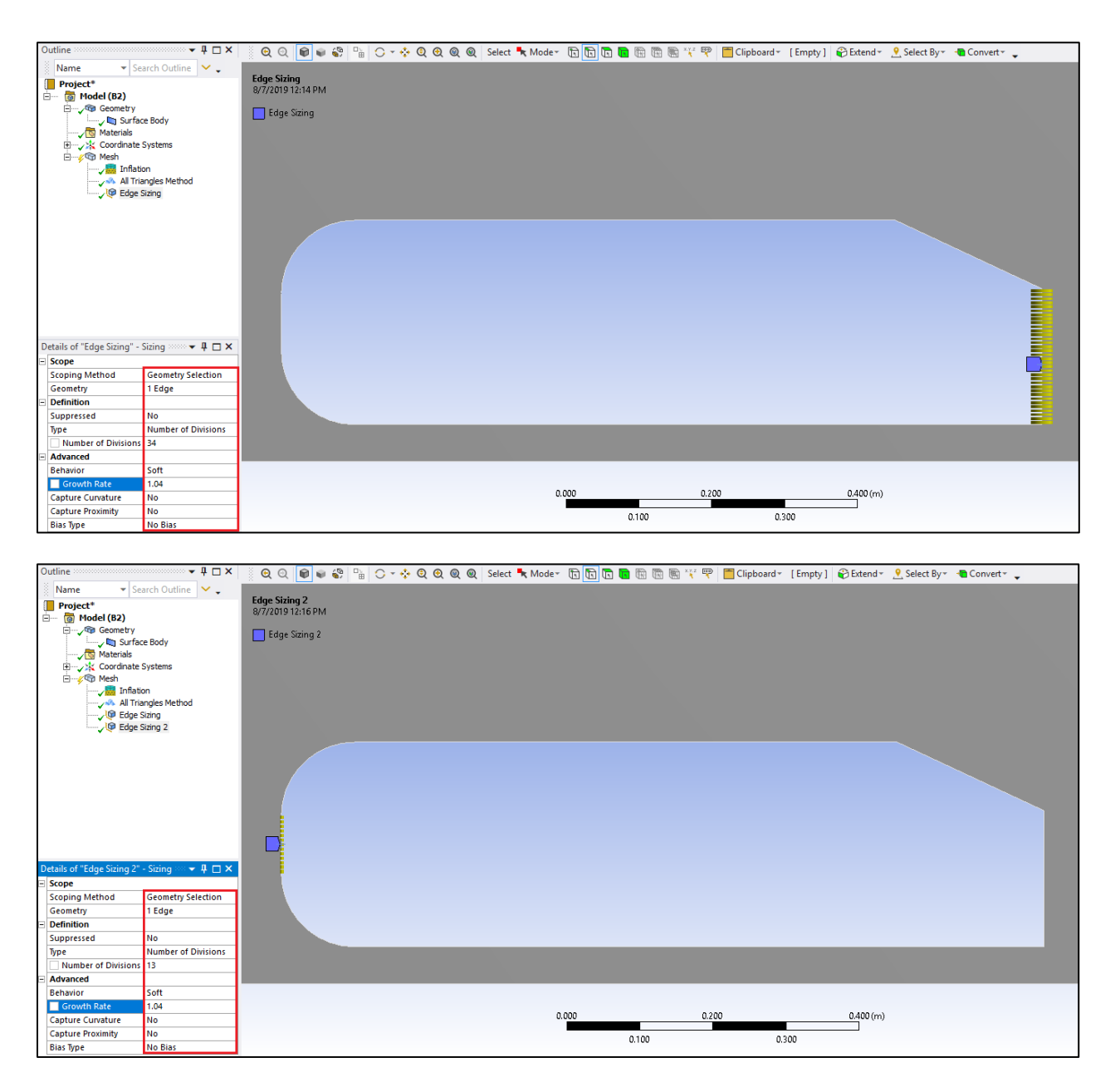

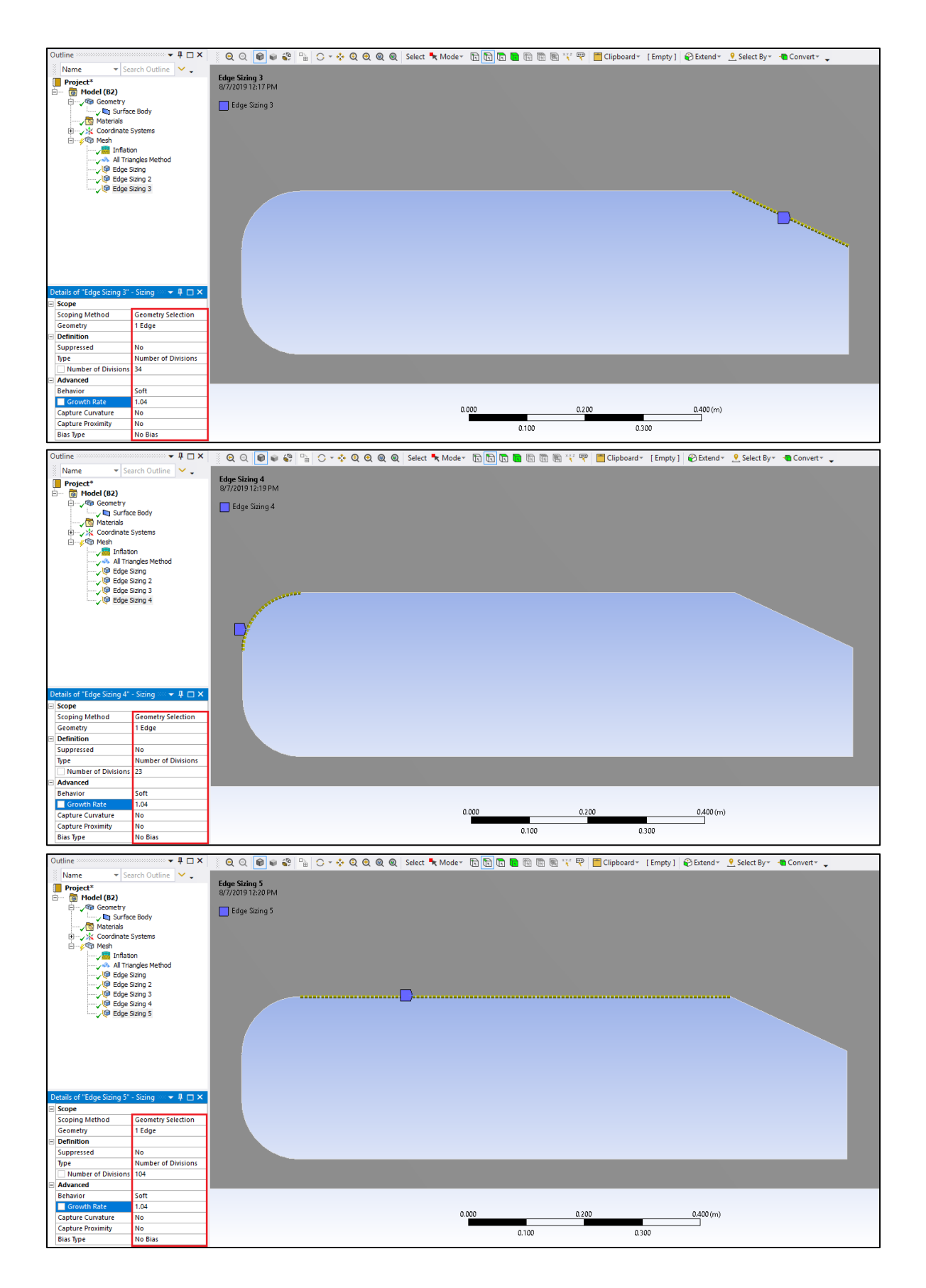

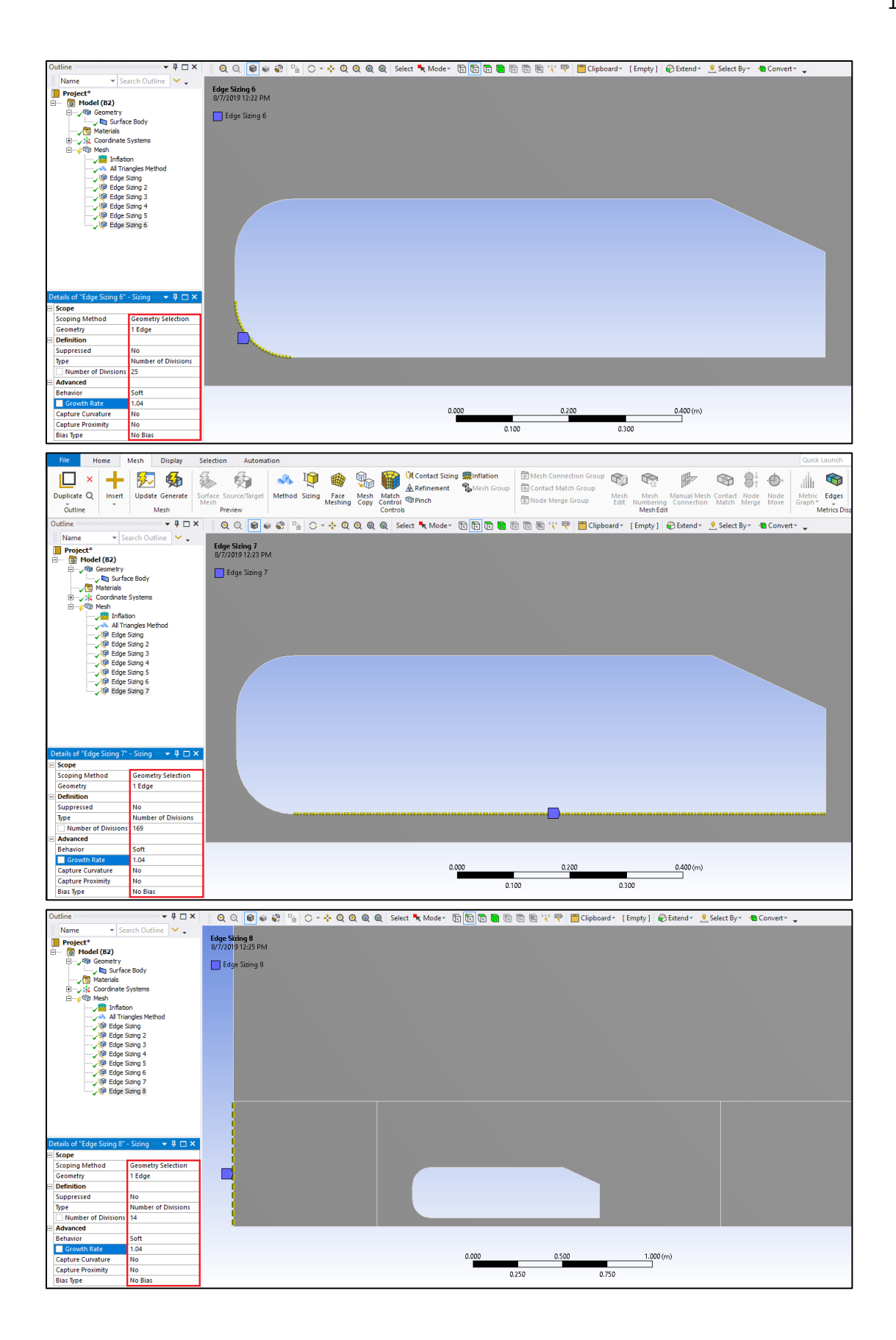

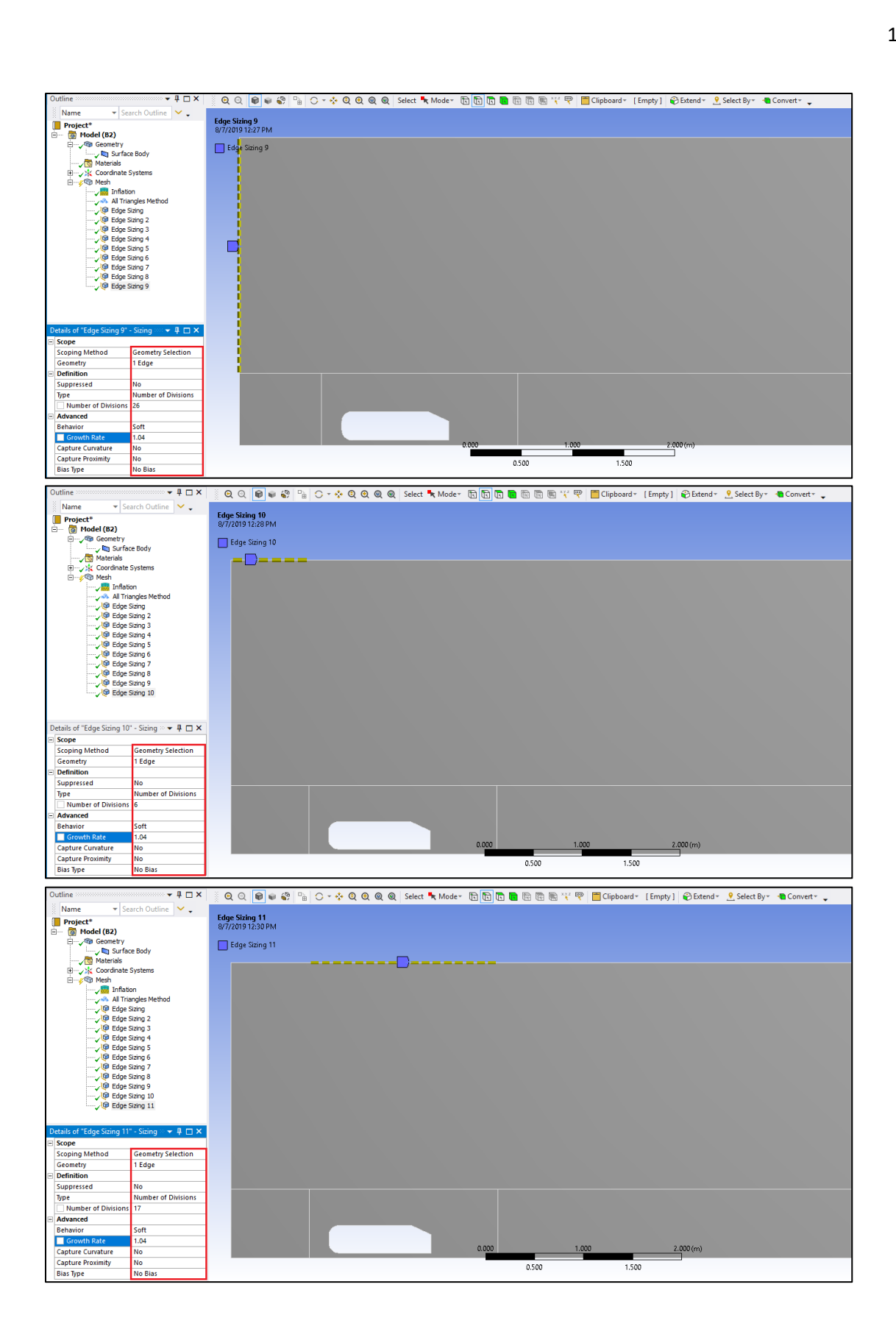

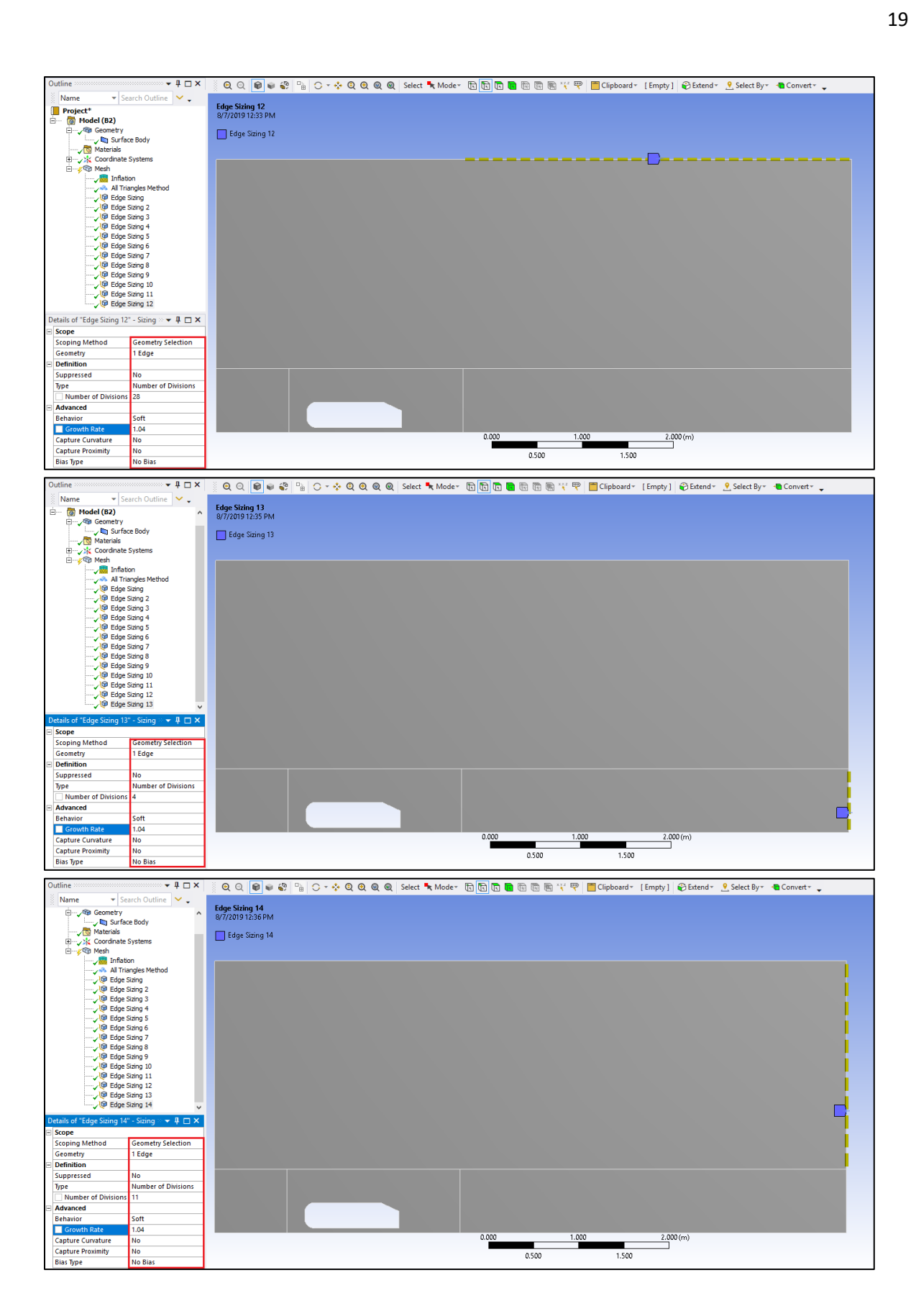

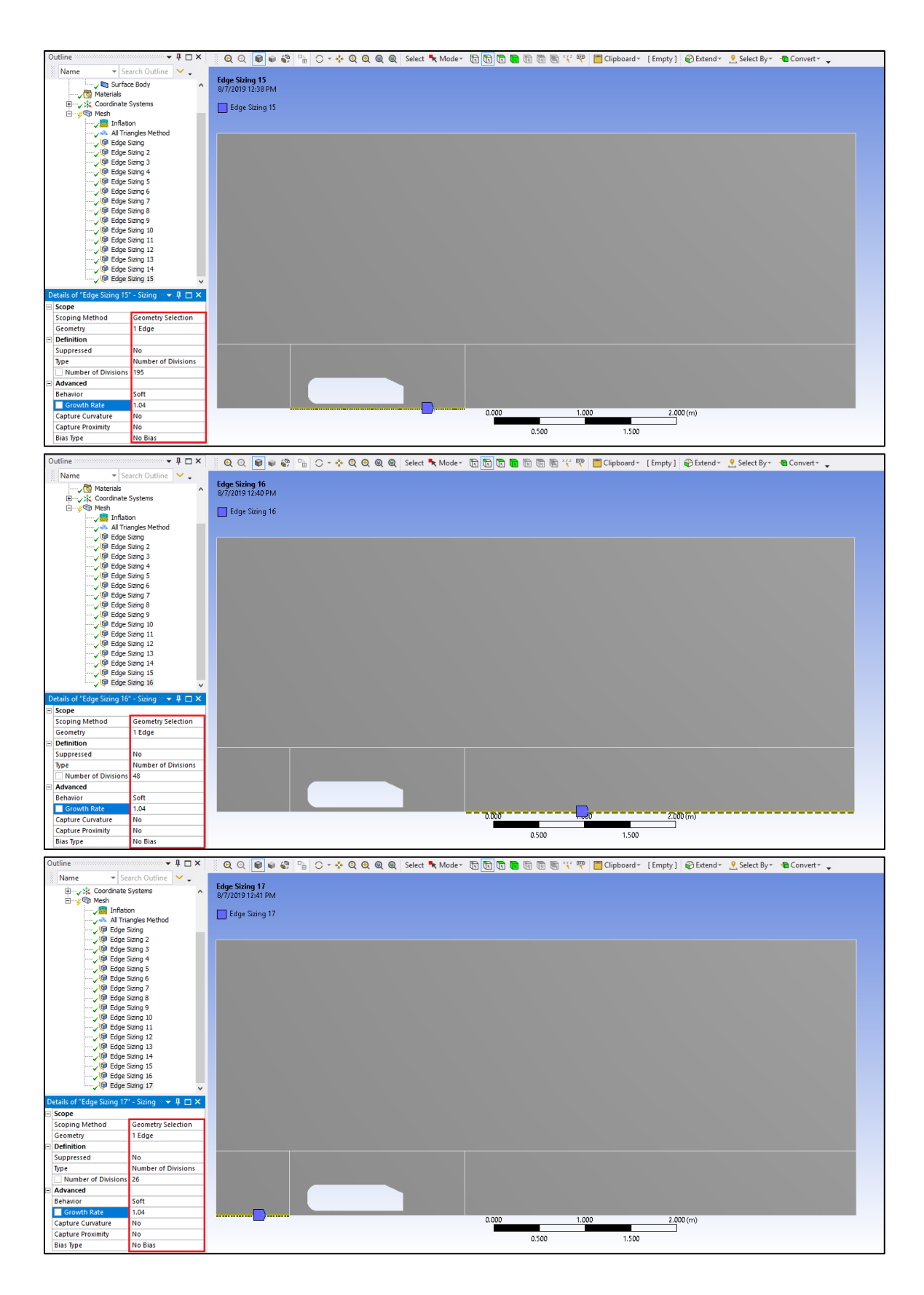

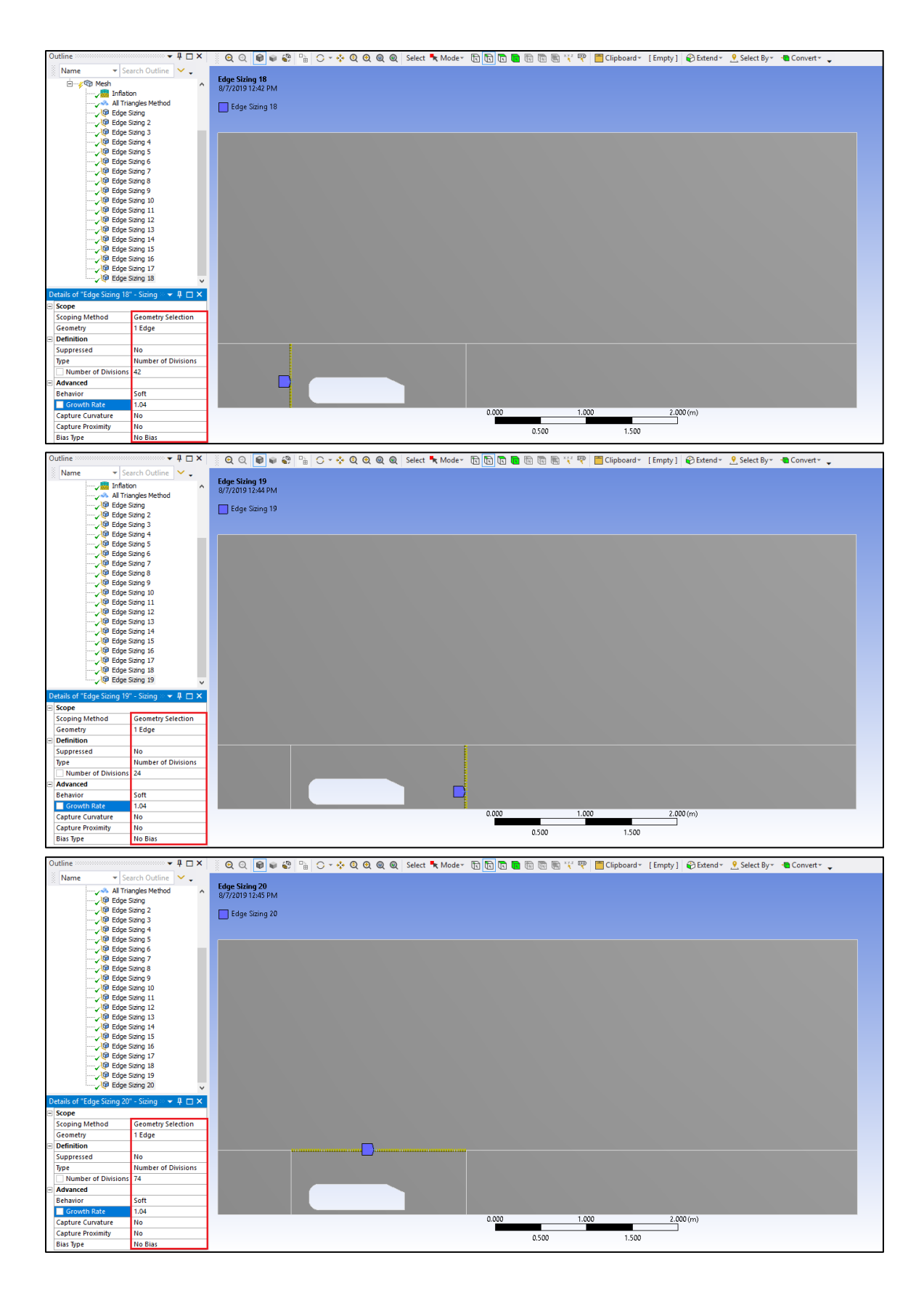

| Outline                                                                                                    | 🕶 🕂 🗖 🗙                                                                                                    | 🕺 🔍 🔍 📦 📦 😵 🖙 🔿 👻 🍳 🍭 🔍 🧶 Select 🍡 Modex 🕞 🕞 🕞 🔞 🐘 🐘 🐘 🐨 👘 👘 👘 👘 🖓 🏹 📅 👘 🖓 👘 👘 👘 👘 👘 🖓 🖤 🔂 Chipboard 🖉 [Empty] 🚱 Extend 🛪 🙎 Select By 🗸 📲 Convert 🖕                                                                                                    |
|----------------------------------------------------------------------------------------------------|----------------------------------------------------------------------------------------------------|----------------------------------------------------------------------------------------------------|
| Name 👻 Searc                                                                                                    | ch Outline 🖌 🗸                                                                                                    |                                                                                                    |
|                                                                                                    | ting ^                                                                                                    | Edge Sking 21                                                                                                    |
|                                                                                                    | ting 2                                                                                                    |                                                                                                    |
| Edge Siz                                                                                                    | sing 4                                                                                                    | Edge Sizing 21                                                                                                    |
|                                                                                                    | ting 5                                                                                                    |                                                                                                    |
|                                                                                                    | ting 6                                                                                                    |                                                                                                    |
| V Edge Siz                                                                                                    | ing /                                                                                                    |                                                                                                    |
| Edge Size                                                                                                    | ing 9                                                                                                    |                                                                                                    |
|                                                                                                    | ting 10                                                                                                    |                                                                                                    |
|                                                                                                    | ting 11                                                                                                    |                                                                                                    |
|                                                                                                    | ting 13                                                                                                    |                                                                                                    |
|                                                                                                    | ting 14                                                                                                    |                                                                                                    |
| Edge Size                                                                                                    | ting 15                                                                                                    |                                                                                                    |
|                                                                                                    | ing 17                                                                                                    |                                                                                                    |
|                                                                                                    | ting 18                                                                                                    |                                                                                                    |
|                                                                                                    | ting 19                                                                                                    |                                                                                                    |
| Bige Sizi                                                                                                    | ting 21                                                                                                    |                                                                                                    |
| Details of "Edge Sizing 21"                                                                                                    | Sizing :: T II II X                                                                                                    |                                                                                                    |
| = Scope                                                                                                    |                                                                                                    |                                                                                                    |
| Scoping Method G                                                                                                    | Geometry Selection                                                                                                    |                                                                                                    |
| Geometry 1                                                                                                    | 1 Edge                                                                                                    |                                                                                                    |
| Definition                                                                                                    |                                                                                                    |                                                                                                    |
| Suppressed N                                                                                                    | No                                                                                                    |                                                                                                    |
| Type N                                                                                                    | Number of Divisions                                                                                                    |                                                                                                    |
| - Advanced                                                                                                    | 20                                                                                                    |                                                                                                    |
| Behavior S                                                                                                    | Soft                                                                                                    |                                                                                                    |
| Growth Rate 1                                                                                                    | 1.04                                                                                                    |                                                                                                    |
| Capture Curvature                                                                                                    | No                                                                                                    | 0.000 1.000 2.000(m)                                                                                                    |
| Capture Proximity N                                                                                                    | No.                                                                                                    | 0.500 1.500                                                                                                    |
| blas lype                                                                                                    | NO DIAS                                                                                                    |                                                                                                    |
|                                                                                                    |                                                                                                    |                                                                                                    |
| Outline                                                                                                    | <b>→</b> ‡ 🗆 ×                                                                                                    | S 🙃 🔿 🕞 🚔 🔍 🔿 🔹 🙃 🔿 🚳 🚳 😒 Select 💺 Modex - 🗖 🛅 🛅 🗃 📾 📾 😤 🖤 🥅 Cliniboardy - [Fronty] - 😥 Extendy - 🤶 Select Rys - 🖷 Converty                                                                                                    |
| Outline                                                                                                    | ch Outline ⊻ _                                                                                                    | 🖇 🔍 Q 💽 🗑 📽 😘 🔿 🔹 Q 🔍 Q Q Q Select 🍡 Moder  🔞 🛅 🛱 🖥 🖏 🐘 🖤 🏴 Clipboard+ [Empty] 🛞 Extend+ 🙎 Select By+ 🖷 Convert+ 🖕                                                                                                    |
| Outline<br>Name ▼ Search                                                                                                    | ← 및 □ ×<br>ch Outline ✓ ↓                                                                                                    | 🗧 Q, Q, 💽 📽 🙄 🗇 🗸 🔍 Q, Q, Q, Select 🍡 Moder 🕞 🔄 🛱 🗟 🗟 🗟 📽 📽 🖤 📅 Clipboard* [Empty] 🏵 Extend* 🙎 Select By* 着 Convert* 🖕                                                                                                    |
| Outline<br>Name Very Sear<br>Outline Edge Siz                                                                                                    | ch Outline V ,<br>ting 2 ^<br>ting 3                                                                                                    | Q Q @ ● ● □ ○ · ◆ Q Q Q Q Select ★ Mode* 面面面面面 面面面面面 Clipboard* [Empty] @ Extend* 2 Select By* ★ Convert* , Edge String 22 8/7/2019 12:48 PM                                                                                                    |
| Outline<br>Name V Sear<br>George Edge Siz<br>George Edge Siz<br>George Edge Siz                                                                                                    | ch Outline V<br>ting 2 A<br>ting 3<br>ting 4<br>tine 5                                                                                                    | Q Q @ ● ② P <sub>B</sub> ○ · · · Q Q Q Q Select • Mode· 页页页 ● 图 图 图 图 Clipboard· [Empty] ● Extend· 오 Select By· ● Convert· - Edge Staing 22 For a stain of the stain of the stain                    |
| Outline<br>Name V Searri<br>Outline<br>V Bedge Siz<br>V Bedge Siz<br>V Bedge Siz<br>V Bedge Siz<br>V Bedge Siz                                                                                                    | ch Outline<br>ing 2<br>ing 3<br>ing 4<br>ing 5<br>ing 6                                                                                                    | <ul> <li>Q Q Ø ♥ ♥ B C * * Q Q Q Q Select * Mode* B B B B B B B C Epiboard* [Empty] Ø Extend* 2 Select By* Convert* _</li> <li>Edge String 22<br/>Ø7/2019 12:48 PM</li> <li>Edge String 22</li> </ul>                                                                                                    |
| Outline<br>Name V Sear<br>Outline<br>Outline<br>Ou | ch Outline V<br>ing 2<br>ing 3<br>ing 4<br>ing 5<br>ing 6<br>ing 7                                                                                                    | <ul> <li>Q. Q. P. P. C * * Q. Q. Q. Q. Select * Mode* B. D. B. B. W P. Clipboard* [Empty] @Extend* 2 Select By* * Convert* .</li> <li>Edge Sizing 22<br/>87/2019 12:48 PM</li> <li>Edge Sizing 22</li> </ul>                                                                                                    |
| Outline<br>Name V Sear<br>V@ Edge Siz<br>V@ Edge Siz<br>V@ Edge Siz<br>V@ Edge Siz<br>V@ Edge Siz<br>V@ Edge Siz                                                                                                    | the function of the function of the funct | Q Q @ ♥ \$ PB C * * Q Q Q Q Select * Mode* D D D D D D D Clipboard* [Empty] @Extend* 2 Select By* * Convert* ↓<br>6/gc Sizing 22<br>0///2019 12:48 PM<br>D Edge Sizing 22                                                                                                    |
| Outline<br>Name Scar<br>Outline<br>Outline<br>O                                                                                                    | ch Outline<br>drig 2<br>drig 3<br>drig 4<br>drig 5<br>drig 6<br>drig 7<br>drig 8<br>drig 7<br>drig 8<br>drig 9<br>drig 10                                                                                                    | Q Q ♥ ♥ ♥ B C + ★ Q Q Q Q Select ★ Moder D D D D D D D D Clipboard* [Empty] € Extend* Select By* ★ Convert* ↓<br>Edge Sizing 22<br>8/7/201912:48 PM<br>Edge Sizing 22                                                                                                    |
| Name         Sam                                                                                                    | <pre>ch Outline<br/>drng 2<br/>drng 3<br/>drng 4<br/>drng 5<br/>drng 6<br/>drng 7<br/>drng 8<br/>drng 9<br/>drng 10<br/>drng 10<br/>drng 11</pre>                                                                                                    | <ul> <li>Q. Q. P. C. * &amp; Q. Q. Q. Q. Select  Mode* B D B B W P. Clipboard* [Empty]  Extend*  Select By*  Convert* .</li> <li>Edge Sizing 22<br/>97/2019 12:48 PM</li> <li>Edge Sizing 22</li> </ul>                                                                                                    |
| Outline<br>                                                                                                    | <pre>ch Outline<br/>ding 2<br/>ding 3<br/>ding 4<br/>ding 5<br/>ding 6<br/>ding 7<br/>ding 8<br/>ding 7<br/>ding 8<br/>ding 9<br/>ding 10<br/>ding 11<br/>ding 11<br/>ding 12</pre>                                                                                                    | Q Q @ ♥ ♥ PB C * ◆ Q Q Q Q Select N Mode* D D D D D D D C D D C D D C D D C D D C D D C D D C D C           |
| Name         Sam                                                                                                    | th Outline     v      th Q at the second second secon | <ul> <li>Q. Q. De Convert Q. Q. Q. Q. Q. Select Noder The The The The The The The The The The</li></ul>                                                                                                    |
| Outline         Same         Same           - ØB čódo šía         - ØB čódo šía         - ØB čódo šía           - ØB čódo šía         - ØB čódo šía         - ØB čódo šía           - ØB čódo šía         - ØB čódo šía         - ØB čódo šía           - ØB čódo šía         - ØB čódo šía         - ØB čódo šía           - ØB čódo šía         - ØB čódo šía         - ØB čódo šía           - ØB čódo šía         - ØB čódo šía         - ØB čódo šía           - ØB čódo šía         - ØB čódo šía         - ØB čódo šía                                                                                                    | Ch Outline     Continue     Control Control Contro Control Control Control Control Contro | <ul> <li>Q. Q. P. C. * &amp; Q. Q. Q. Q. Select  Mode* B B B W P. Clipboard* [Empty]  Extend*  Select By*  Convert* .</li> <li>Edge Sizing 22<br/>87/2019 12:48 PM</li> <li>Edge Sizing 22</li> </ul>                                                                                                    |
| Outline<br>                                                                                                    | the Outline     ch Outline     v     r     ing 2     r     r                                                                                                    | Q Q ♥ ♥ PB C * ◆ Q Q Q Q Select N Mode* D D D D D D C D Clipboard* [Empty] @Extend* Q Select By* Convert* .<br>Edge String 22<br>87/2019 12:48 PM<br>☐ Edge String 22                                                                                                    |
| Name         Same                                                                                                    | the Outline     constant of a second second se | <ul> <li>Q Q P C Convert Q Q Q Q Select Moder To To To To To To To To To To To To To</li></ul>                                                                                                    |
| Outline<br>- (P) 6269 50<br>- (P) 6269 50<br>- (P) 6269 5                                                                                                    | the Outline     constraints     constraints     constrain | <ul> <li>Q. Q. P. Crypton Q. Q. Q. Q. Select. Moder The The The The Clipboard* [Empty] Clipboard* (Empty) Clipboard* (Empty) C</li></ul> |
| Outline         Same         Same                                                                                                    | the Outline     the Outline     the Outli | Q Q ♥ ♥ 0 0 0 0 0 0 0 0 0 0 0 0 0 0 0 0                                                                                                    |
| Outline         ✓ Sear                                                                                                    | the Outline     y                                                                                                    | <ul> <li>Q Q P Q Q Q Q Q Select Noder D D D Q Q Clipboard* [Empty] Q Extend* Q Select By* Convert* ,</li> <li>Fige Sizing 22<br/>87/2019 12:48 PM</li> <li>Edge Sizing 22</li> </ul>                                                                                                    |
| Outline<br>                                                                                                    | the Outline     control of the outline     control of the outline     contreleoo of the outline     control of the outline   | <ul> <li>Q Q P C Convert Q Q Q Q Select Moder To To To To To To To To To To To To To</li></ul>                                                                                                    |
| Outline<br>                                                                                                    | the Outline     the Outline     the Outli | <ul> <li>Q Q P Q Q Q Q Q Select Noder D D D C C C C C C C C C C C C C C C C</li></ul>                                                                                                    |
| Outline                                                                                                    |                                                                                                    | Q Q P Set Convert A Convert A Moder B B B W P Clipboard [Empty] O Extend O Select By Convert A Convert A Select By Convert A Convert A Select By Convert A Convert A Select By Convert A Convert A Select By Convert A Select By Convert A Select               |
| Outline<br>Varia Sam<br>Ve Edge Sin<br>Ve Edge Sin                                                                                                    |                                                                                                    | <ul> <li>Q Q P C Convert Q Q Q Q Select Moder D D C Q C Convert C Convert C Convert C Convert C Convert C Convert C C Convert C C C C C C C C C C C C C C C C C C C</li></ul>                                                                                                    |
| Outline         ✓ Sear           ✓ ØF Edde Star         ✓ ØF Edde Star           ✓ ØF Edde Star         ✓ ØF Edde Star           ØF Edde Star         ✓ ØF Edde Star           ØF Edde Star         ØF Edde Star           ØF Edde Star         ØF Edde Star           ØF Edde Star         ØF Edde Star           ØF Edde Star         ØF Edde Star           ØF Edde Star         ØF Edde Star           ØF Edde Star         ØF Edde Star           ØF Edde Star         ØF Edde Star                                                                                                    |                                                                                                    | <ul> <li>Q Q P Q Q Q Q Q Select Noder D D C Q Q Q Convert - Convert - C</li></ul>     |
| Outline<br>✓ Geoge Siz<br>✓ (Φ) Edge Siz<br>✓ (Φ) Edge Siz<br>✓ (Φ) E                                                                                                    |                                                                                                    | <ul> <li>Q Q P C Select By Convert Convert Co</li></ul> |
| Outline<br>Very Color State<br>Very Color State<br>Ver                                                                                                    | the Outline     v     the Outline     v     v     the Outline     v     v     the Outline     v     v     the Outline     v     v       | Q Q                                                                                                    |
| Outline           Name         Sam           V @ Edop Sz         @ Edop Sz           V @ Edop Sz         Ø Edop Sz           V @ Edop Sz         Ø Edop Sz           Ø Edop Sz         Ø Edop Sz           Ø Edop Sz         Ø Edop Sz           Ø Edop Sz         Ø Edop Sz           Ø Edop Sz         Ø Edop Sz           Ø Edop Sz         Ø Edop Sz           Ø Edop Sz         Ø Edop Sz           Ø Edop Sz         Ø Edop Sz           Ø Edop Sz         Ø Edop Sz           Ø Edop Sz         Ø Edop Sz           Ø Edop Sz         Ø Edop Sz           Ø Edop Sz                                                                                                    |                                                                                                    | Q Q                                                                                                    |
| Outline<br>Variation of the second second seco                                                                                                    | the Outline     the Outline     the Outli | Q Q Q Q Q Q Select Mode* D D D Q Q Select By* Convert*                                                                                                    |
| Outline<br>Varia Sam<br>Vertical Sam<br>Vertical S                                                                                                    | the Outline     the Outline     the Outli | Q Q Q Q Q Q Q Select Moder D D<                                                                                                    |
| Outline         ✓ Sear           ✓ ØF 606 sis         ✓ ØF 606 sis           ✓ ØF 606 sis         ✓ ØF 606 sis           ØF 606 sis         ✓ ØF 606 sis           ØF 606 sis         ✓ ØF 606 sis                                                                                                    | the Outline                                                                                                    | Q       Q                                                                                                    |
| Outline<br>Variation of the second of the second of the sec                                                                                                    | the Outline     the Authors     the Authors     the Autho | Q       Q       Q       Q       Select       Mode*       D       D                                                                                                    |

5.6. Click on Mesh under the Outline and change the Physics Preference to CFD.

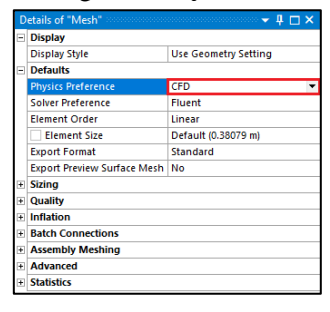

#### 5.7. Click Generate Mesh.

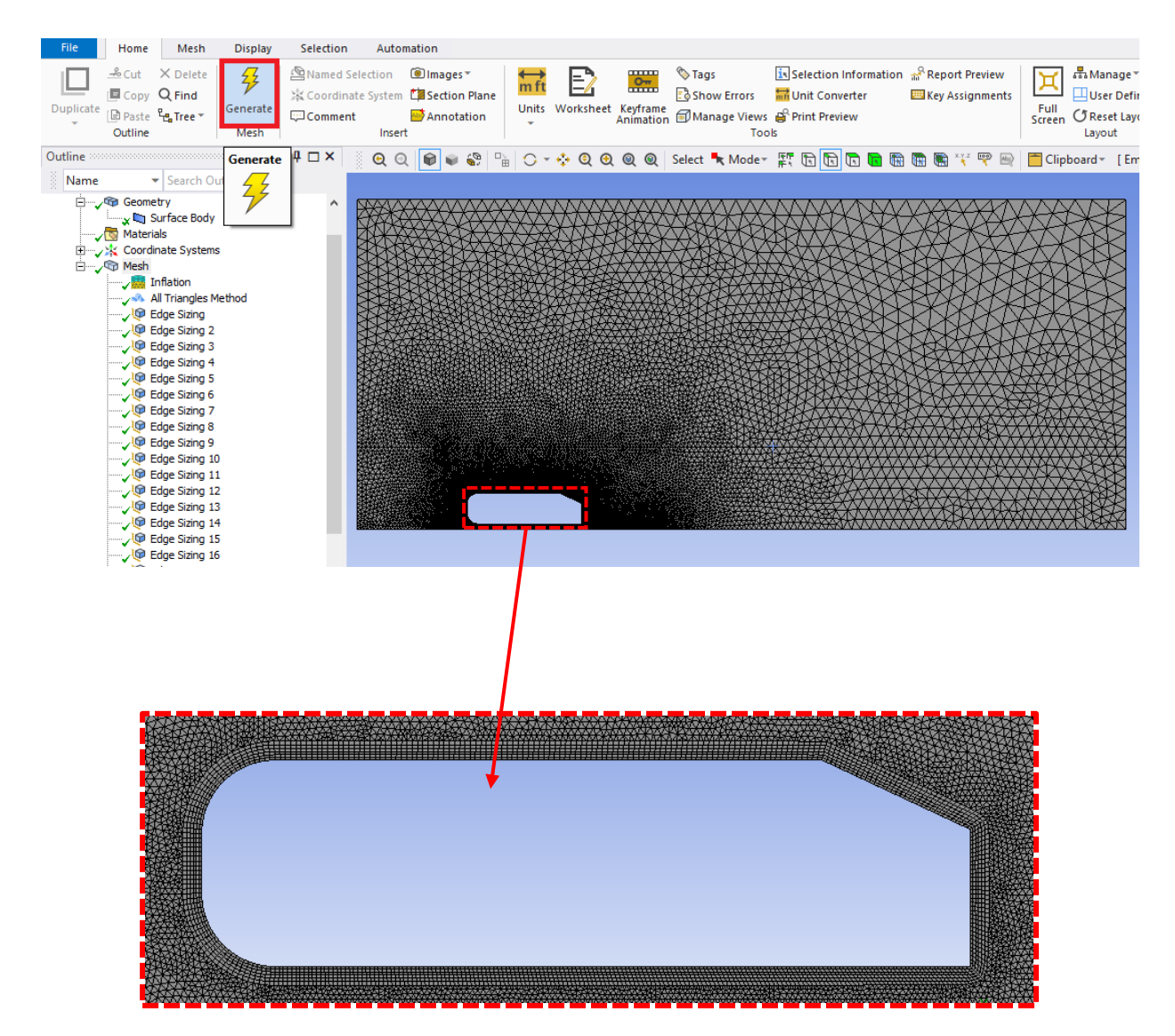

**5.8.** Select 'Edge Selector'. Select the top edges of the domain by holding **Ctrl** while selecting, right click, select **Create Named Selection** from the dropdown menu. Name the top edge 'symmetry'.

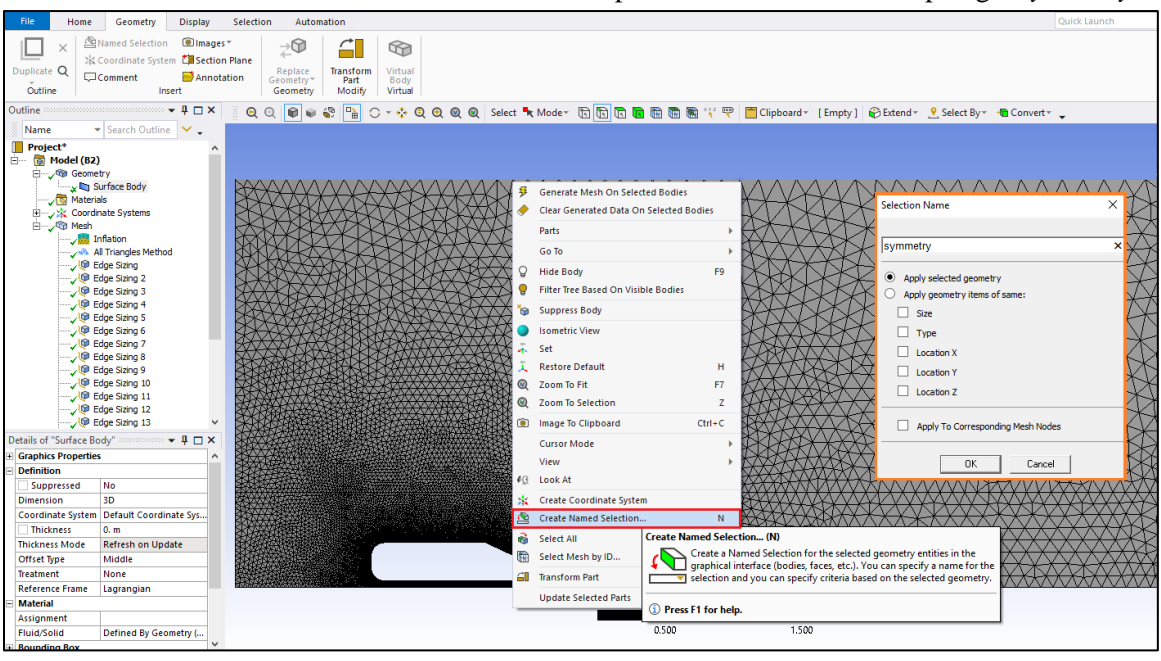

**5.9.** Repeat step 5.8 for the bottom edges and name them 'road'.

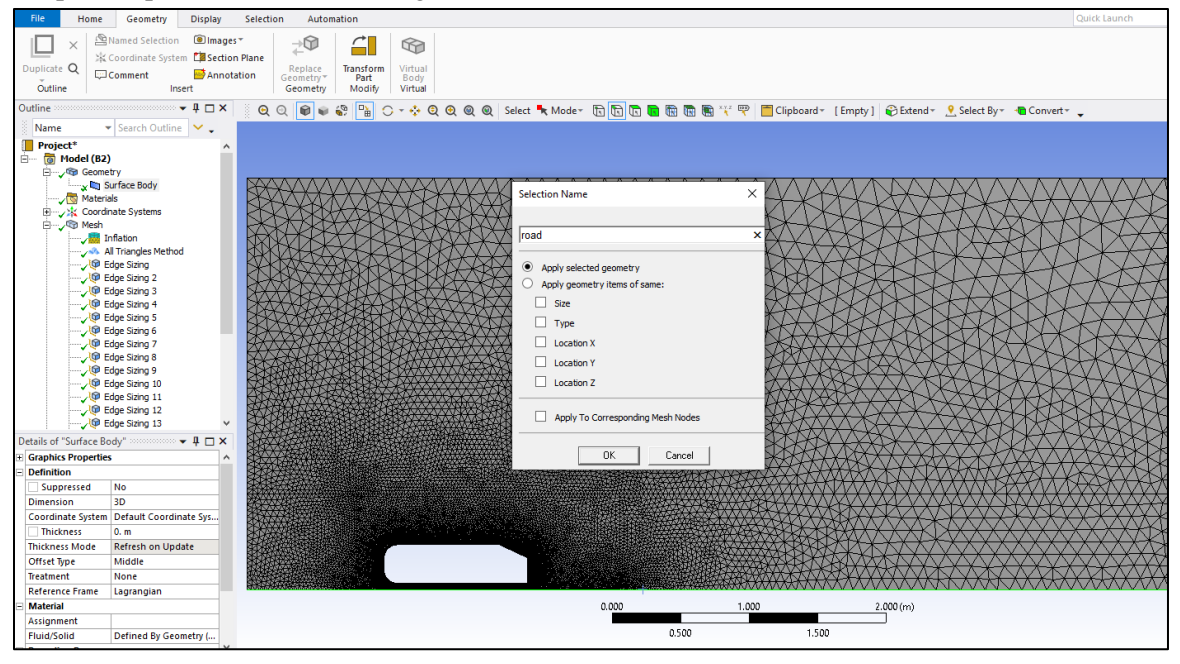

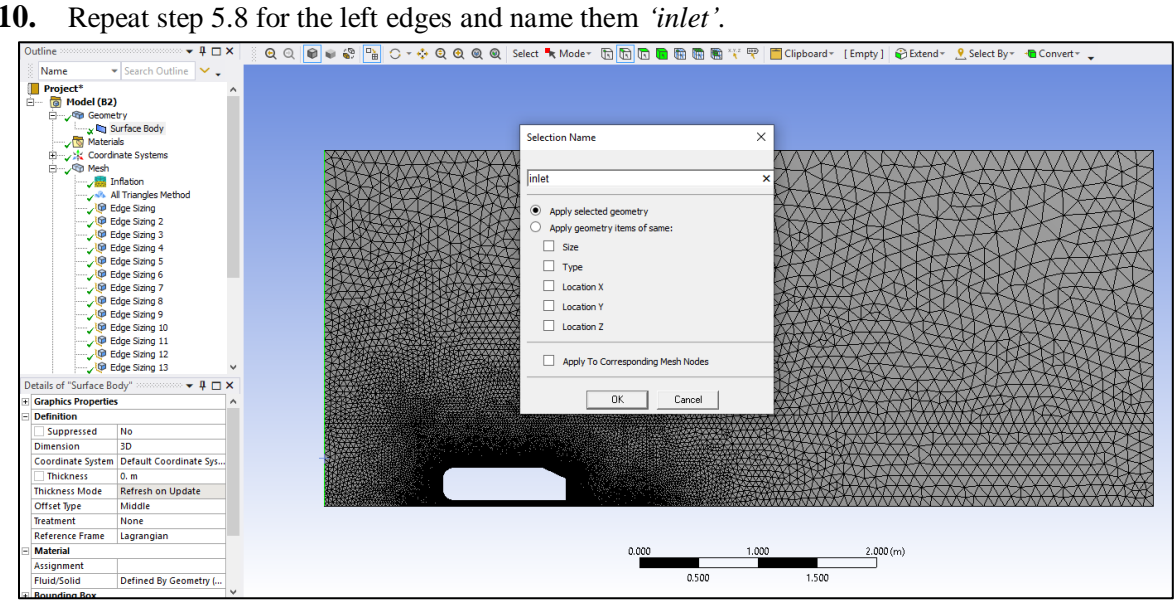

**5.10.** Repeat step 5.8 for the left edges and name them *'inlet'*.

5.11. Repeat step 5.8 for the right edges and name them 'outlet'.

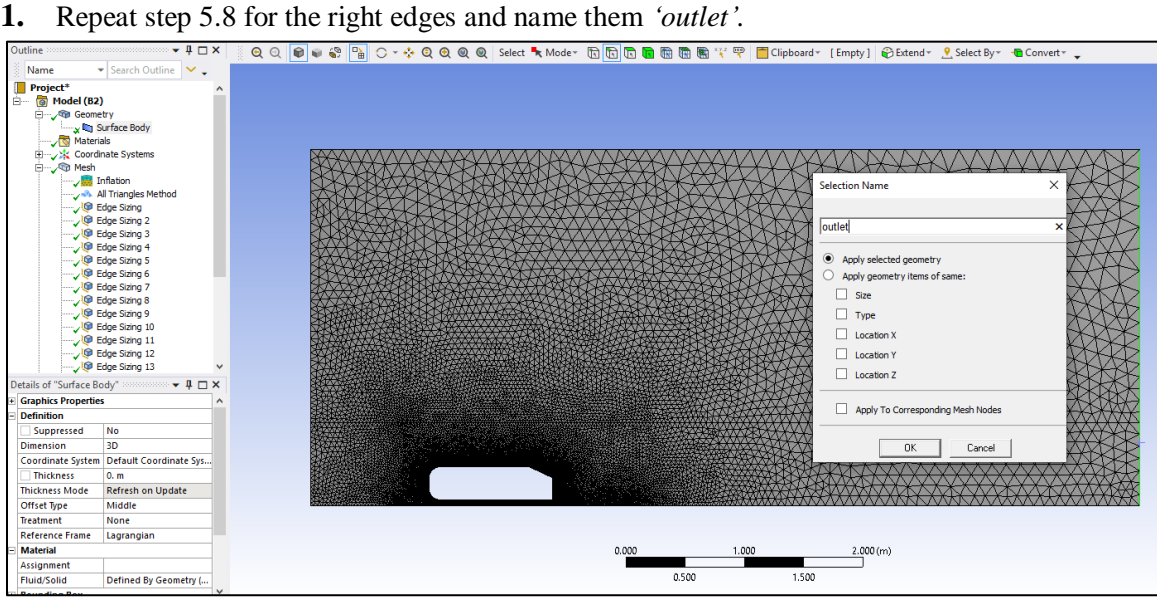

**5.12.** Repeat step 5.8 for the filleted corners and the straight segment that connects them and name them '*nose*'.

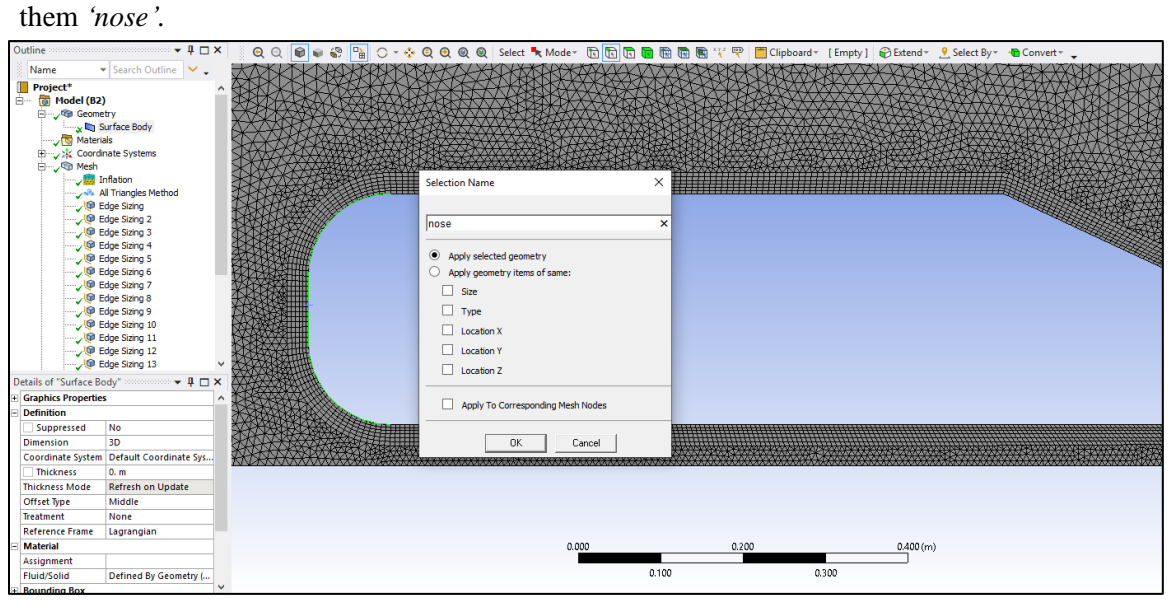

5.13. Repeat step 5.8 for the sloped edge of the Ahmed Car and name it 'slope'.

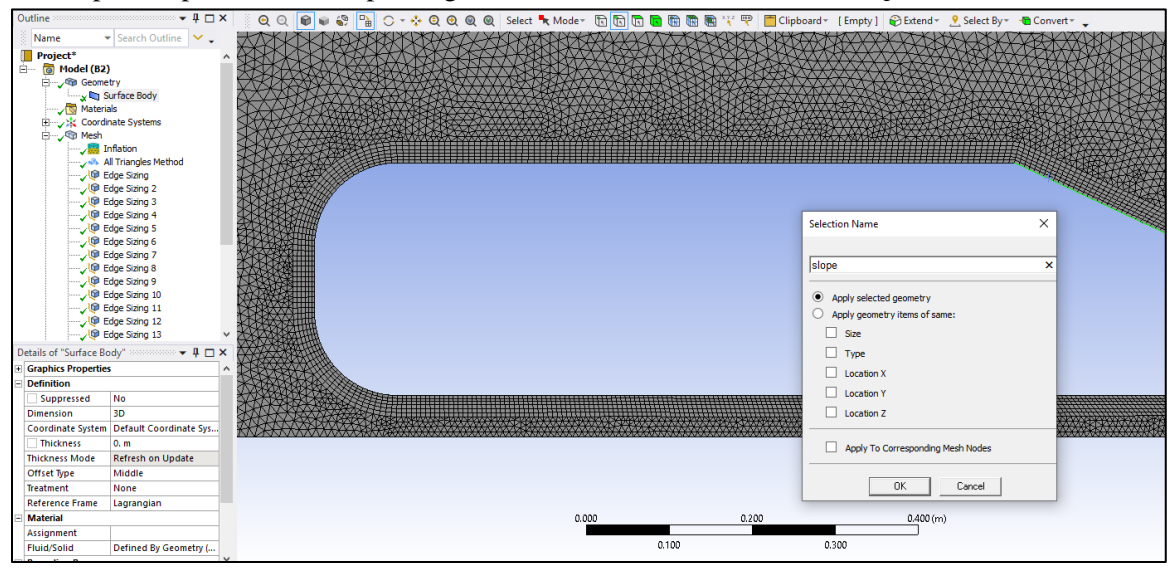

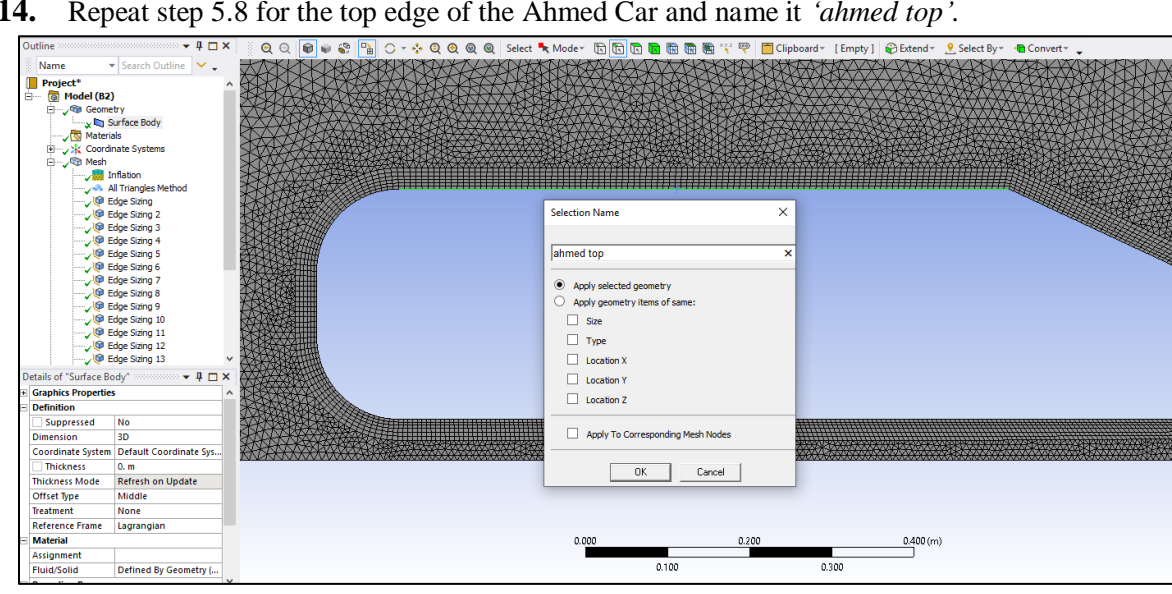

5.14. Repeat step 5.8 for the top edge of the Ahmed Car and name it 'ahmed top'.

5.15. Repeat step 5.8 for the bottom edge of the Ahmed Car and name it 'ahmed bottom'.

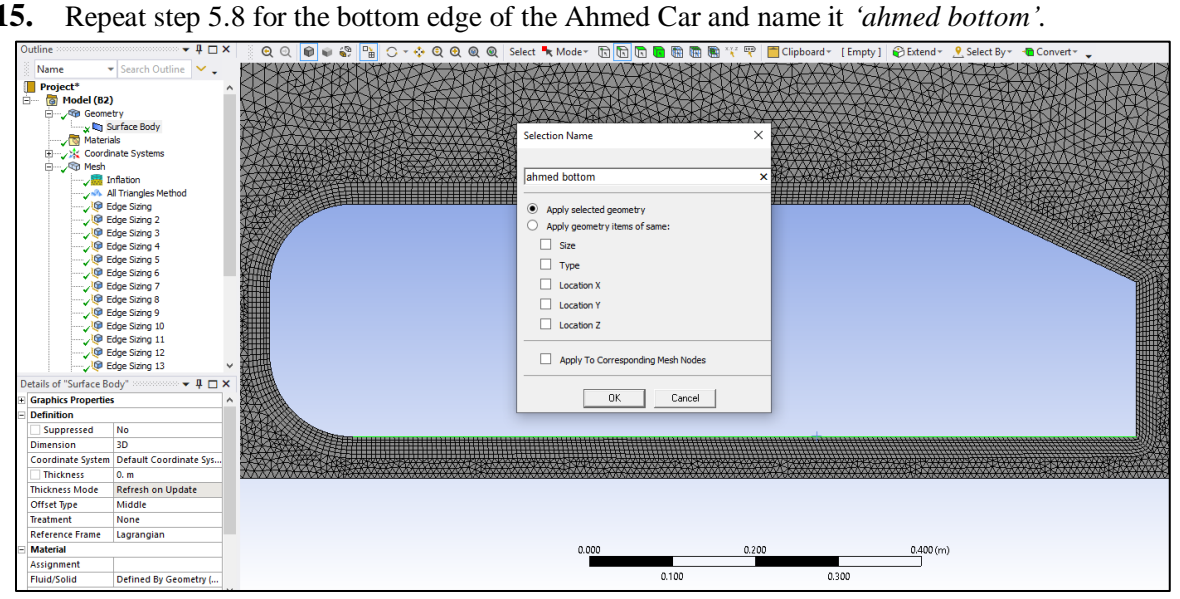

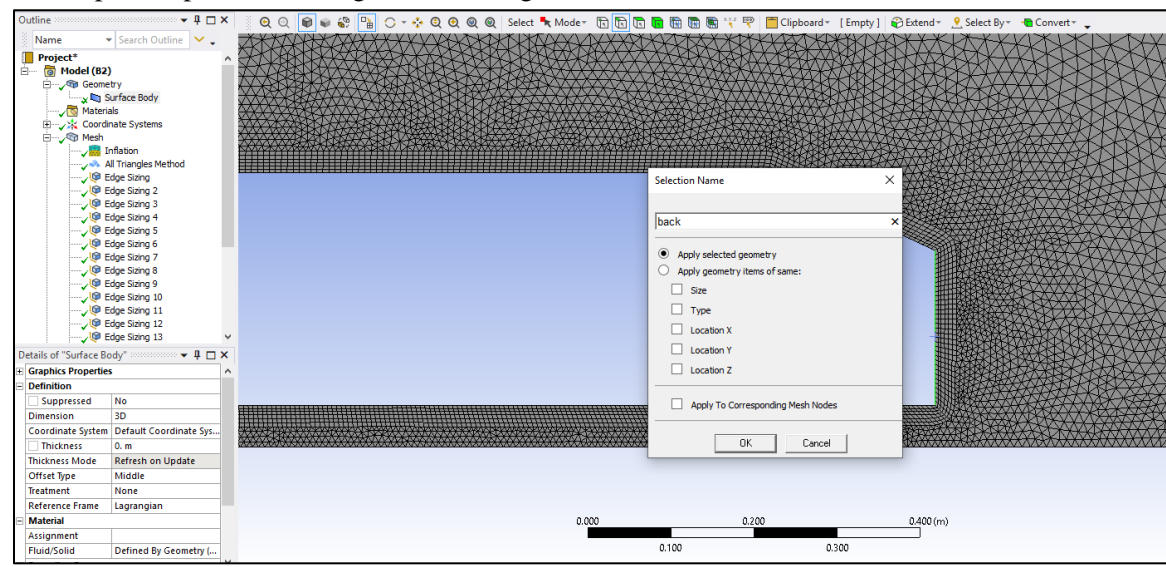

5.16. Repeat step 5.8 for the right vertical edge of the Ahmed Car and name it *back*.

- 5.17. File > Save Project. Close Meshing window.
- 5.18. Update the mesh by right clicking Mesh and from the dropdown menu select Update.

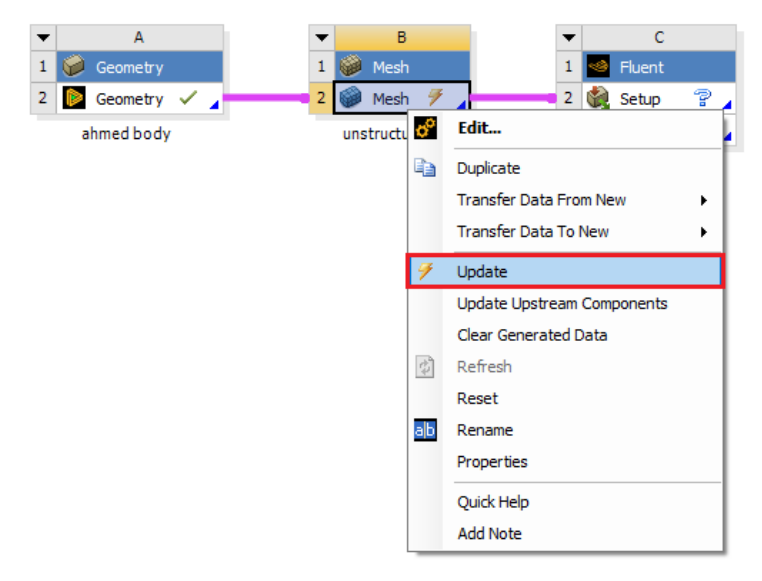

# 6. Setup

## 6.1. Right click Setup and select Edit...

| <ul> <li>✓ A</li> <li>1 Geometry</li> <li>2 Geometry ✓ A</li> </ul> | <ul> <li>✓ B</li> <li>1 Wesh</li> <li>2 Wesh ✓</li> </ul> | <ul> <li>✓ C</li> <li>1</li></ul> |                                                                                         |
|---------------------------------------------------------------------|-----------------------------------------------------------|-----------------------------------|-----------------------------------------------------------------------------------------|
| ahmed body                                                          | unstructured                                              | 3 🕼 Solution                      | Edit<br>Register Startup Scheme File                                                    |
|                                                                     |                                                           | ĸ-e                               | Import Fluent Case And Data     >       Import Fluent Case     >       Import ROM     > |
|                                                                     |                                                           | <b>a</b>                          | Duplicate<br>Transfer Data From New<br>Transfer Data To New                             |
|                                                                     |                                                           | 7                                 | Update                                                                                  |

6.2. Select Double Precision and click START.

| Setting Edit Only) -                                                                                                    |                                  | ×                      |
|----------------------------------------------------------------------------------------------------|----------------------------------|------------------------|
| Fluent Launcher                                                                                                    | <mark>/\</mark> ns               | sys                    |
| Simulate a wide range of steady and transient industrial application<br>general-purpose setup, solve, and post-processing capabilities of A<br>including advanced physics models for multiphase, combustion, ele<br>and more. | ns using<br>NSYS Fl<br>ectrocher | the<br>uent<br>nistry, |
| Dimension                                                                                                    |                                  |                        |
| () 2D                                                                                                    |                                  |                        |
| 0 20                                                                                                    |                                  |                        |
| ⊖ 3D                                                                                                    |                                  |                        |
| Options                                                                                                    |                                  |                        |
|                                                                                                    |                                  |                        |
|                                                                                                    |                                  |                        |
| 🗹 Display Mesh After Read                                                                                                    | ling                             |                        |
| Do not show this panel a                                                                                                    | again                            |                        |
|                                                                                                    | <b>2</b>                         |                        |
|                                                                                                    |                                  |                        |
| Parallel (Local Machine)                                                                                                    |                                  |                        |
| Solver Processes                                                                                                    | 1                                | ¢                      |
| Solver GPGPUs per Machine                                                                                                    | 0                                | \$                     |
| <ul> <li>✓ Show More Options</li> <li>✓ Show Learning Resources</li> <li>Start</li> <li>Cancel</li> <li>Help</li> </ul>                                                                                                    |                                  |                        |

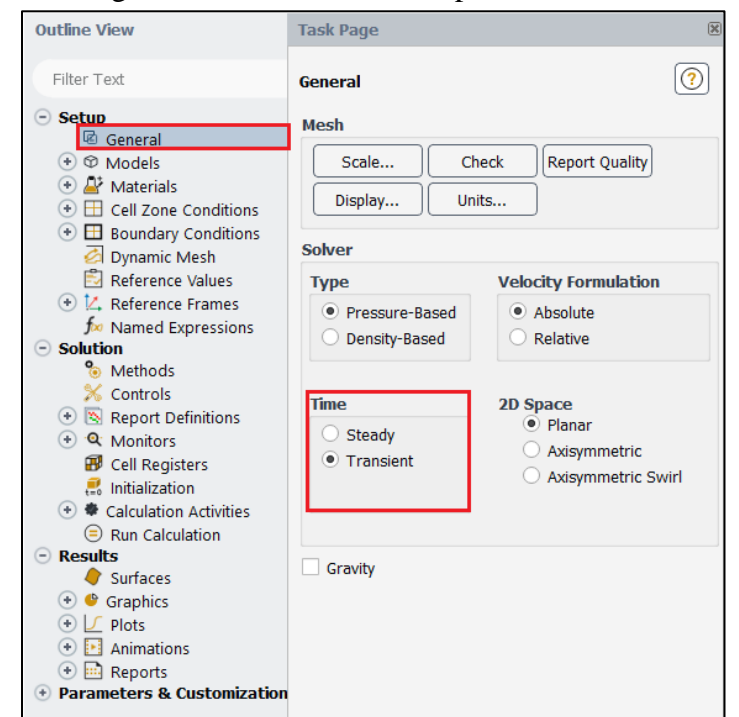

**6.3. Setup** > General. Change Solver to Transient as per below.

**6.4. Setup** > **Models** > **Viscous** > **Edit...** Change the turbulent model and near-wall treatment as per below.

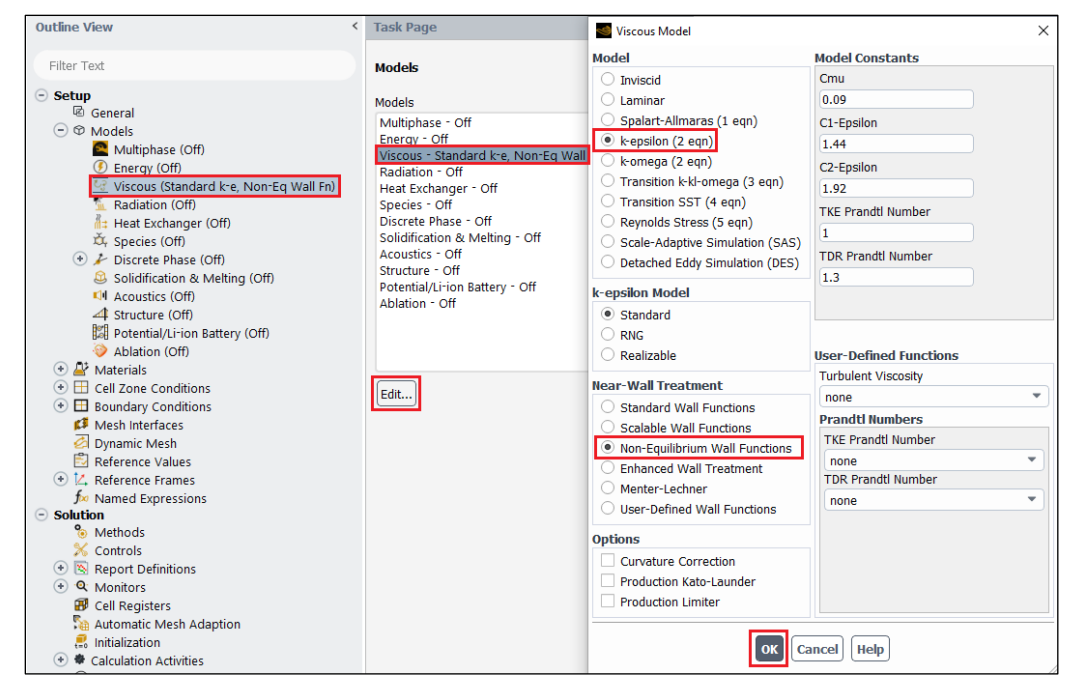

**6.5.** Setup > Materials > Fluid > air > Create/Edit... Change the air Density and Viscosity as per below and click Change/Edit then close the window.

| C General                    | rista             |                              | - +                         |      |          |                |
|------------------------------|-------------------|------------------------------|-----------------------------|------|----------|----------------|
| Ø Models                     | Fluid             |                              |                             |      |          |                |
| A Materials                  | di                |                              | -Q+                         |      |          |                |
| 🕞 🚑 Fluid                    | Create/Edit Mater | ials                         |                             |      |          | ×              |
| 🔐 air                        | Name              |                              | Material Type               |      | Order Ma | terials by     |
| 💿 🗳 Solid                    | air               |                              | fload                       |      |          |                |
| 🔹 🖽 Cell Zone Conditions     | un                |                              | India                       |      | • Name   | 6              |
| 📀 🖽 Boundary Conditions      | Chemical Formula  |                              | Fluent Fluid Materials      |      | ⊖ Chem   | ical Formula   |
| 🗱 Mesh Interfaces            |                   |                              | air                         | *    |          |                |
| Ø Dynamic Mesh               |                   |                              | Mixture                     |      | Fluer    | nt Database    |
| Reference Values             |                   |                              | 0000                        |      | GRANTA   | MDS Database   |
| 💿 🔀 Reference Frames         |                   |                              | none                        |      | <u> </u> |                |
| f> Named Expressions         |                   |                              |                             |      | User-De  | fined Database |
| <ul> <li>Solution</li> </ul> |                   | Deservation                  |                             |      |          |                |
| % Methods                    |                   | Properues                    |                             |      |          |                |
| 🔀 Controls                   |                   | Density [kg/m <sup>3</sup> ] | constant                    | *    | Edit     |                |
| Report Definitions           |                   |                              |                             |      | _        |                |
| A Monitors                   |                   | 1                            | .225                        |      |          |                |
| Cell Registers               |                   | Viecosity [ka/(m.e)]         | constant                    |      | Edit     |                |
| Automatic Mesh Adaption      |                   | viacoardy Exgr (in a)1       | constant                    |      | East     |                |
| Initialization               |                   | 1                            | .787e-05                    |      |          |                |
| Calculation Activities       |                   | -                            |                             |      |          |                |
| Run Calculation              |                   |                              |                             |      |          |                |
| <ul> <li>Results</li> </ul>  |                   |                              |                             |      |          |                |
| Surfaces                     |                   |                              |                             |      |          |                |
| 📀 🔮 Graphics                 |                   |                              |                             |      |          |                |
| •   Plots                    |                   |                              |                             |      |          |                |
| Animations                   |                   |                              |                             |      |          |                |
| 📀 🔜 Reports                  |                   | Ch                           | nange/Create Delete Close I | Help |          |                |
| Parameters & Customization   |                   |                              |                             |      |          |                |

**6.6. Setup** > **Boundary Conditions** > **inlet** > **Edit...** Change the inlet boundary conditions as per below and click **OK(Apply)**.

| Outline View | Task Page                                                                                                    | P Velocity Inlet                                                                                                    | $\times$ |
|--------------|----------------------------------------------------------------------------------------------------|----------------------------------------------------------------------------------------------------|----------|
| Filter Text  | Boundary Conditions                                                                                                    | Zone Name                                                                                                    |          |
| Filter Text  | Boundary Conditions<br>Zone Filter Text<br>ahmed_bottom<br>ahmed_top<br>back<br>interior-surface_body<br>nose<br>outlet<br>road<br>slope<br>surface_body<br>symmetry | inlet Momentum Thermal Radiation Species DPM Multiphase Potential UD Velocity Specification Method Components Reference Frame Absolute Supersonic/Initial Gauge Pressure (pascal) 0 X-Velocity (m/s) 40 Y-Velocity (m/s) 0 Turbulence Specification Method Intensity and Viscosity Ratio Turbulent Intensity (%) 2.93047 Turbulent Viscosity Ratio 10 K Cancel Help |          |

**6.7.** Setup > Boundary Conditions > Zone > outlet > Edit... Change the outlet boundary condition as per below and click OK(Apply).

| Setup                                                                                                    |                   |                                                                           |
|----------------------------------------------------------------------------------------------------|-------------------|---------------------------------------------------------------------------|
| C General                                                                                                    | Zone Filter Text  | xt See Pressure Outlet X                                                  |
| O Models     O     O       | ahmed bottom      | m Zone Name                                                               |
| Attended Attended | ahmed top         | outlet                                                                    |
| 😑 🚑 Fluid                                                                                                    | back              |                                                                           |
| A air                                                                                                    | inlet             | Momentum Thermal Radiation Species DPM Multiphase Potential Structure UDS |
| 📀 🐺 Solid                                                                                                    | interior-surface_ | ce_k                                                                      |
| (*) I Cell Zone Conditions                                                                                                    | nose              | Backflow Reference Frame Absolute                                         |
|                                                                                                    | outlet            | Cause Processes [Pa] e                                                    |
| (+) = inlet                                                                                                    | road              | Guuge rressure [ru] 0                                                     |
| († E Internal                                                                                                    | slope             | Pressure Profile Multiplier 1                                             |
|                                                                                                    | surface_body      |                                                                           |
| a outlet (pressure-outlet id=9)                                                                                                    | symmetry          | Backflow Direction Specification Method Normal to Boundary                |
| (*) E Symmetry                                                                                                    |                   | Backflow Pressure Specification Total Pressure                            |
| ()                                                                                                    |                   |                                                                           |
| Mach Interfaces                                                                                                    |                   | Prevent Reverse Flow                                                      |
| Dunamic Moch                                                                                                    |                   | Average Pressure Specification                                            |
| Beference Values                                                                                                    |                   | Torret Mars Flow Pate                                                     |
| Reference Values                                                                                                    |                   | Target Mass Flow Rate                                                     |
| Kelerence Frames                                                                                                    |                   | Turbulence                                                                |
| Solution                                                                                                    |                   | Specification Method Intensity and Viscosity Ratio                        |
| 9 Methods                                                                                                    |                   |                                                                           |
| S Controls                                                                                                    |                   | Backflow Turbulent Intensity [%] 2.93047                                  |
| Report Definitions                                                                                                    |                   | Backflow Turbulent Viscosity Ratio 10                                     |
|                                                                                                    |                   |                                                                           |
| Coll Registers                                                                                                    |                   |                                                                           |
| Automatic Mach Adaption                                                                                                    |                   | Apply Close Help                                                          |
| Automatic Mesh Adaption                                                                                                    |                   |                                                                           |

| Outline View                                                                                                    | < | Task Page                      | < |
|----------------------------------------------------------------------------------------------------|---|--------------------------------|---|
| Filter Text                                                                                                    |   | Reference Values               | ? |
| <ul> <li>Setup         <ul> <li>☑ General</li> <li>☑ Models</li> <li>☑ Materials</li> </ul> </li> </ul>                      |   | Compute from Reference Values  | • |
| 📀 🛄 Cell Zone Conditions                                                                                                    |   | Area [m <sup>2</sup> ] 0.288   |   |
| <ul> <li>Boundary Conditions</li> </ul>                                                                                      |   | Density [kg/m³] [1.225         |   |
| Mesh Interfaces                                                                                                    |   | Depth [m] 1                    |   |
| B Reference Values                                                                                                    |   | Enthalpy [J/kg] 0              |   |
| Keference Frames                                                                                                    |   | Length [m] 1                   |   |
| for Named Expressions                                                                                                    |   | Pressure [Pa] 0                |   |
| <ul> <li>Solution</li> </ul>                                                                                                 |   | Temperature [K] 288.16         |   |
| <ul> <li>Methods</li> <li>Controls</li> </ul>                                                                                |   | Velocity [m/s] 40              |   |
| Report Definitions                                                                                                    |   | Viscosity [kg/(m s)] 1.787e-05 |   |
| Q Monitors                                                                                                    |   | Ratio of Specific Heats 1.4    | = |
| 🗃 Cell Registers                                                                                                    |   | Value for Heat Tran. Coof 200  | = |
| <ul> <li>Automatic Mesh Adaption</li> <li>Initialization</li> <li>Calculation Activities</li> <li>Bun Calculation</li> </ul> |   | Reference Zone                 |   |

**6.8. Setup** > **Reference Values**. Change the reference values as per below.

In case of 'Yplus for Heat Tran. Coef' leave it as a default value (300)

```
6.9. Solution > Methods. Change solutions methods as per below.
```

| Outline View <                                                                                                    | Task Page <                                                                                                    |
|----------------------------------------------------------------------------------------------------|----------------------------------------------------------------------------------------------------|
| Filter Text                                                                                                    | Solution Methods                                                                                                    |
| <ul> <li>Setup         <ul> <li>General</li> <li>Models</li> <li>Materials</li> <li>Cell Zone Conditions</li> <li>Boundary Conditions</li> <li>Mesh Interfaces</li> <li>Dynamic Mesh</li> <li>Reference Values</li> <li>A Reference Frames</li> <li>Named Expressions</li> </ul> </li> <li>Solution         <ul> <li>Methods</li> <li>Controls</li> <li>Seport Definitions</li> <li>Methods</li> <li>Methods</li> <li>Methods</li> <li>Methods</li> <li>Methods</li> </ul> </li> </ul> | Pressure-Velocity Coupling<br>Scheme<br>PISO<br>Skewness Correction<br>1<br>*<br>Neighbor Correction<br>1<br>*<br>Skewness-Neighbor Coupling<br>Flux Type<br>Rhie-Chow: distance based<br>*<br>Auto Select<br>Spatial Discretization<br>Gradient<br>Graen-Gauss Cell Based<br>* |
| <ul> <li>Cell Registers</li> <li>Automatic Mesh Adaption</li> <li>Initialization</li> <li>Calculation Activities</li> <li>Run Calculation</li> <li>Results</li> <li>Surfaces</li> <li>Graphics</li> <li>Plots</li> <li>Piots</li> <li>Reports</li> <li>Parameters &amp; Customization</li> </ul>                                                                                                    | Pressure PRESTO!  Momentum QUICK  Turbulent Kinetic Energy QUICK  Turbulent Dissipation Rate QUICK  Transient Formulation                                                                                                    |
| € Simulation Reports                                                                                                    | First Order Implicit         Non-Iterative Time Advancement         Frozen Flux Formulation         Warped-Face Gradient Correction         High Order Term Relaxation         Default                                                                                          |

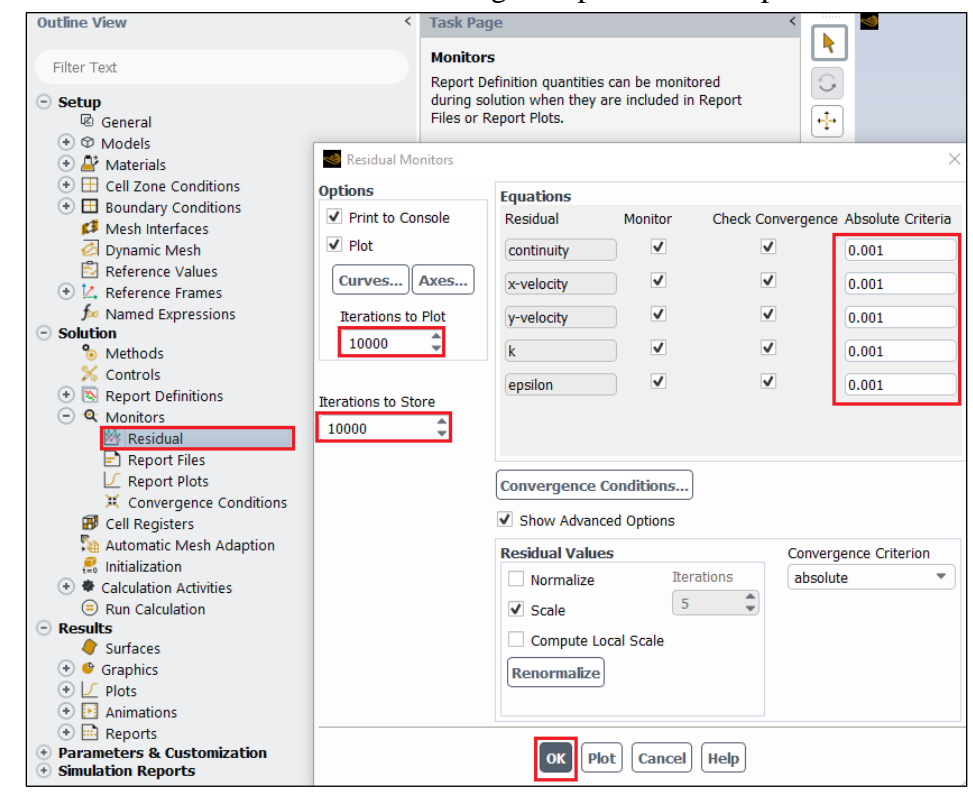

6.10. Solution > Monitors > Residuals. Change the parameters as per below and click ok.

\*Step 6.11~6.14 is for saving the time history file of the total drag coefficient.

| Outline View                                                              | Task Page 🛞 🚺                                                              |
|---------------------------------------------------------------------------|----------------------------------------------------------------------------|
| Filter Text                                                               | Monitors<br>Report Definition quantities can be monitored                  |
| ⊂ Setup                                                                   | during solution when they are included in Report<br>Files or Report Plots. |
|                                                                           | Report File Definitions                                                    |
| (*) ⊞ Boundary Conditions<br>⊘ Dynamic Mesh<br>🔁 Reference Values         | Report Files [0/0]                                                         |
| <ul> <li></li></ul>                                                       |                                                                            |
| <ul> <li>Methods</li> <li>Controls</li> <li>Report Definitions</li> </ul> |                                                                            |
| <ul> <li>A Monitors</li> <li>Residual</li> </ul>                          | New Edit Delete Activate Deactivate Report File Properties                 |
| E Report Files<br>Report Plots<br>X Convergence Conditi                   |                                                                            |
| Cell Registers  Initialization  Consultion                                |                                                                            |
| Calculation Activities     E Run Calculation     Results                  | Close Help                                                                 |
| Parameters & Customization                                                |                                                                            |

6.11. Solution > Monitors > Report Files > New...

6.12. New > Force Report > Drag....

| New Report File                                                                                              |                                              |                 | ×        |
|----------------------------------------------------------------------------------------------------|----------------------------------------------|-----------------|----------|
| Name report-file-0                                                                                           |                                              |                 |          |
| Available Report Definitions [0/2]                                                                           | Selected Report Definition                   | ons [0/1]       | <b>-</b> |
| delta-time<br>iters-per-timestep<br>Add>><br>< <remove< th=""><th>flow-time</th><th></th><th></th></remove<> | flow-time                                    |                 |          |
| File Name<br>report-file-0.out Browse Full File Name report-file-0.out                                       | New → Edit<br>Expression<br>Surface Report → |                 |          |
| Get Data Every 1 🗘 time-step 💌                                                                               | Force Report                                 | Drag<br>Lift    |          |
| OK Cancel Help                                                                                               | DPM Report ►<br>User Defined                 | Moment<br>Force |          |

6.13. Change name, select wall zones as below and click OK(Apply) to exit.

| Drag Report Definition   |                                 | ×        |
|--------------------------|---------------------------------|----------|
| Name                     |                                 |          |
| drag-coefficient         |                                 |          |
| Options                  | Report Output Type              |          |
|                          | Drag Coefficient     Drag Force |          |
| Per Zone                 | Wall Zones Filter Text          | ₹, ₹, ₹, |
| Average Over(Time Steps) | ahmed_bottom<br>ahmed_top       |          |
| Force Vector             | back                            |          |
|                          | road                            |          |
|                          | slope                           |          |
|                          |                                 |          |
| Report Plots [0/0]       |                                 |          |
| Create                   |                                 |          |
| Report File              |                                 |          |
| Report Plot              |                                 |          |
| Frequency 1              |                                 |          |
| Print to Console         |                                 |          |
| Create Output Parameter  |                                 |          |
|                          | OK Compute Cancel Help          |          |

**6.14.** Change name and click **Browse** to locate the file. Click **OK(Apply)** to exit. Exit the Report File Definition dialog as well.

| New Report File                                                             | ×                                                                       |
|-----------------------------------------------------------------------------|-------------------------------------------------------------------------|
| Name drag-coefficient I Active<br>Available Report Definitions [0/2]        | Selected Report Definitions [2/2] = = = = = = = = = = = = = = = = = = = |
|                                                                             | < <remove< td=""></remove<>                                             |
| File Name<br>H:/9. TA/report-file-0.out<br>Full File Name report-file-0.out | New , Edit                                                              |
| Print to Console                                                            | ancel Help                                                              |

\*Step 6.15~6.16 is for the plotting of the time history of the total drag coefficient during the computation.

| Outline View                                                                                       | Task Page                                                                  | •                      |
|----------------------------------------------------------------------------------------------------|----------------------------------------------------------------------------|------------------------|
| Filter Text                                                                                        | Monitors<br>Report Definition quantities can be monitored                  |                        |
| 🕞 Setup<br>🗟 General                                                                               | during solution when they are included in Report<br>Files or Report Plots. |                        |
| Ø Models     Ø Materials     El Cell Zone Conditions                                               | Report Plot Definitions                                                    | ×                      |
| Boundary Conditions     Dynamic Mesh     Reference Values                                          | Report Plots [0/0]                                                         | Report Definitions     |
| <ul> <li>Keterence Frames</li> <li>Named Expressions</li> <li>Solution</li> <li>Methods</li> </ul> |                                                                            |                        |
| Controls                                                                                           |                                                                            |                        |
|                                                                                                    | New Edit Delete Activate Deactivate                                        | Report Plot Properties |
| Convergence Conditi                                                                                |                                                                            |                        |
| <ul> <li>Initialization</li> <li>Calculation Activities</li> <li>Run Calculation</li> </ul>        |                                                                            |                        |
| <ul> <li>         ● Results         ● Parameters &amp; Customization     </li> </ul>               | Close Help                                                                 |                        |

### 6.15. Solution > Monitors > Report Plots > New...

**6.16.** Select drag-coefficient generated from step 6.12~6.13 and **add** to right. Name the plot and change the x-axis condition by clicking **Axes...** as below. Exit from all dialogs.

| New Report Plot                    |                        | ×               |                 |   |
|------------------------------------|------------------------|-----------------|-----------------|---|
| Name drag-coefficient 🗸 Active     |                        |                 |                 |   |
| Available Report Definitions [0/2] | Selected Report Defini | tions [0/1] 🗾 🔫 |                 |   |
| iters-per-timestep                 | drag-coefficient       |                 |                 |   |
| Add>                               | >                      |                 |                 |   |
| << Rem                             | love                   |                 |                 |   |
|                                    | love -                 |                 | ******          |   |
|                                    |                        |                 | <b>******</b> - |   |
|                                    |                        |                 |                 |   |
| Options                            | New 🖵 Edit             |                 |                 |   |
| Get Data Every 1 🖕 time-step       |                        |                 |                 |   |
| Plot Title drag-coefficient        | Axes - Report Plots    |                 |                 | × |
| X-Axis Label flow-time             | Axis                   | Number Format   | Maior Rules     |   |
| Y-Axis Label Drag                  | • x                    | Туре            | Color           |   |
| Plot Instantaneous Values          | > O Y                  | float           | light gray      | * |
| Print to Console                   | Labol                  | Precision       | Weight          |   |
|                                    |                        | 3 🌲             | 1               |   |
| OK Plot Axes Curves                | in Ontions             | Pange           | Minor Pulos     |   |
|                                    |                        | Minimum         | Color           |   |
|                                    | Auto Range             | 0.01            | light gray      | - |
|                                    | Major Rules            | Maximum         | Weight          |   |
|                                    | Minor Rules            | 0.225           | 1               |   |
|                                    |                        |                 |                 |   |
| <b>`</b>                           |                        | Apply Close Hel | D               |   |
|                                    |                        |                 | <u>.</u>        |   |

Solution > Initialization. Change X-Velocity and turbulent parameters as per below. Click Initialize.

| Outline View                                    | < | Task Page                                                    |
|-------------------------------------------------|---|--------------------------------------------------------------|
| Filter Test                                     |   |                                                              |
| Filter Text                                     |   | Solution Initialization                                      |
| <ul> <li>Setup</li> </ul>                       |   | Initialization Methods                                       |
| C General                                       |   | Hybrid Initialization                                        |
| Ø Models                                        |   | Standard Initialization                                      |
| Arr Materials     Arr Coll Zong Conditions      |   | Compute from                                                 |
| Cell Zone Conditions     El Boundary Conditions |   |                                                              |
| Mesh Interfaces                                 |   |                                                              |
| Dynamic Mesh                                    |   | Reference Frame                                              |
| Reference Values                                |   | Relative to Cell Zone                                        |
| 📀 🔼 Reference Frames                            |   | O Absolute                                                   |
| for Named Expressions                           |   | Initial Values                                               |
| Solution     Mathada                            |   | Gauge Pressure [Pa]                                          |
| Controls                                        |   | 0                                                            |
| Report Definitions                              |   | X Velocity [m/s]                                             |
| 😑 🔍 Monitors                                    |   | 40                                                           |
| 🖄 Residual                                      |   | Y Velocity [m/s]                                             |
| 😑 🖻 Report Files                                |   |                                                              |
| drag-coefficient2                               |   | Turkulant Kinatia Energy [m <sup>2</sup> /a <sup>2</sup> ]   |
| Conversion Conditions                           |   | Turbulent Kinetic Energy [m-/s <sup>-</sup> ]                |
| Convergence Conditions                          |   | 2.061034                                                     |
| Automatic Mesh Adaption                         |   | Turbulent Dissipation Rate [m <sup>2</sup> /s <sup>3</sup> ] |
| Initialization                                  |   | 2620.743                                                     |
| 📀 🏶 Calculation Activities                      |   |                                                              |
| Run Calculation                                 |   |                                                              |
| Results                                         |   | Initialize Reset Patch                                       |
| Surfaces     A      Cranhier                    |   |                                                              |
| Graphics     Graphics     Dists                 |   | Reset DPM Sources Reset LWF Reset Statistics                 |
| Animations                                      |   |                                                              |
| 💿 🔜 Reports                                     |   | VOF Check                                                    |
| Parameters & Customization                      |   |                                                              |
| Simulation Reports                              |   |                                                              |

**6.17.** Solution > Calculation Activities > Solution Animations (right click) > New... Change the parameters as per below.

| Animation Definition                                 | ×          | Contours          |                      |                                            | ×    |
|------------------------------------------------------|------------|-------------------|----------------------|--------------------------------------------|------|
| Name: streamline-ani                                 |            | Contour Name      |                      |                                            |      |
| Porord after eveny 50                                |            | contour-1         |                      |                                            |      |
| Storago Tupo                                         |            | Options           | Contours of          |                                            |      |
| PPM Image +                                          |            | Filled            | Velocity             |                                            | Ŧ    |
| Storage Directory                                    |            | ✓ Node Values     | Stream Function      |                                            | Ŧ    |
| Animation View                                       |            | Contour Lines     | Min                  | Max                                        |      |
| The selected object                                  | USC ACUTC  | Auto Range        | 0                    | 10                                         |      |
| Animation Object                                     | F          | ✓ Clip to Range   | Surfaces Filter Text |                                            | E,   |
| residuals                                            |            | 🔲 Draw Profiles   | ahmed bottom         |                                            | -    |
| drag-coefficient2                                    |            | Draw Mesh         | ahmed_top            |                                            | - 8  |
|                                                      |            |                   | back                 |                                            |      |
|                                                      |            | Coloring          | interior-surface bo  | dv.                                        |      |
|                                                      |            | Banded            | nose                 | *                                          | . 8  |
|                                                      |            | O Smooth          | outlet               |                                            | -    |
|                                                      |            | Calanna Oationa   | Display State        |                                            |      |
|                                                      |            | colorniap options | None                 | <ul> <li>Use Active New Surface</li> </ul> | ce 🖵 |
| New Object 🚽 Edit Object                             |            |                   |                      |                                            | _    |
| Mesh                                                 |            |                   | ave/Display          | oute Close Help                            |      |
| Contours OK Cancel Help                              |            |                   |                      | )()(                                       |      |
| Vectors.                                             |            | Coloimap          |                      |                                            | ^    |
| Pathlines                                            |            | Show Colormap     |                      |                                            |      |
| Particle Tracks                                      |            | Associated Object |                      |                                            |      |
| Scene                                                |            | contour-1         |                      |                                            |      |
| XY Plot                                              | =          | Labels            |                      | Colormap                                   |      |
| Report Plot                                          |            | Automatic Skip    |                      | Log Scale                                  |      |
|                                                      |            | Skip              |                      | Colormap Size                              |      |
|                                                      |            | 8 w               |                      | 99 👻                                       |      |
|                                                      | - <u>u</u> | Type              |                      | Colormap Alignment                         | -    |
| Create/Edit                                          | <b></b>    | exponential       |                      | Currently Defined                          |      |
| Automatically Initialize and Modify Case             |            | Precision         |                      | hor                                        | *    |
|                                                      | <b>`</b>   | 2                 | a -                  |                                            |      |
| Initialization: Initialize with Values from the Case | *          | Font              |                      | Edit Delete                                |      |
| Original settings, Duration = 1                      |            | Font Name         |                      | Colormap Dimensions                        |      |
|                                                      | 5          | Helvetica         | -                    | Length                                     |      |
|                                                      |            | Font Behavior     |                      | Width Patio                                |      |
|                                                      |            | Automatic         |                      | 6                                          |      |
|                                                      |            | Font Size         |                      |                                            |      |
|                                                      |            | 0.032             |                      |                                            |      |
|                                                      |            |                   |                      |                                            |      |
|                                                      |            |                   | Apply                | Belp                                       |      |
|                                                      | Console    |                   |                      |                                            |      |

6.18. After 6.18, make sure to highlight streamline as an object and then close by clicking OK.

| Animation Defined | nition               |           | ×          |
|-------------------|----------------------|-----------|------------|
| Name: streamline- | ani                  |           |            |
| Record after even | y 50                 | time-step | -          |
| Storage Type      | PPM Image            |           |            |
| Storage Directory |                      |           |            |
| Animation View    | From Selected Object | • Preview | Use Active |
| Animation Object  |                      |           | F          |
| residuals         |                      |           |            |
| streamlines       |                      |           |            |
| drag-coefficient  |                      |           |            |
|                   |                      |           |            |
|                   |                      |           |            |
|                   |                      |           |            |
|                   |                      |           |            |
|                   |                      |           |            |
| New Object 🔪      | Edit Object          |           |            |
|                   | OK Cancel            | Help      |            |

**6.19.** Solution > Calculation Activities > Solution Animations (right click) > New... Change the parameters as per below.

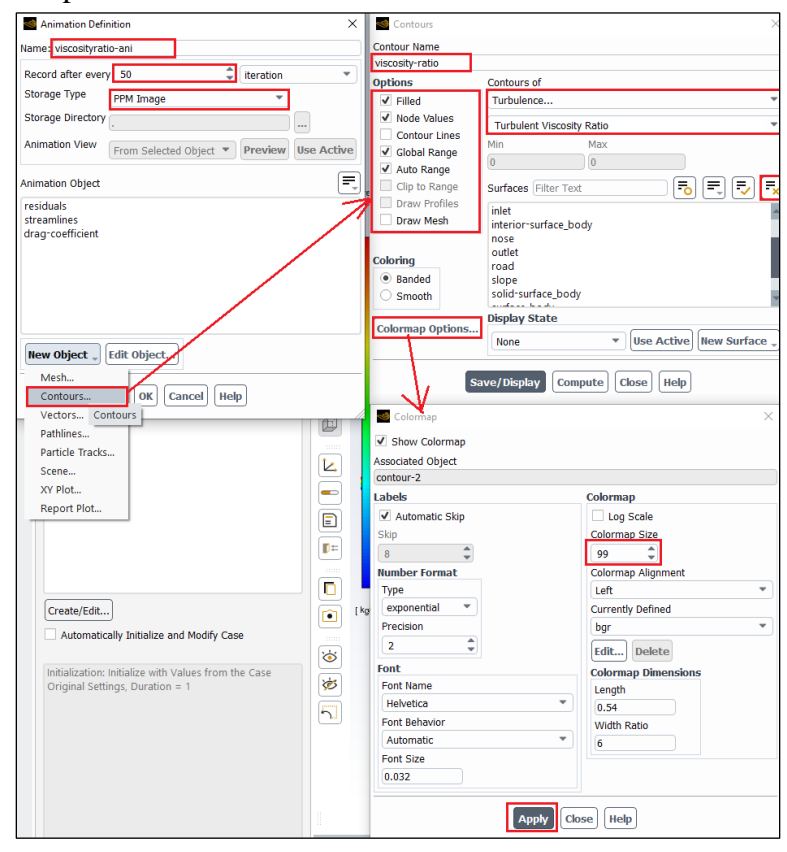

6.20. After 6.20, make sure to highlight viscosity-ratio as an object and then click OK.

| Animation Definition                                    | ×      |
|---------------------------------------------------------|--------|
| Name: viscosityratio-ani                                |        |
| Record after every 50  iteration Storage Type PPM Image | •      |
| Animation View From Selected Object  Preview Use A      | Active |
| Animation Object                                        | =      |
| viscosity-ratio<br>streamlines<br>drag-coefficient      |        |
| New Object 🔪 Edit Object                                |        |
| OK Cancel Help                                          |        |

**6.21.** Solution > Run Calculation. Change parameters as per below and click Calculate. If you have the correct setup you should see four tabs on the upper sides of the display. You can change what the window shows by changing the tab. Tab 1-4 shows the residuals, streamlines, turbulent viscosity ratio and time-history of drag coefficient. After running for about 0.05 flow time you should see vortices at the back of the ahmed car on tab 2 and 3. NOTE: This simulation could take up to an hour depending on the computer performance. Please make sure your setup is correct before running the simulation! If you close Fluent window after running the simulation, the data for the post-process is not lost, but harder to access. If at all possible, finish post-processing after solving. Accessing the time-history of drag coefficient and post processing videos after the Fluent window is closed will be explained in later sections.

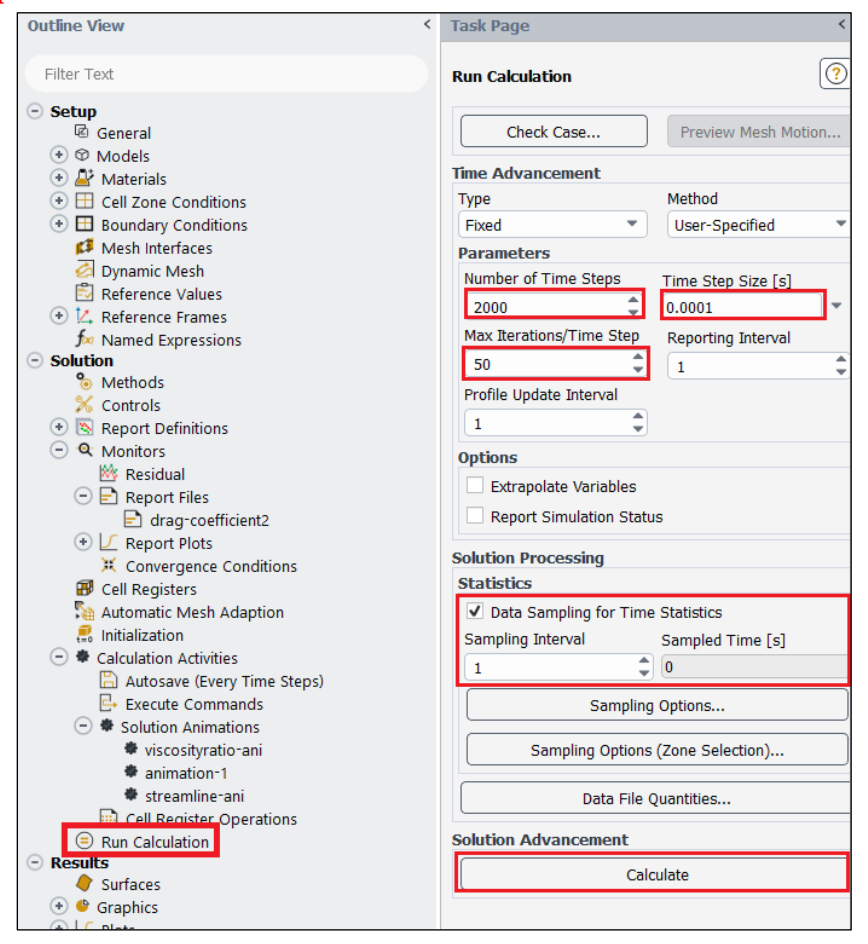

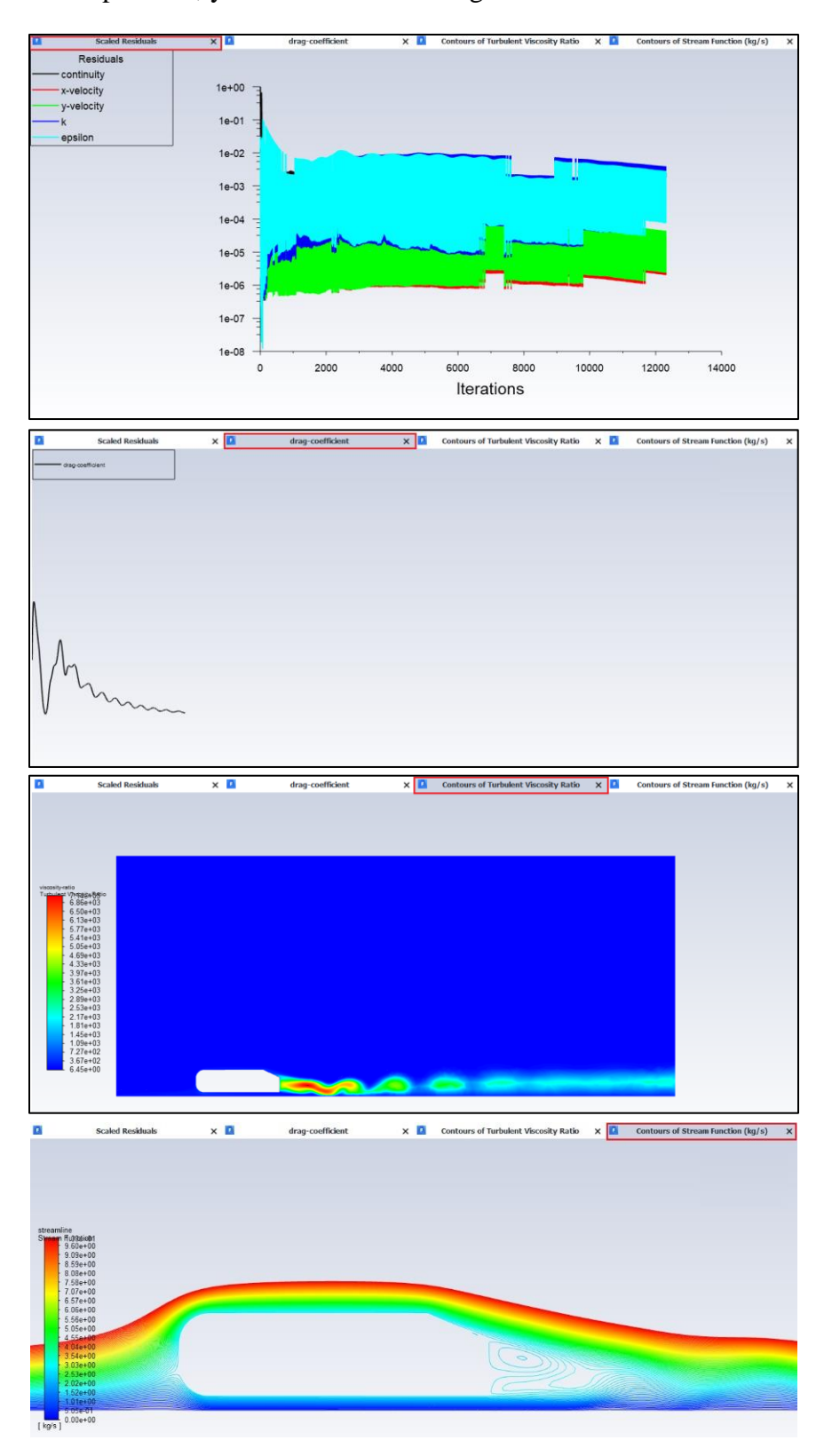

After the computation, you should see the images below:

# 7. Results

**7.1.** Creating lines to plot modified TKE and modified U.

**Setting Up Domain > Surface > Create > Line/Rake**. Create 10 lines at the locations given at the table below.

| <u>F</u> ile Domain                                                                                                    | Physics User-D                                                                                                    | efined Solution                                                                                                   | Results                                                                                                    | Vie                                                                                                    | w Pa                                   | arallel Design                                                                     | <b>^</b>               |                                                                                          |
|----------------------------------------------------------------------------------------------------|----------------------------------------------------------------------------------------------------|----------------------------------------------------------------------------------------------------|----------------------------------------------------------------------------------------------------|----------------------------------------------------------------------------------------------------|----------------------------------------|------------------------------------------------------------------------------------|------------------------|------------------------------------------------------------------------------------------|
| Mesh                                                                                                    | Scale<br>∴ Transform ↓<br>ity ↓ Amake Polyhedra                                                                                                    | Combine →  Delete. Separate →  Combine →  Adjacency  Adjacency                                                    | es<br>[the App<br>rate 📸 Rep<br>e 📑 Rep                                                                             | end 🖕<br>Iace Mesh<br>Iace Zone                                                                                                    | Interfaces<br>Mesh<br>Werset           | Mesh Models<br>Dynamic Mesh<br>Mixing Planes<br>Turbo Topology                     | Adapt Refine / Coarsen | Surface<br>+ Create<br>Zone<br>Partition                                                 |
| Outline View                                                                                                    | Task Page                                                                                                    | X                                                                                                    |                                                                                                    | 🚺 Line/Rake                                                                                                    | Surface                                | >                                                                                  | drag-coefficient       | Imprint Co                                                                               |
| Filter Text  Setup  General  O Models  Cell Zone Conditions  Cell Zone Conditions  Cell Zone Conditions  Cell Zone Conditions  Cell Zone Conditions  Cell Zone Conditions  Cell Zone Cell Zone Conditions  Cell Zone Cell Zone Cell Zone  Cell Zone Cell Zone  Cell Zone  Cell Zone Cell Zone  Cell Zone | Run Calculation<br>Check Case<br>Time Stepping Method<br>Fixed *<br>Settings<br>Options<br>Extrapolate Variables<br>Data Sampling for Tir<br>Sampling Interval<br>1 \$<br>Time Sample | Preview Mesh Motion Time Step Size (s) 0.0001 Vmmber of Time Steps 2000  Re Statistics Sampling Options d (s) 0.2 | streamline<br>Stream Flutts<br>9.60<br>- 9.09<br>- 8.59<br>- 8.08<br>- 7.58<br>- 7.58<br>- 7.60<br>- 5.55<br>- 5.55 | New Surface           position-1           Options           Line           Reset           End Points           x0 (m) 1.78           y0 (m) 0.05           z0 (m) 0 | Type<br>Line<br>192 x<br>Select Points | Number of Poin<br>10<br>1(m) 1.78192<br>1(m) 5<br>1(m) 6<br>with Mouse<br>se] Help |                        | Point<br>Line/Rake<br>Plane Line/Rake<br>Quadric<br>Iso-Surface<br>Iso-Clip<br>Transform |

| Surface Name | x0      | y0   | x1      | y1 |
|--------------|---------|------|---------|----|
| position-1   | 1.78192 | 0.05 | 1.78192 | 3  |
| position-2   | 1.932   | 0.05 | 1.932   | 3  |
| position-3   | 1.98208 | 0.05 | 1.98208 | 3  |
| position-4   | 2.03191 | 0.05 | 2.03191 | 3  |
| position-5   | 2.08201 | 0    | 2.08201 | 3  |
| position-6   | 2.13212 | 0    | 2.13212 | 3  |
| position-7   | 2.23206 | 0    | 2.23206 | 3  |
| position-8   | 2.332   | 0    | 2.332   | 3  |
| position-9   | 2.482   | 0    | 2.482   | 3  |
| position-10  | 2.6819  | 0    | 2.6819  | 3  |

## **7.2.** Creating custom function

**User-Defined** > **Field Functions** > **Custom**. Create custom field functions and click **Define**. You will need to create three custom field functions shown in the table below.

| <u>F</u> ile [                                 | Domain                  | Phys         | cs       | Use     | er-Defir  | ned     | Solu        | ition    | Result                 | ts View                  | Parallel | De |
|------------------------------------------------|-------------------------|--------------|----------|---------|-----------|---------|-------------|----------|------------------------|--------------------------|----------|----|
| Field Functions                                |                         |              | User     | Define  | d         |         |             | Mod      | lel Specific           |                          |          |    |
| Custom                                         | ∫                       | <b>∱∞</b> Fu | nction H | ooks    | 2         | nem 🎸 🗸 | iory<br>ars | 1<br>🔁 1 | D Coupling<br>an Model |                          |          |    |
| Parameters                                     |                         | Ex Ex        | ecute or | Demar   | nd [      | 🔒 Read  | l Table     |          |                        |                          |          |    |
| Outline View                                   |                         | Cust         | om Field | Functio | n Calcula | ator    |             |          |                        |                          |          | ×  |
| Filter Text                                    |                         | Definition   | 1<br>3   |         |           |         |             |          |                        |                          |          |    |
| Setup     General                              |                         | +            | -        | x       |           | v^x     | ABS         |          | Selec                  | t Operand Field Function | ons from |    |
| <ul> <li>General</li> <li>Models</li> </ul>    |                         |              | cin      | 606     | tan       |         | log10       |          | Field                  | Functions                |          |    |
| 💿 🖉 Materia                                    | ls                      |              |          |         |           |         |             |          | Mes                    | h                        | -        |    |
| 🕂 🖽 Cell Zon                                   | e Conditions            |              |          | 2       | 3         | 4       | SQRT        |          | Y-O                    | oordinate                | -        |    |
| 🐨 🗖 Boundar                                    | ry Conditions<br>• Mesh | 5            | 6        | 7       | 8         | 9       | CE/C        |          | Sole                   | xt                       |          |    |
| 🖹 Referen                                      | ce Values               |              |          | PI      | e         |         | DEL         |          | UCK                    |                          |          |    |
| 🕀 🔀 Referen                                    | ce Frames               |              |          |         |           |         |             |          |                        |                          |          |    |
| ∫∞ Named                                       | Expressions             | New Fun      | ction Na | me y-b  | y-n       |         |             |          |                        |                          |          |    |
| <ul> <li>Solution</li> <li>% Method</li> </ul> | s                       |              |          |         |           |         | De          | fine     |                        | lose Help                |          |    |
| 🕺 Controls                                     | 5                       |              |          |         |           |         | De          |          |                        | lose (nep)               |          |    |

| Function Name | Definition                                |
|---------------|-------------------------------------------|
| y-by-h        | y / 0.288                                 |
| Modified-U    | (mean-x-velocity / 120) + (x / 0.288)     |
| Modified-TKE  | (turb-kinetic-energy / 500) + (x / 0.288) |

Operand field function including x and y position, mean-x-velocity and turb-kinetic-energy can be found in the following table:

| Operand field function | From field functions |
|------------------------|----------------------|
| х, у                   | Mesh                 |
| Mean-x-velocity        | Unsteady statistics  |
| Turb-kinetic-energy    | Turbulence           |

7.3. Plotting values along the lines created

**Results** > **Plots** > **XY Plot** > **Set Up**. Click **Load File...** and load the experimental data. Select the lines you created (position-1 through position-10) and experimental data then click **Plot**. (Note: You can download the 'Modified\_u\_slant25.xy' file from the class website for plotting the '*Modified-u vs. y-by-h'* figure. For '*Modified-TKE vs. y-by-h'* figure, please plot CFD values only)

| Solution XY Plot   |                     | ×                          |
|--------------------|---------------------|----------------------------|
| XY Plot Name       |                     |                            |
| xy-plot-1          |                     |                            |
| Options            | Plot Direction      | Y Axis Function            |
| ✓ Node Values      | X 1                 | Custom Field Functions     |
| Position on X Axis | Y 0                 | y-by-h                     |
| Position on Y Axis | ZO                  | X Axis Function            |
| Write to File      |                     | Custom Field Functions     |
| Order Points       |                     |                            |
|                    |                     | modified-u                 |
| File Data [1/1]    |                     | Surfaces Filter Text 💦 🔁 🛒 |
| Modified Velocity  | Load The            |                            |
|                    | Free Data           | Fluid     Inlet            |
|                    |                     | Internal                   |
|                    |                     | Line-surface               |
|                    |                     | position-1                 |
|                    |                     | position-10                |
|                    |                     | position-2                 |
|                    |                     | position-3                 |
|                    |                     | position-4                 |
|                    |                     | position-5                 |
|                    |                     | position-6                 |
|                    |                     | position-7                 |
|                    |                     | position-8                 |
|                    |                     | position-9                 |
|                    |                     | ( Outlet                   |
|                    |                     | Symmetry                   |
|                    |                     | Wall                       |
|                    |                     |                            |
|                    |                     | New Surface 🚽              |
|                    |                     |                            |
|                    | Save/Plot Axes Curv | es Close Help              |

Note: You can change the style and color of the data by clicking **Curves** button and changing the parameters below then clicking **Apply**. Click **Axes...** and adjust the Y axis maximum to 2.5 and minimum to -0.5.

| E Curves | - Solution XY Plot | ×            | Axes - Solution XY Plot |                       | ×                    |
|----------|--------------------|--------------|-------------------------|-----------------------|----------------------|
| Curve #  | Line Style         | Marker Style | Axis<br>O X             | Number Format<br>Type | Major Rules<br>Color |
| 0        | Pattern            | Symbol       | • Y<br>Label            | float   Precision     | foreground   Weight  |
|          | Color              | Color        | Options                 | 2 v<br>Range          | 1<br>Minor Rules     |
|          | Weight             | Size         | Log Auto Range          | Minimum<br>-0.5       | Color<br>dark gray   |
|          |                    | 0.3          | Minor Rules             | Aaximum<br>2.5        | Weight 1             |
|          | Apply Close        | Help         |                         | Apply Close Help      |                      |

### **Result:**

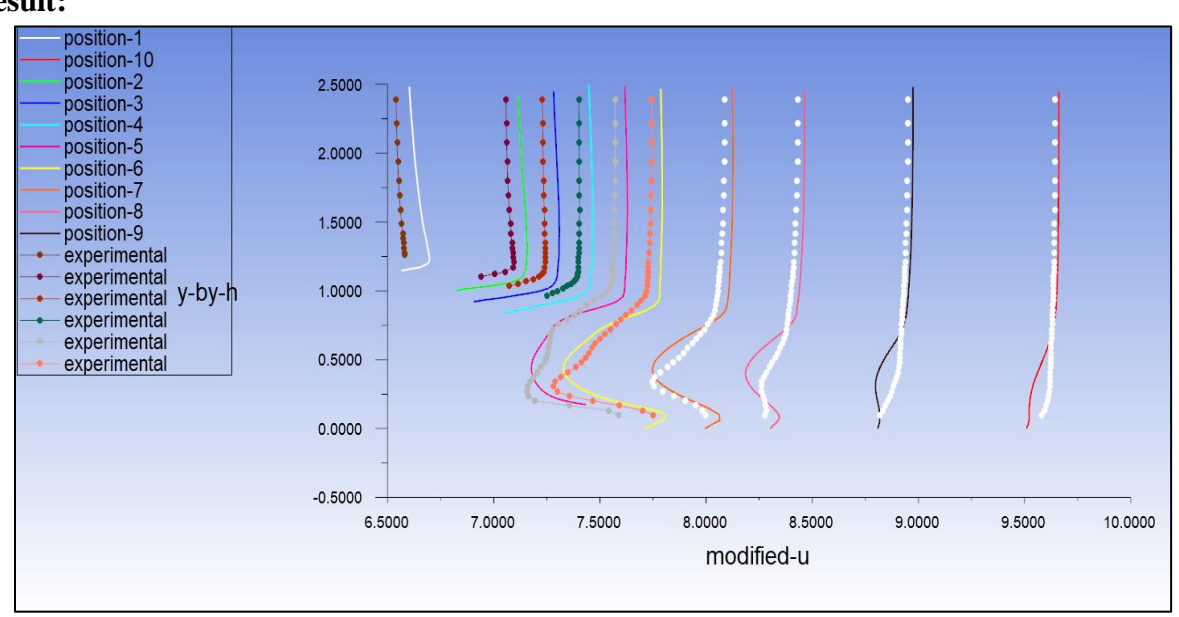

7.4. Printing drag coefficient components

| Results > Reports > Forces. Select the region where you want to calculate the drag coeffic | cient |
|--------------------------------------------------------------------------------------------|-------|
| under wall zone then click print.                                                          |       |

| Force Reports                                                                     |                  | ×                                                                 |
|-----------------------------------------------------------------------------------|------------------|-------------------------------------------------------------------|
| Options      Forces     Moments     Center of Pressure      Save Output Parameter | Direction Vector | Wall Zones Filter Text To Text Text Text Text Text Text Text Text |
|                                                                                   | Print            | te) Close Help                                                    |

#### 7.5. Plotting time-history of total drag coefficient in Tecplot

**Note**: If you closed Fluent without first plotting and saving drag coefficient time history, navigate to "\Lab 4 Project File\_files\dp0\FLU\Fluent" and find an ascii file named as "cd-1-history". **You can choose either Excel or Tecplot for plotting with this file:** 

**Plotting with Tecplot:** Right click on file *cd-1-history* and select **Open** again click **Open** when window asking if you would like to open this file comes up. Click **Browse (or Look for another app in this PC)**, and navigate to C:\Program Files\Tecplot\Tecplot 360 EX 2016 R2\bin and select **tec360** and click **Open**, and in *Open With* window click **Ok** and in *Open File* window click **Open**. Change vertical Range by clicking Plot > Axis..., select Y1 from top axis icons and change range to 0 for min and 1 for max. Further refine that range to properly capture curve. Change axis names by clicking Plot > Axis..., select **Use text** and enter axis title as **Cd** for vertical axis and **Flow Time** for horizontal axis. Save picture by **File > Export... >** change *Export format* to **JPEG** and save as **Cd-history.jpg**. If you have questions, please see TA in office hours.

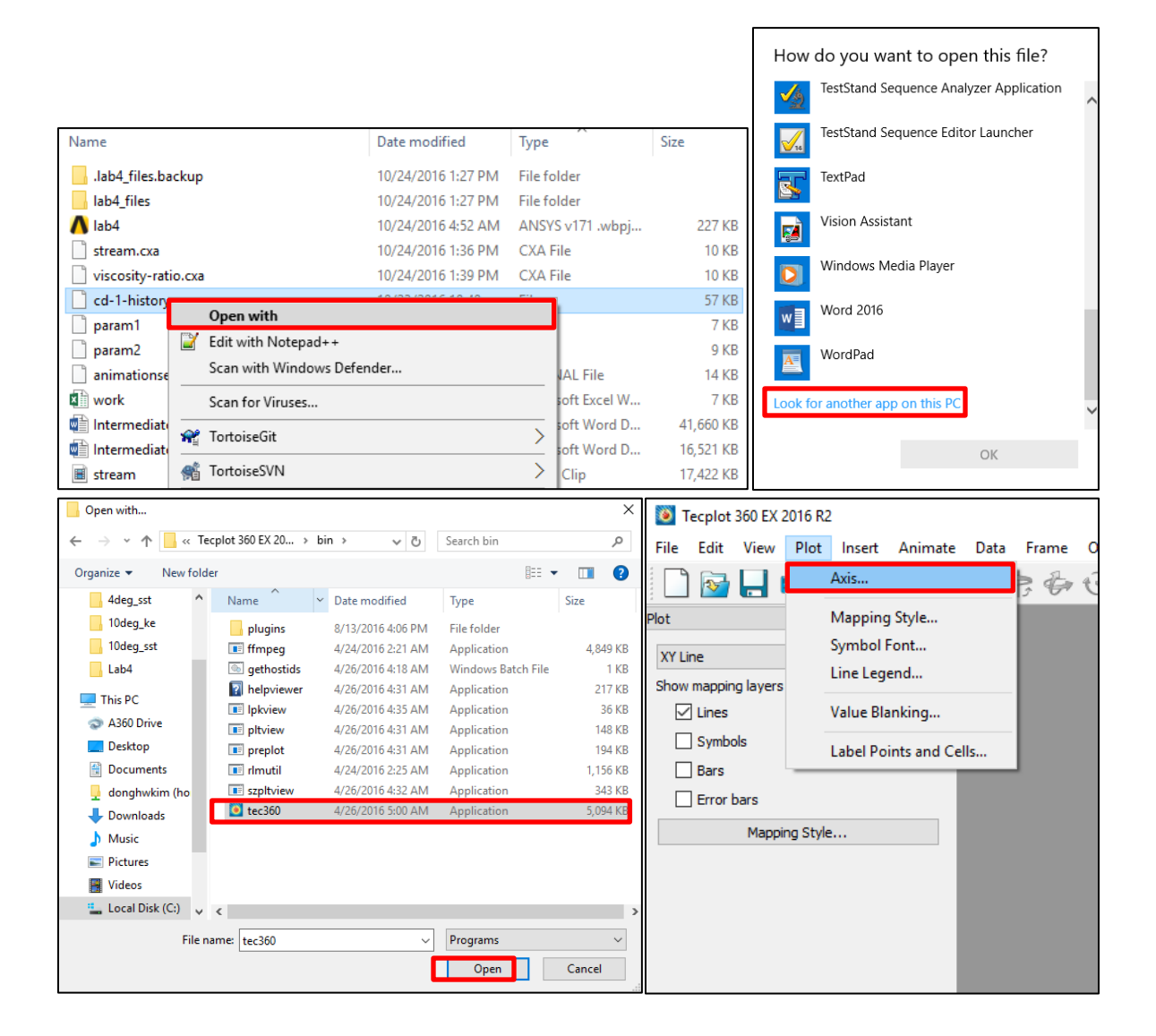

## **7.6.** Plotting Pressure Contours

| Contours                                                                                            |                                                                                                    | ×                             | Selormap                                                                           |                     |
|----------------------------------------------------------------------------------------------------|----------------------------------------------------------------------------------------------------|-------------------------------|------------------------------------------------------------------------------------|---------------------|
| Contour Name                                                                                        |                                                                                                    |                               | ✓ Show Colormap                                                                    |                     |
| contour-2                                                                                           |                                                                                                    |                               | Associated Object                                                                  |                     |
| Options                                                                                             | Contours of                                                                                                    |                               | contour-2                                                                          |                     |
| ✓ Filled                                                                                            | Pressure                                                                                                    | •                             | Labels                                                                             | Colormap            |
| Node Values Boundary Values Contour Lines Auto Range Clip to Range Draw Profiles Draw Mesh Coloring | Static Pressure<br>Min [Pa] Max [Pa]<br>-3758.465 1308.698<br>Surfaces Filter Text<br>ahmed_bottom<br>ahmed_top<br>back<br>inlet<br>interior-surface_body<br>nose |                               | Automatic Skip Skip  Number Format Type exponential Precision 2 Font Font Ent Name | Colormap Dimensions |
| Colormap Options                                                                                    | Display State None Ve/Display Compute Close                                                                                                    | v<br>Ise Active New Surface v | Helvetica<br>Font Behavior<br>Automatic<br>Font Size<br>0.032                      | Vidth Ratio         |
|                                                                                                    | L. C. C. C. C. C. C. C. C. C. C. C. C. C.                                                                                                    | -3.25e+03                     | A                                                                                  | pply Close Help     |

**Results** > **Graphics** > **Contours**. Change parameters as per below and click **Display**.

| contour-1<br>State PreSSare03<br>1.12e+03<br>8.48e+02<br>5.79e+02<br>4.07e+01<br>-2.28e+02<br>-7.66e+02<br>-7.66e+02<br>-1.03e+03<br>-1.84e+03<br>-1.30e+03<br>-1.84e+03<br>-2.28e+03<br>-2.28e+03<br>-2.28e+03<br>-2.28e+03<br>-3.19e+03<br>-3.99e+03<br>pascal] |  |  |  |
|----------------------------------------------------------------------------------------------------|--|--|--|
|----------------------------------------------------------------------------------------------------|--|--|--|

## **7.7.** Plotting Velocity Vectors

**Results** > **Graphics** > **Vectors** > **Set Up...** Change parameters as per below and click **Display**.

| Sectors          |                       | ×                          | Colormap Colormap | ×                   |
|------------------|-----------------------|----------------------------|-------------------|---------------------|
| Vector Name      |                       |                            | Show Colormap     |                     |
| vector-1         |                       |                            | Associated Object |                     |
| Options          | Vectors of            |                            | vector-1          |                     |
| ✓ Global Range   | Velocity              | *                          | Labels            | Colormap            |
| Auto Range       | Color by              |                            | ✓ Automatic Skip  | Log Scale           |
| Clip to Range    | Velocity              | ·                          | Skip              | Colormap Size       |
| ✓ Auto Scale     | Velocity Magnitude    | •                          | 8                 | 99 🌲                |
| Draw Mesh        | Min [m/s] N           | lax [m/s]                  | Number Format     | Colormap Alignment  |
| Style            | 0.488667              | 38.44909                   | Туре              | Left 💌              |
| 3d arrow 🔻       |                       |                            | exponential 💌     | Currently Defined   |
| Scale Skip       | Surfaces Filter Text  | To (T, T) 🔽                | Precision         | bgr 💌               |
| 1 0              | ahmed_bottom          | A                          | 2                 | Edit Delete         |
| Vector Options   | anmed_top<br>back     |                            | Font              | Colormap Dimensions |
| Custom Mastern   | inlet                 |                            | Font Name         | Length              |
| Custom vectors   | interior-surface_body |                            | Helvetica         | 0.54                |
| Colormap Options | outlet                |                            | Font Behavior     | Width Ratio         |
|                  | road                  |                            | Automatic         | 6                   |
|                  | slope                 | ×                          | Font Size         |                     |
|                  | Display State         |                            | 0.032             |                     |
|                  | None                  | ▼ Use Active New Surface ↓ |                   |                     |
| Sa               | ve/Display            | te Close Help              | Appły             | Close Help          |

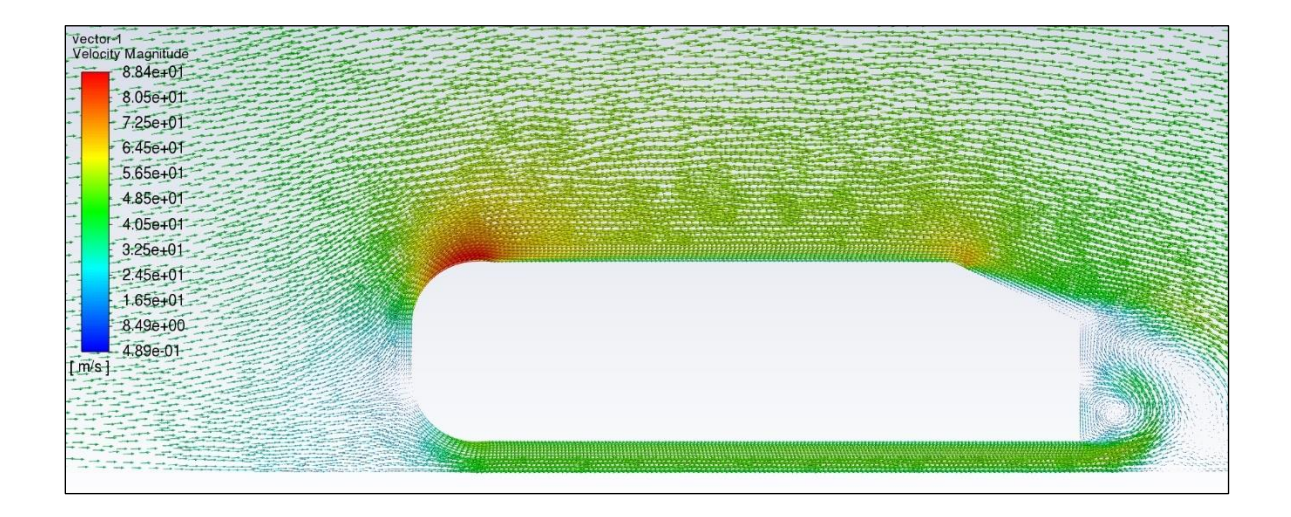

### 7.8. Creating videos

**Results** > **Animations** > **Playback**. Change the window to streams or viscous ratio then click play button to see the animation. Select the "Picture Files" and click the "Write" button. The picture files will be saved below directory, and it would used to make the Video clip.

| Playback       Animation Sequences         Playback       More         V Use Stored View       Start Frame         Start Frame       Image         Image       Image         Prame       Image         Image       Image         Vrite       Read         Image       Image         Image       Image         Image                                                                                                    | Playback       Animation Sequences         Playback Mode       Play Once         I Use Stored View       animation 1         Start Frame       I I I I I I I I I I I I I I I I I I I                                                                                                    | Playback       Animation Sequences         Playback Mode       Play Once         I Use Stored View       animation -1         Start Frame       Increment         I I I I I I I I I I I I I I I I I I I                                                                                                    |                                                                                                    | 🥌 Playback                                                                                                    |                                                                                                    |                                                                                                    | ×                                                                            |  |
|----------------------------------------------------------------------------------------------------|----------------------------------------------------------------------------------------------------|----------------------------------------------------------------------------------------------------|----------------------------------------------------------------------------------------------------|----------------------------------------------------------------------------------------------------|----------------------------------------------------------------------------------------------------|----------------------------------------------------------------------------------------------------|------------------------------------------------------------------------------|--|
| Playback Mode Play Once<br>Vuse Stored View<br>Start Frame Increment End Frame<br>1 1 1 6 6<br>Frame • • • • • • • • • • • • • • • • • • •                                                                                                    | Playback Mode Play Once<br>V Use Stored View<br>Start Frame Increment End Frame<br>1 1 1 1 6 6<br>Frame Increment End Frame<br>1 1 1 6 6<br>Frame Increment End Frame<br>Peter Playback Mode Play Speed I I I I I I I I I I I I I I I I I I                                                                                                    | Playback Mode       Play Once       Immation 3 dequences         I Use Stored View       Start Frame       Immation 1         Start Frame       I I I I I I I I I I I I I I I I I I I                                                                                                    |                                                                                                    | Playback                                                                                                    |                                                                                                    | Animation Sequence                                                                                                    |                                                                              |  |
| Important       Important         Important       Important         Important                                                                                                    | Image: Start Frame       Image: Start Frame         Image: Start Frame       Image: Start Frame         Image: Start F                                                                                                    | Image: Start Frame       Image: Start Frame         Image: Start Frame       Image: Start Frame         Image: Start F                                                                                                    |                                                                                                    | Playback Mode Play Once                                                                                                    |                                                                                                    | Animation Sequence                                                                                                    | :5                                                                           |  |
| W Use Stored View         Start Frame         I       I         Frame       I         I       I         Frame       I         I       I         I                                                                                                    | Start Frame       Image       Image                                                                                                    | Start Frame       Image       Field       Image       Pietr         Frame       Image       Pietr       Pietre       Pietre         Vite       Coreprese       Image       Pietr         Image       Fuert       Image       Pietre         Image       Fuert       Image       Pietre         Image       Fuert       Image       Pietre         Image       Fuert       Image       Pietre         Image       Fuert       Image       Pietre         Image       Fuert       Image       Pietre         Image       Fuert       Image       Pietre         Image       Fuert       Image       Pietre         Image       Fuert       Image       Pietre         Image       Fuert       Image       Pietre         Image       Fuert       Image       Pietre         Image       Fuert       Image       Pietre         Image       Fuert       Pietre       Pietre       Pietre         Image       Fuert       Pietre       Pietre       Pietre       Pietre         Image       Fuert       Pietre       Pietre       Pietre       Pietre <td< th=""><th></th><th>They once</th><th>· · · )</th><th>animation-1</th><th></th></td<>                                                                                                    |                                                                                                    | They once                                                                                                    | · · · )                                                                                                    | animation-1                                                                                                    |                                                                              |  |
| Start Frame Increment End Frame<br>1 1 1 6 6 7<br>Frame 1 1 6 6 7<br>Frame 1 6 7<br>Frame 1 6 7<br>Frame 1 6 7<br>Frame 1 6 7<br>Frame 1 6 7<br>Frame 1 6 7<br>Frame 1 6 7<br>Frame 1 6 7<br>Frame 1 7<br>Frame 1 7                                                                                                    | Start Frame Increment End Frame<br>1 1 1 6 6 7<br>Frame • • 3<br>• • • • • • • • • • • • • • • • • • •                                                                                                     | Start Frame Increment End Frame<br>I I I I I I I I I I I I I I I I I I I                                                                                                     |                                                                                                    | ✓ Use Stored View                                                                                                    |                                                                                                    | viscosityratio-ani                                                                                                    |                                                                              |  |
| 1       1       6         Frame       0       0         Image       0       0         Write/Record Format       Picture Files       Picture Options         Video Options       Video Options         Video Options       Video Options         Vite       Read       Close         Help       New Item?       State         In to Cuik Copy path       Image       Fluent         Note       Open       State Ince         In to Cuik Copy path       Image       Pieter Rename         New Item?       Image       Fluent         Properties       History       State Ince         Open       State Ince       State Ince         In to Cuik Copy Path       More Copy       Delete Rename         New Item?       Istramine-ani (1000       8/11/2021 401 PM         In book Copy       Paste shortcut       To open in the State and         In to Cuik Copy       Name       Date modified       Type         In the PC + sungtpark (Whome.iowa.uiowa.edu) (H) + 2021 CFD LAB-4 + CFD LAB_4.file + dp0 + FLU + Fluent         Image       Piet modified       Type       Size         In the PC       streamine-ani (10001       8/11/2021 401 PM                                                                                                    | Image: Speed Image: Speed                                                                                                    | 1       1       6       1         Frame       0       0       0       0         Image       0       0       0       0       0         Write/Record Format       Picture Files       Picture Options       Video Options       Video Options         Image       File       New ten       Video Options       Video Options       Video Options         Image       File       New ten       Image       New ten       Image       Select all         Image       File       New ten       Image       New ten       Image       Select all         Image       File       New ten       Image       New ten       Image       Select all         Image       File       New ten       Image       New ten       Image       Select all         Image       File       New ten       New ten       Image       Select all       New ten       Image       Select all         Image       Image       Image       Image       Image       Image       Image       Image       Image       Image       Image       Image       Image       Image       Image       Image       Image       Image       Image       Image                                                                                                    |                                                                                                    | Start Frame Increment                                                                                                    | End Frame                                                                                                    |                                                                                                    |                                                                              |  |
| Frame<br>Frame<br>Fr                                                                                                    | Frame       Image         Image       Picture Options         Vrite/Record Format       Picture Files         Video Options       Video Options         Vrite       Read         Close       Help         Image       Flort         Image       Flort         Image                                                                                                    | Frame       Image       Image       Picture Files       Picture Options         Write/Record Format       Picture Files       Picture Options       Video Options         Write       Read       Close       Help         Image       Fuent       Image       Fuent         Image       Fuent       Image       Fuent         Image       Fuent       Image       Fuent         Image       Fuent       Image       Fuent         Image       Fuent       Image       Fuent         Image       Fuent       Image       Fuent         Image       Fuent       Image       Fuent         Image       Fuent       Image       Fuent         Image       Fuent       Image       Image       Image         Image       Fuent       Image       Image       Image       Image         Image       Fuent       Image       Image       Image       Image       Image         Image       Fuent       Image       Image       Image       Image       Image       Image         Image       Fuent       Image       Image       Image       Image       Image       Image       Ima                                                                                                    |                                                                                                    | 1 1                                                                                                    | <b>\$</b> 6 <b>\$</b>                                                                                                    |                                                                                                    |                                                                              |  |
| Image       Fuent         Image       Fuent         Im                                                                                                    | Image       Fuert         Image       Fuert         Im                                                                                                    | Image: Size of the stream line-and 1,0003       Stream line-and 1,0003       Stream line-and 1,0003       Stream line-and 1,0003       Stream line-and 1,0003         Scaled Readual:       Image: Stream line-and 1,0003       Stream line-and 1,0003       Stream line-and 1,0003       Stream line-and 1,0003                                                                                                    |                                                                                                    | Frame                                                                                                    | ▶ <sup>3</sup>                                                                                                    |                                                                                                    |                                                                              |  |
| Delete       Delete       Delete       Delete       Delete       All         Write       Picture Options         Write       Read       Close       Help         Write       Read       Close       Help         Manage       Fluent         New item       Picture Options         Delete Rename       New item       Open       Select all         Select all       Select all         New       Picture Options         Open       Select all         Select all       Select all         Select all       Select all         Select all       Select all       Select all         Select all       Select all       Select all         Open       Select all       Select all       Select all       Select all         Open       Select all       Select all                                                                                                    | Replay Speed       Delete       Delete <th cols<="" th=""><th>Replay Speed         Write/Record Format Picture Files       Picture Options         Video Options       Video Options         Video Options       Video Options         Video Options       Video Options         Video Options       Video Options         Video Options       Video Options         Video Options       Video Options         Video Options       Video Options         Video Options       Video Options         Video Options       Video Options         Video Options       Video Options         Video Options       Video Options         Video Options       View       Rev item         View       Picture Tools       Picture Tools         View       Picture Tools       Picture Tools         View       Picture Tools       Picture Tools         View       Picture Tools       Picture Tools         Poperite       Pistor       Select all         Desktop       Size       Size         OneDrive       Iteramine-ani, 10003       8/11/2021 401 PM       PNO File       Size         Desktop       Iteramine-ani, 10003       8/11/2021 401 PM       PNO File</th><th></th><th></th><th>••</th><th></th><th></th></th>                                                                                                    | <th>Replay Speed         Write/Record Format Picture Files       Picture Options         Video Options       Video Options         Video Options       Video Options         Video Options       Video Options         Video Options       Video Options         Video Options       Video Options         Video Options       Video Options         Video Options       Video Options         Video Options       Video Options         Video Options       Video Options         Video Options       Video Options         Video Options       Video Options         Video Options       View       Rev item         View       Picture Tools       Picture Tools         View       Picture Tools       Picture Tools         View       Picture Tools       Picture Tools         View       Picture Tools       Picture Tools         Poperite       Pistor       Select all         Desktop       Size       Size         OneDrive       Iteramine-ani, 10003       8/11/2021 401 PM       PNO File       Size         Desktop       Iteramine-ani, 10003       8/11/2021 401 PM       PNO File</th> <th></th> <th></th> <th>••</th> <th></th> <th></th>                                                                                                    | Replay Speed         Write/Record Format Picture Files       Picture Options         Video Options       Video Options         Video Options       Video Options         Video Options       Video Options         Video Options       Video Options         Video Options       Video Options         Video Options       Video Options         Video Options       Video Options         Video Options       Video Options         Video Options       Video Options         Video Options       Video Options         Video Options       Video Options         Video Options       View       Rev item         View       Picture Tools       Picture Tools         View       Picture Tools       Picture Tools         View       Picture Tools       Picture Tools         View       Picture Tools       Picture Tools         Poperite       Pistor       Select all         Desktop       Size       Size         OneDrive       Iteramine-ani, 10003       8/11/2021 401 PM       PNO File       Size         Desktop       Iteramine-ani, 10003       8/11/2021 401 PM       PNO File                                                                                                    |                                                                                                    |                                                                                                    | ••                                                                                                    |                                                                              |  |
| Write/Record Format Picture Files       Picture Options         Video Options       Video Options         Write       Read       Close       Help         Image       Fluent       Picture Tools       Open ~       Select all         Image       Open ~       Select all       Open ~       Select all         Image       Open ~       Select all       Open ~       Select all         Image       Open ~       Select all       Open ~       Select all         Image       Open ~       Select all       Open ~       Select all         Image       Open ~       Select all       Open ~       Select all         Image       Open ~       Select all       Open ~       Select all         Image       Open ~       Open ~       Select all       Open ~       Select all         Image       Open ~       Open ~       Select all       Open ~       Select all       Open ~         Image       Open ~       Open ~       Select all       Open ~       Select all       Open ~       Select all         Image       Open ~       Open ~       Select all       Open ~       Select all       Open ~       Select all       Open ~       Select all                                                                                                    | Write/Record Format Picture Files Picture Options<br>Video Options<br>Video Options<br>Viet Picture Tools<br>Viet Picture Tools<br>Viet Copy Patte<br>Paste shortcut<br>Viet Organize<br>Viet Organize<br>Viet Viet Viet Steation<br>Select<br>Viet Viet Viet Viet Viet Steation<br>Viet Viet Viet Viet Viet Viet Viet Viet                                                                                                    | Write/Record Format       Picture Files       Picture Options         Video Options       Video Options         Write/Record Format       Fluent         Read       Close       Help         New       Fluent       Picture Options         File       Home       Share       View       Picture Tools         Paste Shortcut       Move       Copy Dath       Move       Copy Dath       Move       Copy Dath         In to Quick Copy       Paste shortcut       Move       Copy Dath       Move       Copy Dath       Move       Move       Copy Dath       Move       Select       Move       Copy Dath                                                                                                    |                                                                                                    | Replay Speed                                                                                                    |                                                                                                    | Delete                                                                                                    | All                                                                          |  |
| Video Options         Write       Read       Close       Help         I I O Quick       Sare       View       Fluent         File       Home       Share       View       Picture Tools         I No       I I O Quick       Copy path       I I I O Quick       I I I O Quick       I I I O Quick       I I I O Quick       I I I I O Quick       I I I I I I I I I I I I I I I I I I I                                                                                                    | Video Options         Write       Read       Close       Help         Image       Fluent         File       Home       Share       View       Picture Tools         Image       Image       Fluent         Image       Image       Image       Image       Image         Image       Image       Image       Image       Image       Image         Image       Image       Image       Image       Image       Image       Image         Image       Image       Image       Image       Image       Image       Image       Image         Image       Image       Image       Image       Image       Image       Image       Image         Image       Image                                                                                                    | Video Options         Write       Read       Close       Help         Image       Fluent         File       Home       Share       View       Picture Tools         Image       Image       Image       Image       Image       Image         Image       Image       Image       Image       Image       Image       Image         Image       Image       Image       Image       Image       Image       Image       Image         Image       Image                                                                                                    | ,                                                                                                    | Write/Record Format Pictu                                                                                                    | re Files 🔹 🔻                                                                                                    | Picture Options                                                                                                    |                                                                              |  |
| Write       Read       Close       Help         Image       Fluent         File       Home       Share       View       Picture Tools         Image       Copy path       Image       Fluent         Image       Copy path       Image       Image       Fluent         Image       Copy path       Image       Image       Image       Image         Image       Image       Image       Image       Image       Image       Image         Image       Image       Image       Image       Image       Image       Image       Image         Image       Image                                                                                                    | Write       Read       Close       Help         IV       I       Manage       Fluent         Fle       Home       Share       View       Picture Tools         IV       IV       IV       Paste shortcut       IV       IV <td< th=""><th>Write       Read       Close       Help         Image       Fluent         Te       Home       Share       View       Picture Tools         Image       Image       Fluent       Image       Fluent         Te       Home       Share       View       Picture Tools         Image       Image       Image       Image       Image       Image         Tim to Cupy path       Image       Image       Image       Image       Image       Image         Clipboard       Image       Image</th></td<> <th></th> <th></th> <th></th> <th>Video Options</th> <th></th>                                                                                                    | Write       Read       Close       Help         Image       Fluent         Te       Home       Share       View       Picture Tools         Image       Image       Fluent       Image       Fluent         Te       Home       Share       View       Picture Tools         Image       Image       Image       Image       Image       Image         Tim to Cupy path       Image       Image       Image       Image       Image       Image         Clipboard       Image       Image                                                                                                    |                                                                                                    |                                                                                                    |                                                                                                    | Video Options                                                                                                    |                                                                              |  |
| I I I I I I I I I I I I I I I I I I I                                                                                                    | Image       Fluent         File       Home       Share       View       Picture Tools         Image       Image       Image       Image       Image       Image       Image         Image       Image <td< th=""><th>I I I I I I I I I I I I I I I I I I I</th><th></th><th>Write</th><th>Read Close</th><th>Help</th><th></th></td<>                                                                                                    | I I I I I I I I I I I I I I I I I I I                                                                                                    |                                                                                                    | Write                                                                                                    | Read Close                                                                                                    | Help                                                                                                    |                                                                              |  |
| File       Home       Share       View       Picture Tools         Im to Quick       Copy Paste       Copy paste       Im to Quick       Copy Paste       Im to Quick       Im to Quick <td< th=""><th>File       Home       Share       View       Picture Tools         Im to Quick       Copy Paste       Copy paste       Image: Copy Paste       Image: Copy Pastee       Image: Copy Pastee       Image: Copy Pastee       Image:</th><th>File       Home       Share       View       Picture Tools         Im to Quick       Copy path<br/>access       Copy path<br/>Wey       Poste shorthut       Image: Copy path<br/>Wey       Image: Copy path<br/>Wey       Imag</th><th></th><th>Manage Flu</th><th>ient</th><th></th><th></th></td<> | File       Home       Share       View       Picture Tools         Im to Quick       Copy Paste       Copy paste       Image: Copy Paste       Image: Copy Pastee       Image: Copy Pastee       Image: Copy Pastee       Image:                                                                                                    | File       Home       Share       View       Picture Tools         Im to Quick       Copy path<br>access       Copy path<br>Wey       Poste shorthut       Image: Copy path<br>Wey       Image: Copy path<br>Wey       Imag                                                                                                    |                                                                                                    | Manage Flu                                                                                                    | ient                                                                                                    |                                                                                                    |                                                                              |  |
| In to Quick       Copy Paste       Image: Copy paste       Image: Copy Paste       Image: Copy Pa                                                                                                    | Image: Construction       Image: Construction                                                                                                    | Image: Construction of the sector of the sector of the                                                                                                    | File Home St                                                                                                    | hare View Picture Tools                                                                                                    |                                                                                                    |                                                                                                    |                                                                              |  |
| in to Quick. Copy Pate<br>Paste shortcut Move Copy Dete Rename New Folder New Folder New Copentias History Human Selection Select none<br>Clipboard Clipboard New Open Select<br>© nebrive streamline-ani, 1,0005 8/11/2021 401 PM PNG File 56 KB<br>© Documents Streamline-ani, 1,0000 8/11/2021 401 PM PNG File 57 KB<br>© Documents Streamline-ani, 1,0000 8/11/2021 401 PM PNG File 57 KB<br>© Documents Streamline-ani, 1,0000 8/11/2021 401 PM PNG File 55 KB<br>© Documents Streamline-ani, 1,0000 8/11/2021 401 PM PNG File 55 KB<br>© Documents Streamline-ani, 1,0000 8/11/2021 401 PM PNG File 55 KB<br>© Documents Streamline-ani, 1,0000 8/11/2021 401 PM PNG File 55 KB<br>© Documents Streamline-ani, 1,0000 8/11/2021 401 PM PNG File 55 KB<br>© Documents Streamline-ani, 1,0000 8/11/2021 401 PM PNG File 55 KB<br>© Documents Streamline-ani, 1,0000 8/11/2021 401 PM PNG File 55 KB<br>© Streamline-ani, 1,0000 8/11/2021 401 PM PNG File 55 KB<br>© S                                                                                                    | in to Quick. Copy Paste<br>Poste shortcut<br>Clipboard<br>Clipboard<br>Cl                                                                                                    | in to Quick. Copy Pate<br>Poste shortcut<br>Clipboard<br>Clipboard<br>Cli | 🖈 🖻 f                                                                                                    | 🛛 🔏 Cut 📃 🛄                                                                                                    | 🗙 🛋 📘 🖫                                                                                                    | ew item 🔹 📝 📓 Op                                                                                                    | en 👻 🕂 Select all                                                            |  |
| access     Image: page shorted     to *     to *     to *     folder     *     e ments selection       Clipboard     Organize     New     Open     Select       Clipboard     Single park (Nhome.iowa.uiowa.edu) (H:) > 2021 CFD LAB-4 > CFD_LAB_4.files > dp0 > FLU > Fluent       Desktop     Name     Date modified     Type     Size       OneDrive     a streamline-ani_1.0005     8/11/2021 4:01 PM     PNG File     58 KB       This PC     a streamline-ani_1.0002     8/11/2021 4:01 PM     PNG File     56 KB       a streamline-ani_1.0002     8/11/2021 4:01 PM     PNG File     56 KB       a streamline-ani_1.0002     8/11/2021 4:01 PM     PNG File     57 KB       Desktop     a streamline-ani_1.0003     8/11/2021 4:01 PM     PNG File     57 KB       Documents     a streamline-ani_1.0000     8/11/2021 4:01 PM     PNG File     55 KB       Downloads     streamline-ani_1.0000     8/11/2021 4:01 PM     PNG File     55 KB                                                                                                    | access                                                                                                    | access                                                                                                    | in to Quick Copy Pas                                                                                                    | te Move Copy                                                                                                    | Delete Rename New                                                                                                    | asy access • Droperties                                                                                                    | it Select none                                                               |  |
| <ul> <li>← → × ↑ → This PC &gt; sungtpark (\\home.iowa.edu) (H:) &gt; 2021 CFD LAB-4 &gt; CFD_LAB_4.files &gt; dp0 &gt; FLU &gt; Fluent</li> <li>Desktop</li> <li>OneDrive</li> <li>a streamline-ani_1.0005</li> <li>8/11/2021 4:01 PM</li> <li>PNG File</li> <li>58 KB</li> <li>a streamline-ani_1.0002</li> <li>8/11/2021 4:01 PM</li> <li>PNG File</li> <li>56 KB</li> <li>a streamline-ani_1.0003</li> <li>8/11/2021 4:01 PM</li> <li>PNG File</li> <li>56 KB</li> <li>a streamline-ani_1.0003</li> <li>8/11/2021 4:01 PM</li> <li>PNG File</li> <li>57 KB</li> <li>Desktop</li> <li>a streamline-ani_1.0004</li> <li>8/11/2021 4:01 PM</li> <li>PNG File</li> <li>57 KB</li> <li>a streamline-ani_1.0000</li> <li>8/11/2021 4:01 PM</li> <li>PNG File</li> <li>57 KB</li> <li>a streamline-ani_1.0000</li> <li>8/11/2021 4:01 PM</li> <li>PNG File</li> <li>57 KB</li> <li>a streamline-ani_1.0000</li> <li>8/11/2021 4:01 PM</li> <li>PNG File</li> <li>55 KB</li> <li>a streamline-ani_1.0000</li> <li>8/11/2021 4:01 PM</li> <li>PNG File</li> <li>55 KB</li> <li>a streamline-ani_2.0000</li> <li>8/11/2021 4:01 PM</li> <li>A File</li> <li>A File</li> <li>A File</li> <li>A File</li> </ul>                                                                                                    | <ul> <li>Charles A Contours of Stream Function (kg/s) ≥ √ 2 Contours of Turbulent Viscosty Ratio ≥ √ 2 Velocty Vectors Colored By Velocty Magnitude (m/s)</li> </ul>                                                                                                    | <ul> <li>← → * ↑ → This PC &gt; sungtpark (\\home.iowa.edu) (H;) &gt; 2021 CFD LAB-4 &gt; CFD_LAB_4.files &gt; dp0 &gt; FLU &gt; Fluent</li> <li>Desktop</li> <li>OneDrive</li> <li>a streamline-ani_1.0005</li> <li>8/11/2021 401 PM</li> <li>PNG File</li> <li>58 KB</li> <li>a streamline-ani_1.0002</li> <li>8/11/2021 401 PM</li> <li>PNG File</li> <li>56 KB</li> <li>a streamline-ani_1.0003</li> <li>8/11/2021 401 PM</li> <li>PNG File</li> <li>56 KB</li> <li>a streamline-ani_1.0003</li> <li>8/11/2021 401 PM</li> <li>PNG File</li> <li>56 KB</li> <li>a streamline-ani_1.0003</li> <li>8/11/2021 401 PM</li> <li>PNG File</li> <li>57 KB</li> <li>a streamline-ani_1.0004</li> <li>8/11/2021 401 PM</li> <li>PNG File</li> <li>57 KB</li> <li>b streamline-ani_1.0000</li> <li>8/11/2021 401 PM</li> <li>PNG File</li> <li>57 KB</li> <li>b streamline-ani_1.0000</li> <li>8/11/2021 401 PM</li> <li>PNG File</li> <li>55 KB</li> <li>c streamline-ani_1.0000</li> <li>8/11/2021 3:57 PM</li> <li>CXA File</li> <li>1 KB</li> </ul>                                                                                                    | access                                                                                                    | ard Orc                                                                                                    | anize Nev                                                                                                    | w Open                                                                                                    | Select                                                                       |  |
| Desktop         Name         Date modified         Type         Size           OneDrive         streamline-ani_1,0005         8/11/2021 401 PM         PNG File         58 KB           This PC         streamline-ani_1,0001         8/11/2021 401 PM         PNG File         56 KB           3D Objects         streamline-ani_1,0002         8/11/2021 401 PM         PNG File         56 KB           Desktop         streamline-ani_1,0002         8/11/2021 401 PM         PNG File         57 KB           Desktop         streamline-ani_1,0004         8/11/2021 401 PM         PNG File         57 KB           Documents         streamline-ani_1,0000         8/11/2021 401 PM         PNG File         55 KB           Downloads         streamline-ani_1,0001         8/11/2021 401 PM         PNG File         55 KB                                                                                                    | ■ Desktop       Name       Date modified       Type       Size         ● OneDrive       ■ streamline-ani,1,0005       8/11/2021 4/01 PM       PNG File       58 KB         ■ This PC       ■ streamline-ani,1,0001       8/11/2021 4/01 PM       PNG File       56 KB         ■ 3D Objects       ■ streamline-ani,1,0002       8/11/2021 4/01 PM       PNG File       56 KB         ■ besktop       ■ streamline-ani,1,0003       8/11/2021 4/01 PM       PNG File       57 KB         ■ Documents       ■ streamline-ani,1,0000       8/11/2021 4/01 PM       PNG File       57 KB         ■ bournloads       ■ streamline-ani,1,0000       8/11/2021 4/01 PM       PNG File       57 KB         ■ bournloads       ■ streamline-ani,1,0000       8/11/2021 4/01 PM       PNG File       55 KB         ■ bournloads       ■ streamline-ani,1,0000       8/11/2021 3/57 PM       CXA File       1 KB                                                                                                    | ■ Desktop     Name     Date modified     Type     Size       ● OneDrive     ■ streamline-ani,1,0005     8/11/2021 401 PM     PNG File     58 KB       ■ This PC     ■ streamline-ani,1,0002     8/11/2021 401 PM     PNG File     56 KB       ■ J0 Objects     ■ streamline-ani,1,0002     8/11/2021 401 PM     PNG File     56 KB       ■ Desktop     ■ streamline-ani,1,0003     8/11/2021 401 PM     PNG File     57 KB       ■ Desktop     ■ streamline-ani,1,0004     8/11/2021 401 PM     PNG File     57 KB       ■ Documents     ■ streamline-ani,1,0000     8/11/2021 401 PM     PNG File     57 KB       ■ Documents     ■ streamline-ani,1,0000     8/11/2021 401 PM     PNG File     55 KB       ■ Downloads     ■ streamline-ani,1,0000     8/11/2021 401 PM     PNG File     55 KB       ■ Downloads     ■ streamline-ani,1,0000     8/11/2021 401 PM     PNG File     55 KB       ■ Downloads     ■ streamline-ani,1,0000     8/11/2021 3:57 PM     CXA File     1 KB                                                                                                    | ← → ~ ↑ □ >                                                                                                    | This PC > sungtpark (\\home.iowa.ui                                                                                                    | owa.edu) (H:) > 2021 CFD LAB-4                                                                                                    | > CFD_LAB_4_files > dp0 >                                                                                                    | FLU > Fluent                                                                 |  |
| OneDrive         ■ streamline-ani_1_0005         8/11/2021 4:01 PM         PNG File         58 K8           Image: This PC         ■ streamline-ani_1_0002         8/11/2021 4:01 PM         PNG File         56 K8           Image: This PC         ■ streamline-ani_1_0002         8/11/2021 4:01 PM         PNG File         56 K8           Image: This PC         ■ streamline-ani_1_0002         8/11/2021 4:01 PM         PNG File         55 K8           Image: This PC         ■ streamline-ani_1_0003         8/11/2021 4:01 PM         PNG File         57 K8           Image: The the the the the the the the the the t                                                                                                    | OneDrive       ■ streamline-ani_1_0005       8/11/2021 4/01 PM       PNG File       58 K8         Image: This PC       ■ streamline-ani_1_0001       8/11/2021 4/01 PM       PNG File       56 K8         Image: This PC       ■ streamline-ani_1_0002       8/11/2021 4/01 PM       PNG File       56 K8         Image: This PC       ■ streamline-ani_1_0002       8/11/2021 4/01 PM       PNG File       55 K8         Image: This PC       ■ streamline-ani_1_0002       8/11/2021 4/01 PM       PNG File       57 K8         Image: This PC       ■ streamline-ani_1_0004       8/11/2021 4/01 PM       PNG File       57 K8         Image: This PC       ■ streamline-ani_1_0000       8/11/2021 4/01 PM       PNG File       55 K8         Image: This PC       ■ streamline-ani_1_0000       8/11/2021 3/57 PM       CXA File       1 K8                                                                                                    | OneDrive     Inis PC     Inis PC     Istreamline-ani_1_0005     8/11/2021 4:01 PM     PNG File     S8 K8     Streamline-ani_1_0002     8/11/2021 4:01 PM     PNG File     S6 K8     Istreamline-ani_1_0002     8/11/2021 4:01 PM     PNG File     S6 K8     Istreamline-ani_1_0002     8/11/2021 4:01 PM     PNG File     S7 K8     Istreamline-ani_1_0004     8/11/2021 4:01 PM     PNG File     S7 K8     Istreamline-ani_1_0004     8/11/2021 4:01 PM     PNG File     S7 K8     Istreamline-ani_1_0004     8/11/2021 4:01 PM     PNG File     S7 K8     Istreamline-ani_1_0004     8/11/2021 4:01 PM     PNG File     S7 K8     Istreamline-ani_1_0000     8/11/2021 4:01 PM     PNG File     S7 K8     Istreamline-ani_1_0000     8/11/2021 4:01 PM     PNG File     S7 K8     Istreamline-ani_1_0000     8/11/2021 4:01 PM     PNG File     S7 K8     Istreamline-ani_1_0000     8/11/2021 4:01 PM     PNG File     S7 K8     Istreamline-ani_1_0000     8/11/2021 4:01 PM     PNG File     S7 K8     Istreamline-ani_1_0000     S/11/2021 4:01 PM     PNG File     S7 K8     Istreamline-ani_1_0000     S/11/2021 4:01 PM     PNG File     S7 K8     Istreamline-ani_1_0000     S/11/2021 4:01 PM     PNG File     S7 K8     Istreamline-ani_1_0000     S/11/2021 4:01 PM     PNG File     S7 K8     Istreamline-ani_1_0000     S/11/2021 3:57 PM     CXA File     I K8      Scaled Residuals     V Im     Contours of Stream Function (kg/s)     V Im     Contours of Turbulent Viscosty Rato     V Im     Velocty Vectors Colored By Velocty Magnitude (m/s)     Stream Function     Y Im     Y Im     Y                                                                                                    | Desktop                                                                                                    | ^ Name                                                                                                    | Date modified                                                                                                    | Туре                                                                                                    | Size                                                                         |  |
| Image: Streamline-ani_1_0001         8/11/2021 4:01 PM         PNG File         56 KB           Image: Streamline-ani_1_0002         8/11/2021 4:01 PM         PNG File         56 KB           Image: Streamline-ani_1_0002         8/11/2021 4:01 PM         PNG File         56 KB           Image: Streamline-ani_1_0003         8/11/2021 4:01 PM         PNG File         57 KB           Image: Streamline-ani_1_0004         8/11/2021 4:01 PM         PNG File         57 KB           Image: Streamline-ani_1_0000         8/11/2021 4:01 PM         PNG File         55 KB           Image: Streamline-ani_1_0000         8/11/2021 4:01 PM         PNG File         55 KB           Image: Streamline-ani_1_0000         8/11/2021 4:01 PM         PNG File         55 KB           Image: Streamline-ani_1_0000         8/11/2021 4:01 PM         PNG File         55 KB           Image: Streamline-ani_1_0000         8/11/2021 4:01 PM         PNG File         55 KB           Image: Streamline-ani_1_0000         8/11/2021 3:57 PM         CXA File         1 KB                                                                                                    | This PC     Streamline-ani_1_0001     8/11/2021 4:01 PM     PNG File     56 KB     30 Objects     streamline-ani_1_0002     8/11/2021 4:01 PM     PNG File     57 KB     streamline-ani_1_0003     8/11/2021 4:01 PM     PNG File     57 KB     streamline-ani_1_0004     8/11/2021 4:01 PM     PNG File     57 KB     streamline-ani_1_0004     8/11/2021 4:01 PM     PNG File     57 KB     streamline-ani_1_0000     8/11/2021 4:01 PM     PNG File     57 KB     streamline-ani_1_0000     8/11/2021 4:01 PM     PNG File     57 KB     streamline-ani_1_0000     8/11/2021 4:01 PM     PNG File     55 KB     streamline-ani_1_0000     8/11/2021 4:01 PM     PNG File     55 KB     streamline-ani_1_0000     8/11/2021 4:01 PM     PNG File     55 KB     streamline-ani_1_0000     8/11/2021 4:01 PM     PNG File     55 KB     streamline-ani_1_0000     8/11/2021 4:01 PM     PNG File     55 KB     streamline-ani_1_0000     8/11/2021 4:01 PM     PNG File     55 KB     streamline-ani_0000     8/11/2021 4:01 PM     PNG File     55 KB     streamline-ani_0000     8/11/2021 4:01 PM     PNG File     55 KB     streamline-ani_0000     8/11/2021 4:01 PM     PNG File     55 KB     streamline-ani_0000     8/11/2021 4:01 PM     PNG File     55 KB     streamline-ani_0000     8/11/2021 4:01 PM     PNG File     55 KB     streamline-ani_0000     streamline-ani_00000                                                                                                    | This PC     Streamline-ani,1,0001     8/11/2021 4:01 PM     PNG File     56 KB     30 Objects     streamline-ani,1,0002     8/11/2021 4:01 PM     PNG File     56 KB     streamline-ani,1,0003     8/11/2021 4:01 PM     PNG File     57 KB     streamline-ani,1,0004     8/11/2021 4:01 PM     PNG File     57 KB     streamline-ani,1,0000     8/11/2021 4:01 PM     PNG File     57 KB     streamline-ani,1,0000     8/11/2021 4:01 PM     PNG File     57 KB     streamline-ani,1,0000     8/11/2021 4:01 PM     PNG File     57 KB     streamline-ani,1,0000     8/11/2021 4:01 PM     PNG File     55 KB     streamline-ani,1,0000     8/11/2021 4:01 PM     PNG File     55 KB     streamline-ani,1,0000     8/11/2021 4:01 PM     PNG File     55 KB     streamline-ani,1,0000     8/11/2021 4:01 PM     PNG File     55 KB     streamline-ani,1,0000     8/11/2021 4:01 PM     PNG File     55 KB     streamline-ani,1,0000     8/11/2021 4:01 PM     PNG File     55 KB     streamline-ani,1,0000     8/11/2021 4:01 PM     PNG File     55 KB     streamline-ani,1,0000     8/11/2021 4:01 PM     PNG File     55 KB     streamline-ani,1,0000     8/11/2021 4:01 PM     PNG File     55 KB     streamline-ani,1,0000     8/11/2021 4:01 PM     PNG File     55 KB     streamline-ani,1,0000     8/11/2021 4:01 PM     PNG File     55 KB     streamline-ani,1,0000     8/11/2021 4:01 PM     PNG File     55 KB     streamline-ani,1,0000     streamline-ani,2,0000     streamline-ani,2,0000     streamline-ani,2,0000     streamline-ani,2,0000     streamline-ani,2,0000     streamline-ani,2,0000     streamline-ani,2,0000     streamline-ani,2,0000     streamline-ani,2,0000     streamline-ani,2,0000     streamline-ani,2,0000     streamline-ani,2,0000     streamline-ani,2,000     streamline-ani,2,0000     streamline-ani,2,0000     streamline-ani,2,0000     streamline-ani,2,0000     streamline-ani,2,0000     streamline-ani,2,0000     streamline-ani,2,0000     streamline-ani,2,0000     streamline-ani,2,0000     streamline-ani,2,0000     streamline-ani,2,0000     streamline-ani,                                                                                                    | OneDrive                                                                                                    | streamline-ani_1_0005                                                                                                    | 8/11/2021 4:01 PN                                                                                                    | / PNG File                                                                                                    | 58 KB                                                                        |  |
| Inis PC         streamline-ani_1_0002         8/11/2021 4:01 PM         PNG File         56 KB           3D Objects         streamline-ani_1_0003         8/11/2021 4:01 PM         PNG File         57 KB           Desktop         streamline-ani_1_0004         8/11/2021 4:01 PM         PNG File         57 KB           Documents         streamline-ani_1_0000         8/11/2021 4:01 PM         PNG File         55 KB           Downloads         1 streamline-ani_cxa         8/11/2021 3:57 PM         CXA File         1 KB                                                                                                    | Inis PC  Inis PC </th <th>Inis PC a treamline-ani_1_0002 8/11/2021 4:01 PM PNG File 56 KB 3 J0 Objects a streamline-ani_1_0003 8/11/2021 4:01 PM PNG File 57 KB Desktop a streamline-ani_1_0000 8/11/2021 4:01 PM PNG File 57 KB Downloads Scaled Resduals V Contours of Stream Function (kg/s) V Contours of Turbulent Viscosty Ratio V Velocty Vectors Colored By Velocty Magnitude (m/s) 8/1000 8/11/2021 4:01 PM V Velocty Vectors Colored By Velocty Magnitude (m/s) 8/1000 8/11/2021 4:01 PM 9/1000 8/11/2021 4:01 PM 9/1000 8/11/2021 4:01 PM 9/100 9/11/2021 4:01 PM 9/100 9/100 9/100 9/100 9/100 9/100 9/100 9/100 9/100 9/100 9/100 9/100 9/100 9/100 9/100 9/100 9/100 9/100 9/100 9/100 9/100 9/100 9/100 9/100 9/100 9/100 9/100 9/100 9/100 9/100 9/100 9/100 9/100 9/100 9/100 9/100 9/100 9/100 9/100 9/100 9/100 9/100 9/100 9/100 9/100 9/100 9/100 9/100 9/100<!--</th--><th>-</th><th>streamline-ani 1 0001</th><th>8/11/2021 4:01 PN</th><th>/ PNG File</th><th>56 KB</th></th> | Inis PC a treamline-ani_1_0002 8/11/2021 4:01 PM PNG File 56 KB 3 J0 Objects a streamline-ani_1_0003 8/11/2021 4:01 PM PNG File 57 KB Desktop a streamline-ani_1_0000 8/11/2021 4:01 PM PNG File 57 KB Downloads Scaled Resduals V Contours of Stream Function (kg/s) V Contours of Turbulent Viscosty Ratio V Velocty Vectors Colored By Velocty Magnitude (m/s) 8/1000 8/11/2021 4:01 PM V Velocty Vectors Colored By Velocty Magnitude (m/s) 8/1000 8/11/2021 4:01 PM 9/1000 8/11/2021 4:01 PM 9/1000 8/11/2021 4:01 PM 9/100 9/11/2021 4:01 PM 9/100 9/100 9/100 9/100 9/100 9/100 9/100 9/100 9/100 9/100 9/100 9/100 9/100 9/100 9/100 9/100 9/100 9/100 9/100 9/100 9/100 9/100 9/100 9/100 9/100 9/100 9/100 9/100 9/100 9/100 9/100 9/100 9/100 9/100 9/100 9/100 9/100 9/100 9/100 9/100 9/100 9/100 9/100 9/100 9/100 9/100 9/100 9/100 9/100 </th <th>-</th> <th>streamline-ani 1 0001</th> <th>8/11/2021 4:01 PN</th> <th>/ PNG File</th> <th>56 KB</th>                                                                                                    | -                                                                                                    | streamline-ani 1 0001                                                                                                    | 8/11/2021 4:01 PN                                                                                                    | / PNG File                                                                                                    | 56 KB                                                                        |  |
| 30 Objects         istreamline-ani_10003         8/11/2021 4:01 PM         PNG File         57 KB           Docktop         istreamline-ani_10004         8/11/2021 4:01 PM         PNG File         57 KB           Documents         istreamline-ani_10000         8/11/2021 4:01 PM         PNG File         55 KB           Downloads         istreamline-ani_cxa         8/11/2021 3:57 PM         CXA File         1 KB                                                                                                    | ■ Dobjects       ■ streamline-ani_1_0003       8/11/2021 4:01 PM       PNG File       57 KB         ■ Desktop       ■ streamline-ani_1_0004       8/11/2021 4:01 PM       PNG File       57 KB         ■ Downloads       ■ streamline-ani_1_0000       8/11/2021 4:01 PM       PNG File       55 KB         ■ Downloads       ■ streamline-ani_1_0000       8/11/2021 4:01 PM       PNG File       55 KB         ■ Downloads       ■ streamline-ani_1_0000       8/11/2021 3:57 PM       CXA File       1 KB                                                                                                    | Storemine-ani_1_0003 8/11/2021 4:01 PM PNG File 57 KB     Streamline-ani_1_0004 8/11/2021 4:01 PM PNG File 57 KB     Documents     Streamline-ani_1_0000 8/11/2021 4:01 PM PNG File 55 KB     Documents     Streamline-ani_1_0000 8/11/2021 4:01 PM PNG File 55 KB     Scaled Residuals     V ■ Contours of Stream Function (kg/s) ■ V ■ Contours of Turbulent Viscosty Ratio ■ V ■ Velocity Vectors Colored By Velocity Magnitude (m/s)     Scaled Residuals     V ■ Contours of Stream Function (kg/s) ■ V ■ Contours of Turbulent Viscosty Ratio ■ V ■ Velocity Vectors Colored By Velocity Magnitude (m/s)     Scaled Residuals     V ■ Contours of Stream Function (kg/s) ■ V ■ Contours of Turbulent Viscosty Ratio ■ V ■ Velocity Vectors Colored By Velocity Magnitude (m/s)     Scaled Residuals                                                                                                    | <b>T</b> : 00                                                                                                    |                                                                                                    |                                                                                                    |                                                                                                    | EE MD                                                                        |  |
| Desktop     istreamline-ani_10004     8/11/2021 4:01 PM     PNG File     57 KB       Documents     streamline-ani_10000     8/11/2021 4:01 PM     PNG File     55 KB       Downloads     1streamline-ani_cxa     8/11/2021 3:57 PM     CXA File     1 KB                                                                                                    | Streamline-ani_10004 8/11/2021 4:01 PM PNG File 57 KB     Documents     Downloads     Streamline-ani_10000 8/11/2021 4:01 PM PNG File 55 KB     Downloads     Streamline-ani_Cxa 8/11/2021 3:57 PM CXA File 1 KB  Scaled Resduak V Contours of Stream Function (kg/s) V Contours of Turbulent Viscosty Ratio V V Cotors Colored By Velocty Magnitude (m/s)     Scaled Resduak V V Contours of Stream Function (kg/s) V Contours of Turbulent Viscosty Ratio V V Cotors Colored By Velocty Magnitude (m/s)                                                                                                    | Deskop     Streamline-ani_10004     S/11/2021 4:01 PM     PNG File     57 KB     Documents     Downloads     Streamline-ani_10000     S/11/2021 4:01 PM     PNG File     55 KB     Streamline-ani_10000     S/11/2021 4:01 PM     PNG File     55 KB     Streamline-ani_10000     S/11/2021 4:01 PM     PNG File     55 KB     Streamline-ani_10000     S/11/2021 4:01 PM     PNG File     55 KB     Streamline-ani_10000     S/11/2021 4:01 PM     PNG File     55 KB     Streamline-ani_10000     S/11/2021 4:01 PM     PNG File     55 KB     Streamline-ani_10000     S/11/2021 4:01 PM     PNG File     55 KB     Streamline-ani_10000     S/12/201     Streamline-ani_10000     S/12/201     Streamline-ani_10000     S/12/201     Streamline-ani_10000     S/12/201     Streamline-ani_10000     S/12/201     Streamline-ani_10000     S/12/201     Streamline-ani_10000     S/12/201     Streamline-ani_10000     S/12/201     Streamline-ani_10000     S/12/201     Streamline-ani_10000     S/12/201     Streamline-ani_10000     S/12/201     Streamline-ani_2000     S/12/201     Streamline-ani_2000     S/12/201     Streamline-ani_2000     S/12/201     Streamline-ani_2000     S/12/201     Streamline-ani_2000     S/12/201     Streamline-ani_2000     Streamline-ani_2000     S/12/201     Streamline-ani_2000     Streamline-ani_2000     Streamline                                                                                                    | This PC                                                                                                    | streamline-ani_1_0002                                                                                                    | 8/11/2021 4:01 PN                                                                                                    | / PNG File                                                                                                    | 20 KB                                                                        |  |
| Documents Streamline-ani_coca Streamline-ani_coca Streamline-ani_                                                                                                    |                                                                                                    |                                                                                                    | This PC                                                                                                    | streamline-ani_1_0002                                                                                                    | 8/11/2021 4:01 PN<br>8/11/2021 4:01 PN                                                                                                    | A PNG File<br>A PNG File                                                                                                    | 50 KB                                                                        |  |
| Downloads     Streamane-ant-Coa     Pro     Pro                                                                                                    | Control ads     Scaled Residuals     V     Contours of Stream Function (kg/s)     V     Contours of Turbulent Viscosty Ratio     V     Velocity Vectors Colored By Velocity Magnitude (m/s)     Scaled Residuals     V     Contours of Turbulent Viscosty Ratio     V     Vectors Colored By Velocity Magnitude (m/s)     Scaled Residuals     V                                                                                                    | Downloads     Scaled Resduals     V     Contours of Stream Function (kg/s)     V     Contours of Turbulent Viscosty Rato     V     Velocty Vectors Colored By Velocty Magnitude (m/s)     Scaled Resduals     V     Contours of Turbulent Viscosty Rato     V     Velocty Vectors Colored By Velocty Magnitude (m/s)     Scaled Resduals     V     Contours of Turbulent Viscosty Rato     V     Velocty Vectors Colored By Velocty Magnitude (m/s)     Scaled Resduals     V     Contours of Turbulent Viscosty Rato     V     Velocty Vectors Colored By Velocty Magnitude (m/s)     Scaled Resduals     V     Vectors     Vectors     Colored By Velocty Magnitude     (m/s)     Vectors     Vectors     V                                                                                                    | This PC<br>3D Objects<br>Desktop                                                                                                    | streamline-ani_1_0002 streamline-ani_1_0003 streamline-ani_1_0004                                                                                                    | 8/11/2021 4:01 PN<br>8/11/2021 4:01 PN<br>8/11/2021 4:01 PN<br>8/11/2021 4:01 PN                                                                | A         PNG File           A         PNG File           A         PNG File           A         PNG File                              | 57 KB                                                                        |  |
|                                                                                                    | Scaled Residuals V 🖬 Contours of Stream Function (kg/s) 🗷 / 🖬 Contours of Turbulent Viscosty Ratio 🚬 / 🖬 Velocity Vectors Colored By Velocity Magnitude (m/s)                                                                                                    | Scaled Residuals V Contours of Stream Function (kg/s) V Contours of Turbulent Viscosty Ratio V Vectors Colored By Velocity Magnitude (m/s)                                                                                                    | <ul> <li>This PC</li> <li>3D Objects</li> <li>Desktop</li> <li>Documents</li> </ul>                                                                                                    | streamline-ani_1_0002 streamline-ani_1_0003 streamline-ani_1_0004 streamline-ani_1_0000                                                                                                    | 8/11/2021 4:01 PN<br>8/11/2021 4:01 PN<br>8/11/2021 4:01 PN<br>8/11/2021 4:01 PN<br>8/11/2021 4:01 PN<br>8/11/2021 4:01 PN                      | A         PNG File           A         PNG File           A         PNG File           A         PNG File           A         PNG File | 57 KB<br>57 KB<br>55 KB                                                      |  |
|                                                                                                    |                                                                                                    |                                                                                                    | This PC  3 Objects Desktop  Documents Downloads  Scaled Residuals                                                                                                    | streamline-ani_1_0002     streamline-ani_1_0003     streamline-ani_1_0004     streamline-ani_1_0004     streamline-ani_1_0000     streamline-ani_1_0000     streamline-ani_cxa  Contours of Stream Function (kg/s) > \/     S(0=+00     S(0=+00       | 8/11/2021 4:01 PN<br>8/11/2021 4:01 PN<br>8/11/2021 4:01 PN<br>8/11/2021 4:01 PN<br>8/11/2021 4:01 PN<br>8/11/2021 3:57 PN<br>8/11/2021 3:57 PN | A     PNG File       A     PNG File       A     PNG File       A     PNG File       A     CXA File                                     | 57 KB<br>57 KB<br>55 KB<br>1 KB<br>0red By Velocity Magnitude (m/s)          |  |
|                                                                                                    |                                                                                                    | 6.00e+00<br>5.80e+00<br>5.80e+00                                                                                                    | This PC  3 3D Objects Desktop  Documents Downloads  Scaled Residuals                                                                                                    | a streamline-ani_1_0002 a streamline-ani_1_0003 a streamline-ani_1_0004 a streamline-ani_1_0000 b streamline-ani_2_0000 c streamline-ani_2_0000 c streamline-ani_2_000 c streamline-ani_2_000 c streamline-an | 8/11/2021 4:01 PN<br>8/11/2021 4:01 PN<br>8/11/2021 4:01 PN<br>8/11/2021 4:01 PN<br>8/11/2021 4:01 PN<br>8/11/2021 3:57 PN                      | A PNG File<br>A PNG File<br>A PNG File<br>A PNG File<br>A CXA File<br>ato □ \/ ➡ Velocity Vectors Col                                  | 57 KB<br>57 KB<br>55 KB<br>1 KB<br>0red By Velocity Magnitude (m/s)          |  |
|                                                                                                    |                                                                                                    |                                                                                                    | This PC  3 3D Objects Desktop  Documents Downloads  Scaled Residuals                                                                                                    | a streamline-ani_1_0002 a streamline-ani_1_0003 a streamline-ani_1_0004 a streamline-ani_1_0000 b streamline-ani_2_0000 c streamline-ani_2_0000 c streamline-ani_2_0000 c streamline-ani_2_000 c streamline-ani_2_000 c streamline-a | 8/11/2021 401 PN<br>8/11/2021 401 PN<br>8/11/2021 401 PN<br>8/11/2021 401 PN<br>8/11/2021 401 PN<br>8/11/2021 3:57 PN<br>8/11/2021 3:57 PN      | A PNG File<br>A PNG File<br>A PNG File<br>A PNG File<br>A CXA File<br>ato □ \/ ➡ Velocty Vectors Col                                   | 57 KB<br>57 KB<br>55 KB<br>1 KB<br>0red By Velocity Magnitude (m/s)          |  |
|                                                                                                    |                                                                                                    |                                                                                                    | This PC  3 Objects Desktop  Documents Downloads  Scaled Residuals                                                                                                    | streamline-ani_1_0002     streamline-ani_1_0003     streamline-ani_1_0004     streamline-ani_1_0004     streamline-ani_1_0004     streamline-ani_1_0004     streamline-ani_1_0004     streamline-ani_1_0004     streamline-ani_2_004     streamline-ani_2_004     streamli     | 8/11/2021 401 PN<br>8/11/2021 401 PN<br>8/11/2021 401 PN<br>8/11/2021 401 PN<br>8/11/2021 3:57 PN<br>8/11/2021 3:57 PN                          | A PNG File<br>A PNG File<br>A PNG File<br>A CXA File<br>A CXA File<br>ato □ √ ■ Velocty Vectors Col                                    | 57 KB<br>57 KB<br>55 KB<br>1 KB<br>0red By Velocity Magnitude (m/s)          |  |
|                                                                                                    |                                                                                                    |                                                                                                    | This PC  3 Objects Desktop  Documents Downloads  Scaled Residuals                                                                                                    | streamline-ani_1_0002     streamline-ani_1_0003     streamline-ani_1_0003     streamline-ani_1_0004     streamline-ani_1_0004     streamline-ani_000     streamline-ani_0000     streamline-ani_000     streamline-ani_000     s     | 8/11/2021 4:01 PN<br>8/11/2021 4:01 PN<br>8/11/2021 4:01 PN<br>8/11/2021 4:01 PN<br>8/11/2021 3:57 PN<br>8/11/2021 3:57 PN                      | A     PNG File       A     PNG File       A     PNG File       A     PNG File       A     CXA File                                     | ored By Velocity Magnitude (m/s)                                             |  |
|                                                                                                    |                                                                                                    |                                                                                                    | This PC  Desktop  Documents  Convolved  Scaled Residuats  Convolved  Convolved Convolved  Convolved  Convolved Convolved Convolved Convolved Convolved Convolved Convolved Convolved Convolved Convolved Convolved Convolved Convolved Convolved Convolved Convolved Convolved Convolved Convolved Convolved Convolved Convolved Convolved Convolved Convolved Convolved C | streamline-ani_1_0002     streamline-ani_1_0003     streamline-ani_1_0004     streamline-ani_1_0004     streamline-ani_0000     streamline-ani_00000     streamline-ani_00000     streamline-ani_     | 8/11/2021 4:01 PN<br>8/11/2021 4:01 PN<br>8/11/2021 4:01 PN<br>8/11/2021 4:01 PN<br>8/11/2021 3:57 PN<br>8/11/2021 3:57 PN                      | A     PNG File       A     PNG File       A     PNG File       A     PNG File       A     CXA File                                     | ored By Velocity Magnitude (m/s)                                             |  |
|                                                                                                    |                                                                                                    |                                                                                                    | This PC  Documents  Converted Residuals  Scaled Residuals  Converted Residuals  Converted Re | a streamline-ani_1_0002     a streamline-ani_1_0003     a streamline-ani_1_0004     a streamline-ani_0000     streamline-ani_0000     streamline-ani_00000     streamline-ani_0000     streamline-ani_0000     streamlin      | 8/11/2021 4:01 PN<br>8/11/2021 4:01 PN<br>8/11/2021 4:01 PN<br>8/11/2021 4:01 PN<br>8/11/2021 3:57 PN<br>8/11/2021 3:57 PN                      | A PNG File<br>A PNG File<br>A PNG File<br>A PNG File<br>A CXA File<br>ato □ √ ■ Velocty Vectors Col                                    | of KB<br>57 KB<br>57 KB<br>55 KB<br>1 KB<br>ored By Velocity Magnitude (m/s) |  |
|                                                                                                    |                                                                                                    |                                                                                                    | This PC  3 D Objects Desktop  Documents Downloads  Scaled Residuals                                                                                                    | a streamline-ani_1_0002     a streamline-ani_1_0003     a streamline-ani_1_0004     a streamline-ani_1_0004     streamline-ani_000     streamline-ani_0000      | 8/11/2021 4:01 PN<br>8/11/2021 4:01 PN<br>8/11/2021 4:01 PN<br>8/11/2021 4:01 PN<br>8/11/2021 3:57 PN<br>8/11/2021 3:57 PN                      | A PNG File<br>A PNG File<br>A PNG File<br>A PNG File<br>A CXA File<br>ato □ \/ ➡ Velocity Vectors Col                                  | ored By Velocity Magnitude (m/s                                              |  |

Once the figure files are saved correctly, return to the first time-step, change the **Write/Record Format** to **Picture Files** and click **Write**. Please go through the same procedure for viscosity-ratios.

.80e+00 .60e+00

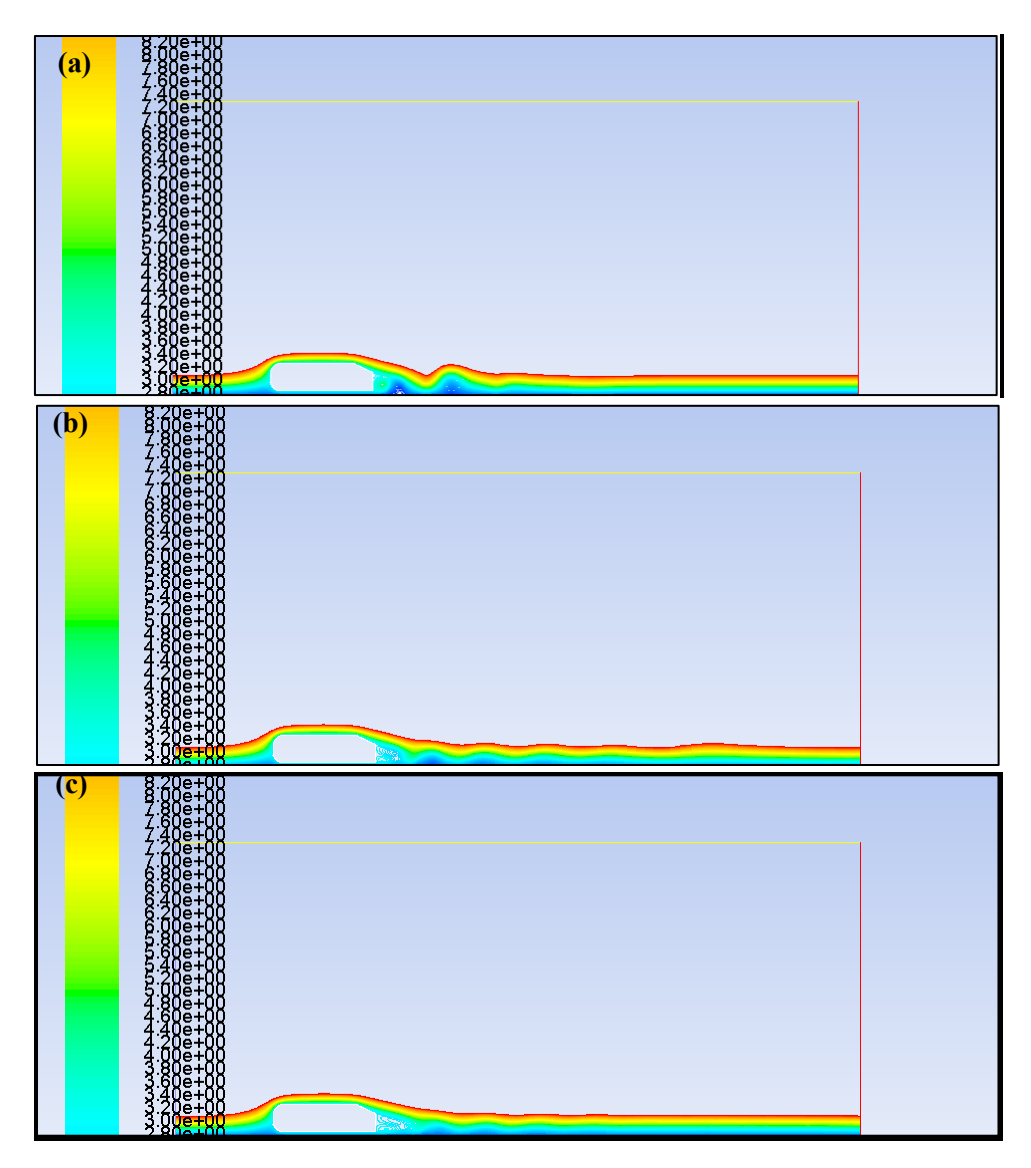

Pictures of streamline for ahmed car: (a) frame=100; (b) frame=200; (c) frame=300

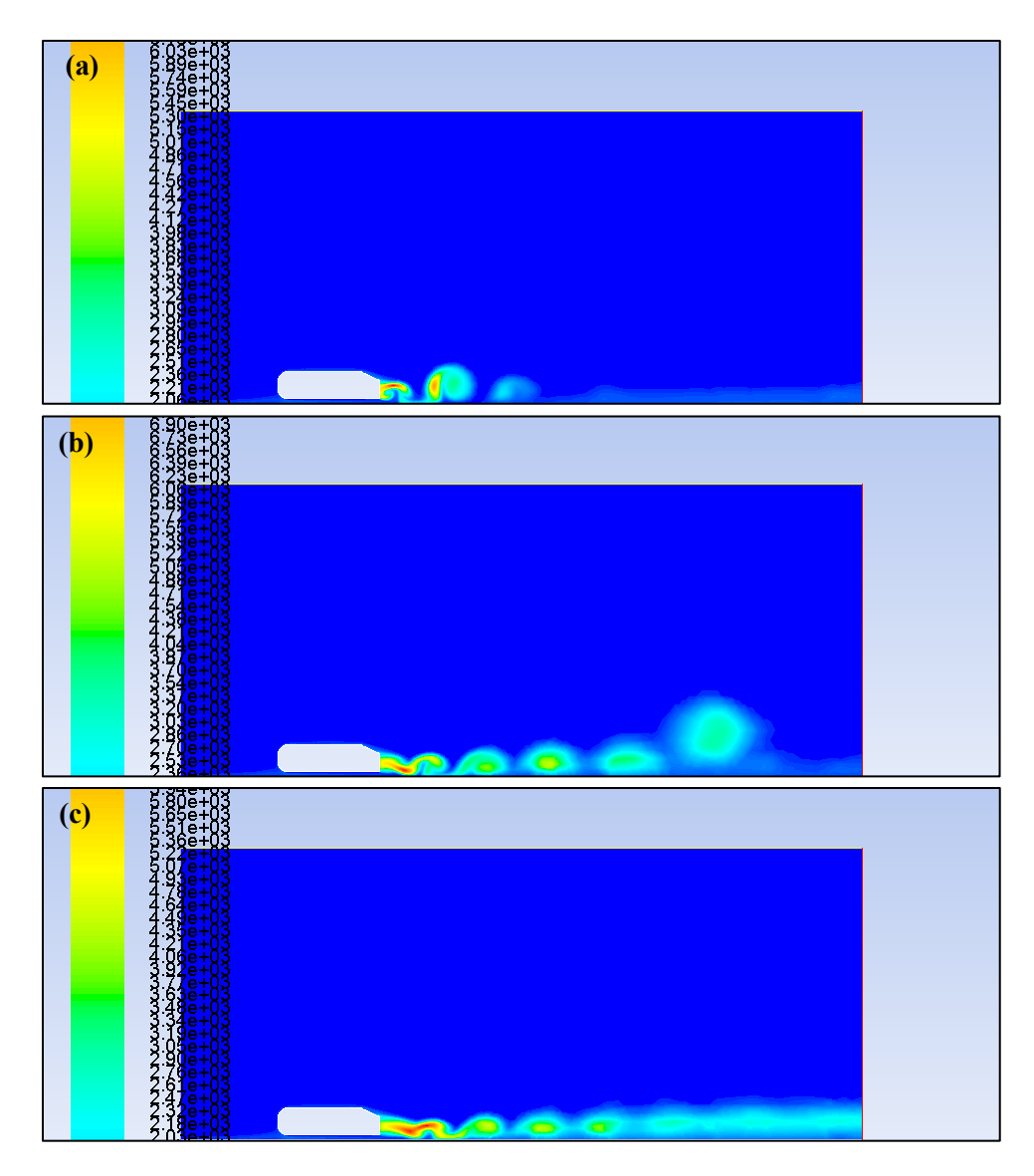

Pictures of turbulent viscosity ratio for ahmed car: (a) frame=100; (b) frame=200; (c) frame=300

If you have closed the Fluent after the calculation, there could be no 'streamline' or 'viscosityratio' under the Animation Sequence in Animation Playback when you reopen it (select **solution** instead **setup** in the workbench when you reopen). You need to read the set-up file to bring back those options. If this is the case, click **Read** and read the '\*.cxa' file saved in the location you assigned at the animation part. Select both streamline and viscosity-ratio files (one at each time). Once the options appear under the Animation Sequence, save video files like the beginning of this section (section 7.8). Please note that the setup files (\*.cxa) can be modified by opening it with notepad or any ascii readers. Please change the options according to your needs.

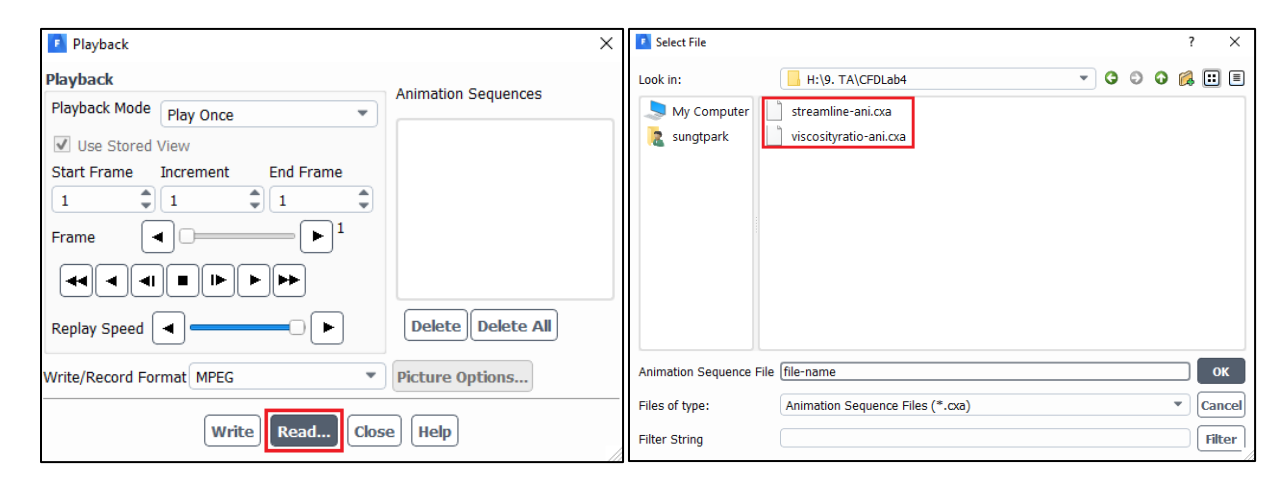

| AnimationSequence1.0         | AnimationSequence1.0                  |
|------------------------------|---------------------------------------|
| NAME: .\\stream              | NAME: .//viscosity-ratio              |
| WINID: 2                     | WINID: 3                              |
| STORAGE: 4                   | STORAGE: 4                            |
| FRAMES: 250                  | FRAMES: 250                           |
| Frame 0 4 stream_0000.ppm 2  | Frame 0 4 viscosity-ratio_0000.ppm 2  |
| Frame 1 4 stream 0001.ppm 2  | Frame 1 4 viscosity-ratio_0001.ppm 2  |
| Frame 2 4 stream 0002.ppm 2  | Frame 2 4 viscosity-ratio_0002.ppm 2  |
| Frame 3 4 stream 0003.ppm 2  | Frame 3 4 viscosity-ratio_0003.ppm 2  |
| Frame 4 4 stream 0004.ppm 2  | Frame 4 4 viscosity-ratio_0004.ppm 2  |
| Frame 5 4 stream_0005.ppm 2  | Frame 5 4 viscosity-ratio_0005.ppm 2  |
| Frame 6 4 stream_0006.ppm 2  | Frame 6 4 viscosity-ratio_0006.ppm 2  |
| Frame 7 4 stream_0007.ppm 2  | Frame 7 4 viscosity-ratio_0007.ppm 2  |
| Frame 8 4 stream 0008.ppm 2  | Frame 8 4 viscosity-ratio_0008.ppm 2  |
| Frame 9 4 stream 0009.ppm 2  | Frame 9 4 viscosity-ratio_0009.ppm 2  |
| Frame 10 4 stream_0010.ppm 2 | Frame 10 4 viscosity-ratio_0010.ppm 2 |
| Frame 11 4 stream 0011.ppm 2 | Frame 11 4 viscosity-ratio_0011.ppm 2 |

## 8. Data Analysis and Discussion

You need to complete the following assignments and present results in your lab reports following the lab report instructions.

#### 8.1. Simulation of turbulent flows over Ahmed body (slant angle=25 deg) (+24):

Fill in the table for the four drag coefficients and compute the relative error between CFD and EFD (Ahmed data), EFD data for  $C_k$ ,  $C_B$ , and  $C_s$  can be found from the figure below. Where  $C_k = C_k^*$ ,  $C_B = C_B^*$ , and  $C_s = C_s^*$ . The definitions of the drag coefficients are:  $C_k$  is the forebody pressure drag coefficient,  $C_B$  is the vertical based pressure drag coefficient,  $C_R$  is the friction drag coefficient,  $C_s$  is the slant surface pressure drag coefficient, and  $C_w = C_D$  is the total drag coefficient. So,  $C_w = C_D = C_S + C_B + C_k + C_R$ 

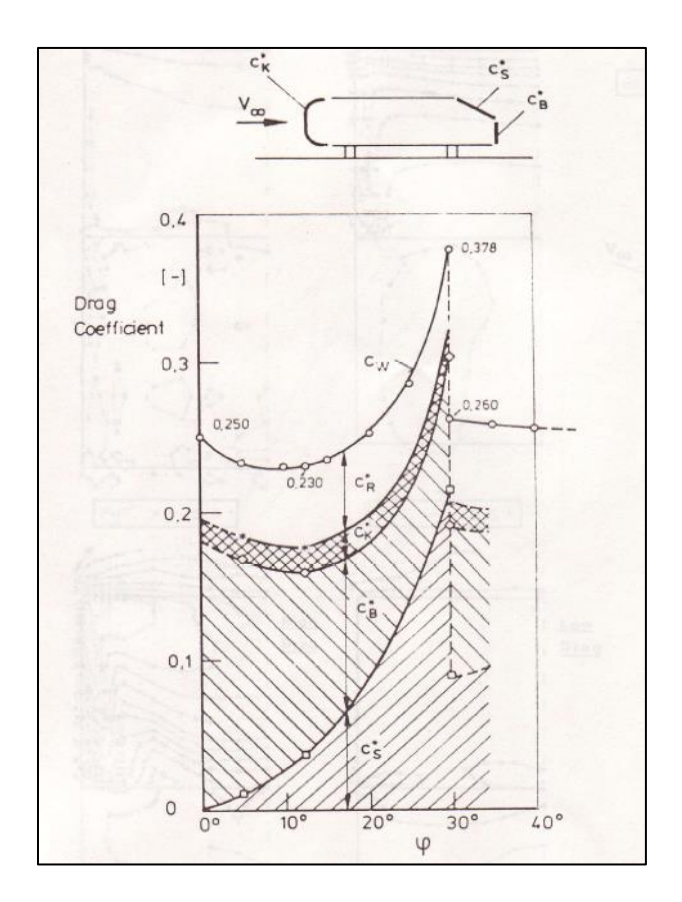

|             | $C_k$ | CB | Cs | CD    |
|-------------|-------|----|----|-------|
| Ahmed (EFD) |       |    |    | 0.289 |
| k-e         |       |    |    |       |
| Error (%)   |       |    |    |       |

### **Questions (+21):**

- Do you observe separations in the wake region (use streamlines)? If yes, where is the location of separation point?
- What is the Strouhal number based on the shedding frequency ( $C_D$  vs. time), the height of the Ahmed body and the inlet velocity? Note: the shedding frequency f=1/T where T is the typical period of the oscillation of  $C_D$  that can be evaluated using the peaks between 0.1<time<0.14.
- **Figures need to be reported:** (1) XY plots for residual history, (2) modified U vs. y-by-h (with EFD), (3) Modified-TKE vs. y-by-h, (4) time history of drag coefficient, (5) Contour of pressure, (6) contour of velocity magnitude, (7) velocity vectors, (8) 3 or 4 snapshots of animations for turbulent-viscosity-ratio and streamlines (hints: you can use <<**Alt+print Screen**>> during the play of the animations).
- **Data need to be reported:** the above table with values.

# 9. Grading scheme for CFD Lab Report

### (Applied to all CFD Lab reports)

### Section

| Section                                                             |       | Points |
|---------------------------------------------------------------------|-------|--------|
| 1 Title Page                                                        |       | 5      |
| 1.1 Course Name                                                     |       |        |
| 1.2 Title of report                                                 |       |        |
| 1.3 Submitted to "Instructor's name"                                |       |        |
| 1.4 Your name (with email address)                                  |       |        |
| 1.5 Your affiliation (group, section, department)                   |       |        |
| 1.6 Date and time lab conducted                                     |       |        |
| 2 Test and Simulation Design                                        |       | 10     |
| Purpose of CFD simulation                                           |       |        |
| 3 CFD Process                                                       |       | 20     |
| Describe in your own words how you implemented CFD process          |       |        |
| (Hint: CFD process block diagram)                                   |       |        |
| 4 Data Analysis and Discussion - Section 8 (Page# 54) for CFD Lab 4 |       | 45     |
| Answer questions given in <b>Exercises</b> of the CFD lab handouts  |       |        |
| 5 Conclusions                                                       |       | 20     |
| Conclusions regarding achieving purpose of simulation               |       |        |
| Describe what you learned from CFD                                  |       |        |
| Describe the "hands-on" part                                        |       |        |
| Describe future work and any improvements                           |       |        |
| 5 1                                                                 | Total | 100    |

#### **Additional Instructions:**

- 1. Each student is required to hand in individual lab report.
- 2. Conventions for graphical presentation (CFD):
  - \* Color print of figures recommended but not required
- 3. Reports will not be graded unless section 1 is included and complete